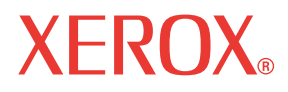

WorkCentre© C226

# Guia de Administração do Sistema

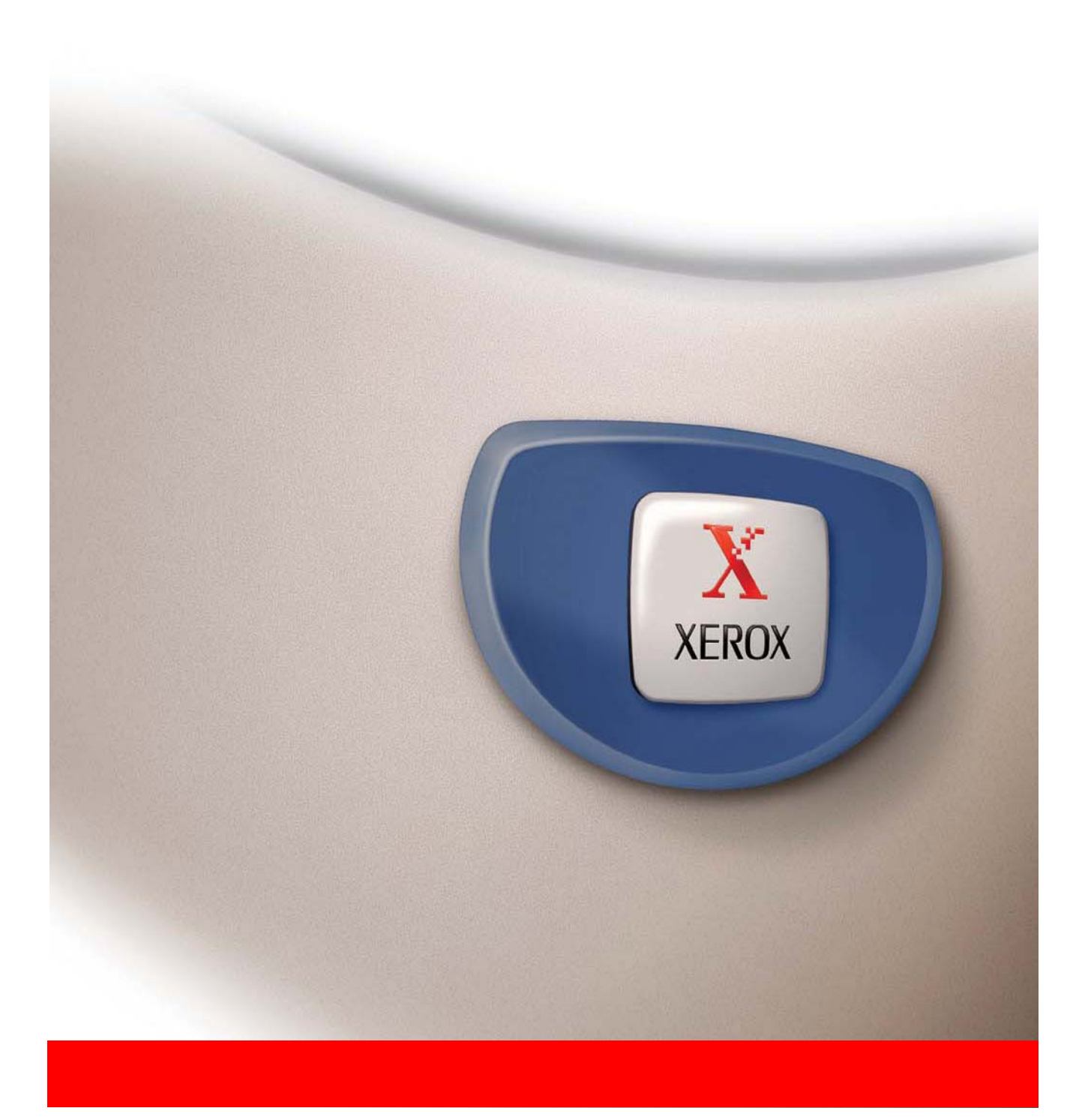

### Garantia

Embora tenha sido tomadas todas as precauções para que este manual de operação seja o mais exacto e útil possível, a Xerox Corporation não fornece qualquer tipo de garantia relativamente ao seu conteúdo. Toda a informação aqui incluída pode ser alterada sem aviso prévio. A Xerox não é responsável por quaisquer perdas ou danos, directos ou indirectos, que ocorram directamente ou que sejam relacionados com a utilização deste manual.

© Copyright Xerox Corporation 2005. Todos os direitos reservados. É proibida a reprodução, adaptação ou tradução sem o prévio consentimento por escrito, excepto o permitido pelas leis de direito de cópia.

#### Informação sobre marca comercial

- O sistema operativo Microsoft Windows é uma marca comercial registada ou marca comercial da Microsoft Corporation nos EUA e noutros países.
- Windows 98, Windows Me, Windows NT 4.0, Windows 2000 e Windows XP são marcas comerciais registadas ou marcas comerciais da Microsoft Corporation nos EUA e noutros países.
- Netscape Navigator é uma marca comercial da Netscape Communications Corporation.
- Acrobat® Reader Copyright© 1987-2002 Adobe Systems Incorporated. Todos os direitos reservados.
- Adobe, o logo Adobe, Acrobat e o logo Acrobat são marcas comerciais da Adobe Systems Incorporated.
- Os nomes das outras companhias e nome de produtos referidos neste manual, são marcas comerciais dos respectivos proprietários.

## Índice analítico

## Introdução

| Notas sobre Segurançaix                                                                     |
|---------------------------------------------------------------------------------------------|
| AVISO - Informação sobre Segurança Eléctricaxi<br>Informação sobre Segurança na Operaçãoxii |
| Informação sobre Manutençãoxiii                                                             |
| Informação sobre Segurança do Ozono                                                         |
| Consumíveisxiii                                                                             |
| Emissão de Frequência de Rádio                                                              |
| Certificado de Segurança do Equipamentoxiv                                                  |
| Informação Regulamentar para Função de Fax xv                                               |
| EUAxvi                                                                                      |
| Canadá                                                                                      |
| Europaxix                                                                                   |
| Conformidade Ambientalxx                                                                    |
| USA - Energy Star                                                                           |
| Canada - Environmental Choicexxi                                                            |
| Europa - Energia                                                                            |
| Cópias llegaisxxii                                                                          |
| EUA                                                                                         |
| Canadáxxiii                                                                                 |
| Outros países                                                                               |
| Reciclagem e Eliminação do Produto                                                          |

## 1 Instalar a Impressora

| Introdução                                                                                   |
|----------------------------------------------------------------------------------------------|
| Licença de Software 1-1                                                                      |
| Acerca do CD-ROM 1-2                                                                         |
| Instalador integrado para os seguintes utilitários                                           |
| Utilitários e manuais para preparar o equipamento para ser usado como impressora de rede 1-3 |
| Instalar o Driver de Impressora e Utilitários (Instalar Software) 1-4                        |
| Método de instalação 1                                                                       |
| Sobre ambientes de rede                                                                      |
| Método de instalação 2                                                                       |
| Método de instalação 3                                                                       |
| Método de instalação 4                                                                       |
| Desinstalar Drivers de Impressão e Utilitários de Impressão 1-22                             |
| Instalar Drivers de Impressão Usando "Add Printer Wizard"                                    |
| Ligar o equipamento ao seu computador 1-25                                                   |

## 2 Programas do Operador Autorizado

| Finalidade dos Programas do Operador Autorizado | . 2-1 |
|-------------------------------------------------|-------|
| Lista de Programas do Operador Autorizado       | . 2-2 |
| Utilizar Programas do Operador Autorizado       | . 2-5 |
| Programas Gerais                                | 2-10  |
| Controlo das contas                             | 2-10  |
| Poupar energia                                  | 2-18  |
| Definições operação                             | 2-20  |
| Controlo do dispositivo                         | 2-22  |
| Imprimir lista                                  | 2-29  |
| Alterar código de operador autorizado           | 2-29  |
| Chave de produto                                | 2-30  |
| Programas do Modo Cópia                         | 2-31  |
| Definições de cópia                             | 2-31  |
| Activar/Desactivar Definições                   | 2-36  |

## 3 Kit PostScript

## 4 Kit de Segurança de Dados

| Introdução                                   | 4-1 |
|----------------------------------------------|-----|
| Quando o kit de segurança estiver instalado  | 4-1 |
| Programas do Operador Autorizado             | 4-4 |
| Lista de Programas do Operador Autorizado    | 4-4 |
| Utilizar os programas de operador autorizado | 4-4 |
| Definições de segurança                      | 4-5 |
| Chave de produto                             | 4-8 |
|                                              |     |

## 5 Kit de Digitalização

| Introdução.                      | 5-1 |
|----------------------------------|-----|
| Acerca da Função Scanner de Rede | 5-3 |

| Definições e Programação Necessárias para a |       |
|---------------------------------------------|-------|
| Função Scanner de Rede                      | 5-4   |
| Aceder às Páginas Web                       | . 5-4 |

| Aceder às Páginas Web 5-4                                                                           |
|----------------------------------------------------------------------------------------------------|
| Acerca da Página Web                                                                                |
| Definições Básicas para a Digitalização em Rede 5-6                                                 |
| Activar métodos de entrega do scanner ("Enable Scanner Delivery to") 5-6                            |
| Activar autenticação do utilizador ("Advanced Setup") 5-6                                           |
| Seleccionar o método de atribuição de um nome de ficheiro a uma imagem digitalizada ("File Naming") |
| Seleccionar um assunto de e-mail ("E-mail Subject": apenas usado em                                 |
| Digitalizar para E-mail) 5-7                                                                        |
| Definições do Servidor de E-mail e do Servidor DNS                                                  |
| Configurar Informações de Destino 5-10                                                              |
| Armazenar destinos para Digitalizar para E-mail 5-10                                                |
| Armazenar destinos para Digitalizar para FTP                                                        |
| Armazenar Grupos (Digitalizar para E-mail)                                                          |
| Editar e apagar destinos de transmissão programados 5-15                                            |
| Armazenar Informações sobre o Remetente (Digitalizar para E-mail) 5-16                              |
| Editar e apagar informações programadas pelo remetente 5-17                                         |
| Armazenar um Directório Personalizado 5-17                                                          |
| Proteger Informação Programada na Página Web ("Passwords") 5-18                                     |

### 

| Ecrã de definição de condições | . 5-20 |
|--------------------------------|--------|
| Ecrã de lista de endereços     | . 5-21 |

## 6 Unidade de Fax

| Descrição do Painel de Operações                                                                          | 6-1   |
|----------------------------------------------------------------------------------------------------|-------|
| Modo Fax (Ecrã Definições de Condições)                                                                   | 6-2   |
| Programação                                                                                               | . 6-7 |
| Memorizar, Editar e Apagar Teclas de Marcação Automática e Programas.                                     | 6-8   |
| Memorizar Teclas de Um Toque                                                                              | 6-10  |
| Editar e Apagar Teclas de Um Só Toque                                                                     | 6-16  |
| Memorizar uma Tecla de Grupo                                                                              | 6-18  |
| Editar e Apagar Teclas de Grupo                                                                           | 6-20  |
| Memorizar um Programa                                                                                     | 6-23  |
| Editar e Apagar Programas                                                                                 | 6-25  |
| Memorizar um Índice de Grupo                                                                              | 6-26  |
| Programar, Editar e Apagar Caixas de Memória com Código-F                                                 | 6-28  |
| Programar uma Caixa de Memória com Código-F                                                               | 6-28  |
| Definição de Caixas de Memória de Polling com Código-F                                                    |       |
| (Vezes de Polling)                                                                                        | 6-31  |
| Definição de Caixas de Memória de Transmissão Confidencial com<br>Código-F (Código secreto para imprimir) | 6-33  |
| Definição de Caixas de Memória de Difusão em Relé com Código-F<br>(Destinatário)                          | 6-34  |
| Editar e Apagar uma Caixa de Memória                                                                      | 6-36  |
| Imprimir Informação Programada                                                                            | 6-37  |
|                                                                                                    |       |

| Resolução de problemas 6-38                                  | 3 |
|--------------------------------------------------------------|---|
| Quando É Impresso um Relatório de Transacção                 | 3 |
| Vizualização do Relatório de Actividades de Comunicação 6-41 | 1 |
| Quando Soa um Alarme e É Mostrada uma Mensagem de Aviso 6-41 | 1 |
| Problemas e Soluções                                         | 3 |
| Programas de Operador 6-44                                   | 1 |
| Lista de Programas do Operador Autorizado                    | 5 |
| Utilizar os Programas de Operador                            | 3 |
| Explicação de Definições de Programas                        | 3 |
| Definições de Fax 6-48                                       | 3 |
| Definições de Impressão                                      | 2 |
| Apêndice 6-64                                                | ļ |
| Especificações 6-64                                          | 1 |
| Índice remissivo                                             |   |

## Introdução

## Notas sobre Segurança

Leia estas notas cuidadosamente antes de usar o produto para assegurar uma operação segura.

O seu equipamento Xerox e consumíveis recomendados foram desenhados e testados de acordo com rigorosos requisitos de segurança. Estes incluem a aprovação de uma entidade de segurança e a conformidade com padrões ambientais estabelecidos. Leia as seguintes instruções atentamente antes de operar o produto e consulte-as conforme precisar para assegurar uma operação segura do seu equipamento.

Os testes e performance sobre segurança e ambiente realizados neste produto, foram realizados usando apenas material Xerox.

AVISO: Qualquer alteração não autorizada, que possa incluir a adição de novas funções ou a ligação de dispositivos externos, poderá ter impacto na certificação deste produto. Para obter mais informação, contacte o seu revendedor local autorizado.

### Marcas de Aviso

Devem ser seguidas todas as instruções de aviso marcadas ou fornecidas com o equipamento.

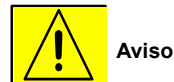

Este AVISO alerta os utilizadores para áreas do produtos onde existe a possibilidade de ferimentos.

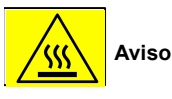

Este AVISO alerta os utilizadores para áreas do produto onde existem superfícies quentes, que não devem ser tocadas.

### Fornecimento de Energia

Este produto deve ser abastecido com o tipo de electricidade indicado na etiqueta de informações. Se não tiver a certeza que a electricidade cumpre os requisitos, procure informação junto da empresa que lhe fornece energia eléctrica.

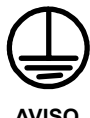

#### Este produto deve ser ligado a um circuito com ligação a terra.

Este produto é fornecido com uma ficha com pino de protecção de terra. Esta ficha apenas encaixa numa tomada com ligação a terra. Esta é uma característica de segurança. Para evitar o risco de choque eléctrico, contacte o seu electricista para substituir a tomada, caso não consiga ligar a ficha. Nunca use uma ficha adaptadora para ligar o produto a uma tomada que não tenha terminal de ligação a terra.

### Áreas Acessíveis ao Operador

Este equipamento fio desenhado para limitar o acesso do operador apenas a áreas seguras. O acesso do operador a áreas perigosas é limitado por tampas ou resguardos, que exigem uma ferramenta para a sua remoção. Nunca retire estas tampas ou resguardos.

#### Manutenção

Quaisquer procedimentos de manutenção a realizar pelo operador serão descritos na documentação do utilizador fornecida com o equipamento. Não realize quaisquer tarefas de manutenção que não estejam descritas na documentação do utilizador.

### Limpar o Equipamento

Antes de limpar o equipamento, desligue-o da tomada eléctrica. Utilize sempre materiais especificamente concebidos para este produto, a utilização de outros materiais poderá resultar numa fraca performance e criar situações de perigo. Não utilize produtos de limpeza em aeorosol, estes podem ser explosivos e inflamáveis em determinadas circunstâncias.

## AVISO - Informação sobre Segurança Eléctrica

- Use apenas o cabo de alimentação fornecido com o equipamento.
- Ligue o cabo de alimentação directamente a uma tomada com ligação a terra. Não utilize uma extensão. Se não souber se uma tomada tem ligação a terra, consulte um electricista qualificado.
- Este produto deve ser operado com o tipo de electricidade indicado na etiqueta de informações. Se o equipamento precisar se deslocado para outro local, contacte um técnico da Xerox ou o seu representante local autorizado.
- Uma ligação indevida do condutor de terra do equipamento, pode resultar em choque eléctrico.
- Não coloque o equipamento em local onde as pessoas possam pisar ou tropeçar no cabo de alimentação.
- Não coloque objectos sobre o cabo de alimentação.
- Não altere nem desactive os dispositivos de segurança eléctricos ou mecânicos.
- Não obstrua as aberturas de ventilação.
- Nunca empurre objectos de qualquer tipo para aberturas que existam no equipamento.
- Se ocorrer alguma das seguintes condições, desligue imediatamente a corrente do equipamento e desligue o cabo de alimentação da tomada. Contacte o técnico local autorizado para corrigir o problema.
  - O equipamento emite ruídos ou liberta odores invulgares.
  - O cabo de alimentação está danificado ou descarnado.
  - Foi activado um fusível, disjuntor ou outro dispositivo de segurança.
  - Foi entornado líquido no copiador/impressora.
  - O equipamento esteve exposto a água.
  - Qualquer parte do equipamento está danificada.

#### Dispositivo para Desligar

O cabo de alimentação permite desligar o equipamento. Ele está ligado na parte de trás do equipamento. Para retirar a energia eléctrica do equipamento, desligue o cabo de alimentação da tomada.

## Informação sobre Segurança na Operação

Para assegurar uma operação segura contínua do seu equipamento Xerox, siga sempre estas directrizes de segurança.

### Faça o seguinte:

- Ligue sempre o equipamento a uma tomada com ligação a terra. Caso tenha dúvidas, peça a um electricista qualificado para verificar a tomada.
- Este produto deve ser ligado a um circuito com ligação a terra.

Este produto é fornecido com uma ficha com pino de protecção de terra. Esta ficha apenas encaixa numa tomada com ligação a terra. Esta é uma característica de segurança. Para evitar o risco de choque eléctrico, contacte o seu electricista para substituir a tomada, caso não consiga ligar a ficha. Nunca use uma ficha sem terminal de terra para ligar o produto a uma tomada eléctrica.

- Siga sempre os avisos e instruções marcados no equipamento ou fornecidos com este.

- Tenha sempre cuidado quando deslocar o equipamento. Contacte o Departamento de Assistência Xerox, ou a organização de suporte para agendar a deslocação do equipamento para um local fora do seu edifício.

- Coloque sempre o equipamento num local com ventilação adequada, deixando espaço suficiente para a assistência. Veja no guia de Instalação quais as dimensões mínimas.

- Utilize sempre materiais e consumíveis especificamente criados para o seu equipamento Xerox. A utilização de material inadequado pode resultar numa fraca performance.

- Desligue sempre o equipamento da tomada eléctrica antes de o limpar.

#### Não faça o seguinte:

- Nunca use uma ficha sem terminal de terra para ligar o produto a uma tomada eléctrica.
- Nunca tente realizar qualquer tarefa de manutenção que não esteja especificamente descrita nesta documentação.
- Este equipamento não deve ser encastrado a menos que seja fornecida ventilação adequada. Para mais informação contacteo seu revendedor Autorizado.
- Nunca retire tampas ou resguardos que estejam apertados com parafusos. Atrás destas tampas não existem áreas para o utilizador.
- Nunca coloque o equipamento perto de um radiador ou outra fonte de calor.
- Nunca empurre objectos de qualquer tipo para dentro das aberturas de ventilação.
- Nunca altere ou interfira com os dispositivos de segurança mecânicos ou eléctricos.
- Nunca trabalhe com o equipamento se detectar ruídos ou odores invulgares. Desligue o cabo de alimentação da tomada e contacte imediatamente a Assistência Técnica Xerox.

## Informação sobre Manutenção

Não tente realizar qualquer procedimento de manutenção que não esteja descrito na documentação fornecida com o copiador/impressora.

- Não utilize produtos de limpeza em aeorosol. A utilização de produtos de limpeza não aprovados pode provocar uma fraca performance do equipamento e criar condições perigosas.
- Utilize os consumíveis e materiais de limpeza apenas como indicado neste manual. Mantenha todos estes materiais fora do alcance das crianças.
- Não retire tampas ou resguardos que estejam apertados com parafusos. Atrás destas tampas, não existem partes onde possa realizar manutenção.
- Não realize quaisquer tarefas de manutenção a menos que tenha recebido treino dado por um revendedor autorizado ou a menos que esse procedimento esteja descrito nos manuais de utilizador.

## Informação sobre Segurança do Ozono

Este produto produz ozono durante a operação normal. O ozono produzido é mais pesado que o ar e depende do volume de cópias. Desde que sejam cumpridos os parâmetros ambientais especificados no procedimento de instalação, garante que os níveis de concentração satisfazem os limites de segurança.

Caso necessite de informação adicional sobre o ozono, solicite a publicação Xerox sobre o Ozono ligando 1-800-828-6571 nos EUA e Canadá. Nos outros países, contacte o revendedor autorizado ou a Xerox.

## Consumíveis

Armazene todos os consumíveis de acordo com as instruções fornecidas na embalagem.

- Mantenha todos os consumíveis fora do alcance das crianças.
- Nunca derrame toner, nem atire cartuchos ou contentores de toner para uma chama.

## Emissão de Frequência de Rádio

#### EUA, Canadá, Europa

Nota: Este equipamento foi testado e encontra-se em conformidade com os limites para dispositivo digital de classe A, de acordo com o parágrafo 15 das Regras FCC. Estes limites destinam-se a fornecer uma protecção razoável contra interferência prejudicial quando o equipamento trabalha num ambiente comercial. Este equipamento gera, utiliza e pode emitir energia de frequência de rádio e, se não for instalado e usado de acordo com o manual de instruções, pode gerar interferência nas comunicações de rádio. É provável que a operação deste equipamento em área residencial provoque interferências, sendo que nesse caso o utilizador deverá solucionar essa interferência suportando os custos.

Alterações a este equipamento que não sejam especificamente aprovadas pela Xerox, podem anular a autoridade do utilizador operar o equipamento.

Para manter a conformidade com os regulamentos mundiais EMC, devem ser usados cabos blindados neste equipamento.

## Certificado de Segurança do Equipamento

Este produto foi certificado pelas seguintes entidades usando os padrões de segurança mencionados.

| Entidade |
|----------|
|----------|

Padrão

Underwriters Laboratories Inc. SEMKO UL60950-1 1<sup>a</sup> Edição (EUA/Canadá) IEC60950 3<sup>a</sup> Edição (1999)

Este produto foi fabricado de acordo com a norma de qualidade ISO9001.

## Informação Regulamentar para Função de Fax

#### Marca CE

A marca CE aplicada a este produto, simboliza a declaração de conformidade da Xerox com as seguintes Directivas da União Europeia das datas indicadas:

1 de Janeiro de 1995: Directiva do Conselho 73/23/EEC rectificada pela directiva 93/68/EEC, aproximação às leis dos estados membros relativamente a equipamento de baixa voltagem.

1 de Janeiro de 1996: Directiva do Conselho 89/336/EEC, aproximação às leis dos estados membros relativamente a compatibilidade electromagnética.

9 de Março de 1999: Directiva do Conselho 99/5/EC, sobre equipamento terminal de rádio e telecomunicações e o reconhecimento mútuo da sua conformidade.

Uma declaração total de conformidade, definindo as directivas relevantes e padrões referenciados, pode ser obtida junto do seu Revendedor Autorizado.

- AVISO: Para que este equipamento funcione perto de equipamento Industrial, Científico e Médico (ISM), a radiação externa do equipamento ISM poderá ter de ser limitada ou serem tomadas medidas especiais com vista à sua redução.
- AVISO: Este é um produto Classe A. Em ambiente doméstico, o produto pode provocar interferência em frequência de rádio, sendo que nesse caso o utilizador deverá realizar as acções adequadas.

### Requisitos do Cabeçalho do Fax Emissor:

De acordo com o Telephone Consumer Protection Act of 1991, é ilegal qualquer pessoa usar um computador ou outro dispositivo electrónico, incluindo equipamentos de FAX, para enviar mensagens, a menos que essas contenham claramente numa marge no topo ou fundo de cada página enviada ou na primeira página da transmissão, a data e hora em que foi enviada bem como uma identificação da empresa ou outra identidade, ou indivíduo que esteja a enviar a mensafem e o número de telefone do equipamento emissor ou empresa, entidade ou indivíduo. (O número de telefone fornecido, não pode ser um número grátis nem qualquer outro para o qual as taxas excedam as locais ou de longa distância.)

Para programar esta informação no seu FAX, consulte "Programar Número e nome" na secção "Unidade de Fax" do Guia de Administração do Xerox WorkCentre C226 e siga os passos indicados.

### Informação sobre o Data Coupler

Este equipamento está em conformidade com o Parágrafo 68 das regras FCC e os requisitos adoptados pelo Administrative Council for Terminal Attachments (ACTA). Na parte de trás deste equipamento existe uma etiqueta que contém, entre outra informação, um identificador do produto com o formato: US:XRXMM07BZSA1. Se lhe for pedido, deve indicar este número ao seu fornecedor de telecomunicações.

O fio telefónico e conector que servem para ligar o equipamento à rede telefónica das suas instalações, devem estar em conformidade com as regras FCC Part 68 adoptadas pelo ACTA.

Este produto é fornecido com um fio telefónico e um conector modular. Ele destina-se a ser ligado a uma entrada modular compatível.

AVISO: Pergunte ao seu fornecedor de Telecomunicações qual o tipo de tomada instalada na sua linha. Se ligar o equipamento a uma tomada não autorizada poderá danificar o equipamento do Fornecedor de Telecomunicações. Será você, e não a Xerox, a assumir a responsabilidade por danos provocados pela ligação do equipamento a uma tomada não autorizada.

Pode ligar com segurança o equipamento à seguinte entrada modular standard: USOC RJ-11C usando o fio telefónico fornecido com o kit de instalação.

O Ringer Equivalence Number (ou REN) é usado para determinar o número de equipamentos que podem ser ligados a uma linha telefónica. Se houver demasiados REN numa linha telefónica, pode ocorrer que os dispositivos não toquem quando entra uma chamada. Em muitos locais, a soma dos RENs não deve ser superior a cinco (5.0). Para se certificar do número de dispositivos que podem ser ligados a uma linha, contacte o seu fornecedor de Telecomunicações. Para produtos aprovados após 23 de Julho de 2001, o REN deste produto faz parte do seu identificador com o formato US:XRXMM07BZSA1. Os dígitos 07 são o REN sem casa decimal (exemplo: 07 é um REN de 0.7). Nos produtos anteriores, o REN é mostrado em separado na etiqueta.

Se o equipamento Xerox provocar danos na rede telefónica, o fornecedor de telecomunicações poderá avisá-lo com antecedência que será necessário interromper temporariamente o serviço. Se o aviso prévio não for prático, o fornecedor de telecomunicações avisará o cliente logo que possível. Será também avisado do seu direito de apresentar uma queixa à FCC caso julgue necessário.

O fornecedor de telecomunicações poderá fazer alterações nas suas instalações, equipamento, operações ou procedimentos que afectem a operação do equipamento. Se tal acontecer o fornecedor de telecomunicações fornecerá aviso prévio para que possa realizar as alterações necessárias para manter o serviço sem interrupção.

Se detectar problemas com o seu equipamento Xerox, para obter informação sobre reparação ou garantia, contacte o Xerox Welcome Center através do telefone 800-821-2797. Se o equipamento estiver a provocar danos na rede telefónica, o fornecedor de telecomunicações poderá pedir para desligar o equipamento até resolver o problema.

As reparações no equipamento apenas devem ser feitas por um técnico autorizado Xerox. Isto aplica-se sempre durante ou após o período de garantia. Caso seja realizada alguma reparação não autorizada, o restante período de garantia será invalidado.

Este equipamento não deve ser usado em circuitos telefónicos partilhados. A ligação ao serviço de linhas partilhadas está sujeita a tarifas. Para obter informação, contacte a entidade apropriada.

Se o seu escritório tem equipamento de alarme com circuito especial ligado à linha telefónica, assegure-se que a instalação do equipamento Xerox não desactiva o seu equipamento de alarme. Se tiver dúvida relativamente ao que poderá desactivar o equipamento de alarme, consulte o fornecedor de telecomunicações ou um especialista.

## Canadá

Este produto satisfaz as especificações técnicas aplicáveis por Industry Canada.

O Ringer Equivalence Number (REN) é a indicação do número máximo de dispositivos que podem ser ligados ao interface telefónico. A terminação de um interface pode ser formada pela combinação de dispositivos apenas sujeito ao requisito que a soma dos RENs não exceda cinco.

O valor REN pode ser encontrado na etiqueta que se encontra na parte de trás do equipamento.

As reparações ao equipamento certificado podem ser feitas por um representante aurotizado designado pelo fornecedor. Quaisquer reparações ou alterações feitas pelo utilizador ao equipamento, ou o mau funcionamento do equipamento, podem ser motivo para que a companhia de telecomunicações peça ao utilizador para desligar o equipamento.

Os utilizadores devem assegurar a sua própria protecção das ligações eléctricas e linhas telefónicas. Esta precaução pode ser particularmente importante em áres rurais.

**CUIDADO:** Os utilizadores não devem tentar realizar estas ligações, mas devem contactar a autoridade adequada para inspecção eléctrica ou um electricista, conforme apropriado.

### Europa

### Certificação de 1999/5/EC Radio Equipment & Telecommunications Terminal Equipment Directive

Este produto Xerox foi auto-certificado pela Xerox como ligação terminal simples Pan-Europeia à rede pública analógica (PSTN) de acordo com a Directiva 1999/5/EC.

Este produto foi desenhado para trabalhar com PSTNs nacionais e PBXs compatíveis com os seguintes países:

| Alemanha  | Finlândia | Itália     | Reino Unido     |
|-----------|-----------|------------|-----------------|
| Áustria   | França    | Luxemburgo | República Checa |
| Bélgica   | Grécia    | Noruega    | Roménia         |
| Bulgária  | Holanda   | Polónia    | Suécia          |
| Dinamarca | Irlanda   | Portugal   | Suiça           |
| Espanha   | Islândia  |            |                 |

Caso tenha problemas, deve contactar primeiro o seu representante local Xerox.

Este produto foi testado encontra-se em conformidade com TBR21, uma especificação técnica para equipamento terminal para usar em redes telefónicas analógicas na Área Económica Europeia.

O produto pode ser configurado para ser compatível com redes de outros países. Contacte o seu representante Xerox, caso precise ser ligado à rede de outro país. Este produto não possui parâmetros ajustáveis pelo utilizador.

**NOTA:** Embora este produto possa usar sinalização pulse ou DTMF (tone), recomendamos que o programe para usar DTMF. DTMF permite uma programação mais fiável e rápida das chamadas.

A alteração, ligação a software de controlo externoa ou a equipamentos externos não autorizados pela Xerox, irá invalidar esta certificação.

## **Conformidade Ambiental**

### **USA - Energy Star**

Como parceiro ENERGY STAR, a Xerox Corporation determinou que este produto (configuração básica) satisfaz as directrizes ENERGY STAR relativas a uma utilização eficiente de energia.

ENERGY STAR e a Marca ENERGY STAR são marcas registadas nos Estados Unidos da América.

O ENERGY STAR Office Equipment Program é um esforço conjunto entre os EUA, União Europeia, e governo Japonês e a indústria de equipamento de escritório, para promover copiadores, impressoras, faxe, multi-funcionais, computadores pessoais e monitores que façam uma utilização inteligente da energia. Ao reduzir o consumo de energia ajuda a combater a poluição, chuva ácida e alterações climatéricas a longo prazo, pois diminui as emissões resultantes da geração de electricidade.

O equipamento Xerox ENERGY STAR foi programado na fábrica para entrar em modo de "baixa potência" e/ou desligar-se completamente após um período especificado de não utilização. Estas funções que poupam energia, podem reduzir a metade o consumo de energia quando comparados com equipamento convencional.

## **Canada - Environmental Choice**

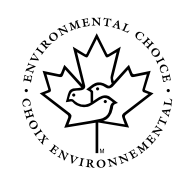

Terra Choice Environmental Serviced, Inc. do Canada verificou que este produto está em conformidade com todos os requisitos aplicáveis de Environmental Choice EcoLogo para minimizar o impacto no ambiente. Como participante no programa Environmental Choice a Xerox Corporation determinou que este produto satisfaz as directrizes do Environmental Choice relativamente a uma utilização eficaz da energia. Environment Canada estabeleceu o programa Environmental Choice em 1988 para ajudar os consumidores a identificarem produtos e serviços ambientalmente responsáveis. Os copiadores, impressoras digitais e faxes devem satisfazer critérios de utilização eficaz de energia e emissões e possuem compatibilidade com consumíveis reciclados. Actualmente, existem mais de 1600 produtos aprovados por Environmental Choice e 140 licenciados. A Xerox tem sido líder na oferta de produtos aprovados com EcoLogo.

## Europa - Energia

A Xerox Corporation desenhou e testou este produto para satisfazer restrições energéticas em conformidade com Group for Efficient Appliances (GEA) e notificou as autoridades de registo.

## Cópias llegais

Congress, by statute, has forbidden the reproduction of the following subjects under certain circumstances. Penalties of fine or imprisonment may be imposed on those guilty of making such reproductions.

1. Obligations or Securities of the United States Government, such as:

Certificates of Indebtedness National Bank Currency

| Coupons from Bonds      | Federal Reserve Bank Notes |
|-------------------------|----------------------------|
| Silver Certificates     | Gold Certificates          |
| United States Bonds     | Treasury Notes             |
| Federal Reserve Notes   | Fractional Notes           |
| Certificates of Deposit | Paper Money                |

Bonds and Obligations of certain agencies of the government, such as FHA, etc.

Bonds. (U.S. Savings Bonds may be photographed only for publicity purposes in connection with the campaign for the sale of such bonds.)

Internal Revenue Stamps. (If it is necessary to reproduce a legal document on which there is a canceled revenue stamp, this may be done provided the reproduction of the document is performed for lawful purposes.)

Postage Stamps, canceled or uncanceled. (For philatelic purposes, Postage Stamps may be photographed, provided the reproduction is in black and white and is less than 75% or more than 150% of the linear dimensions of the original.)

Postal money Orders.

Bills, Checks, or Draft of money drawn by or upon authorized officers of the United States.

Stamps and other representatives of value, of whatever denomination, which have been or may be issued under any Act of Congress.

- 2. Adjusted Compensation Certificates for Veterans of the World Wars.
- 3. Obligations or Securities of any Foreign Government, Bank, or Corporation.
- 4. Copyrighted materials, unless permission of the copyright owner has been obtained or the reproduction falls within the "fair use" or library reproduction rights provisions of the copyright law. Further information of these provisions may be obtained from the Copyright Office, Library of Congress, Washington, D.C. 20559. Ask for Circular R21.
- 5. Certificates of Citizenship or Naturalization. (Foreign Naturalization Certificates may be photographed.)
- 6. Passports. (Foreign Passports may be photographed.)
- 7. Immigration Papers.

Court Re

- 8. Draft Registration Cards.
- 9. Selective Service Induction Papers that bear any of the following Registrant's information:

| cord Previous military serv |
|-----------------------------|
|-----------------------------|

Physical or mental condition

Exception: United States military discharge certificates may be photographed.

10. Badges, Identification Cards, Passes, or Insignia carried by military personnel, or by members of the various Federal Departments, such as FBI, Treasury, etc. (unless photograph is ordered by the head or such department or bureau.)

Reproducing the following is also prohibited in certain states:

Automobile Licenses - Drivers' Licenses - Automobile Certificates of Title.

The above list is not all inclusive, and no liability is assumed for its completeness or accuracy. In case of doubt, consult your attorney.

### Canadá

Parliament, by statute, has forbidden the reproduction of the following subjects under certain circumstances. Penalties of fine or imprisonment may be imposed on those guilty of making such reproductions.

- 1. Current bank notes or current paper money.
- 2. Obligations or securities of a government or bank.
- 3. Exchequer bill paper or revenue paper.
- 4. The public seal of Canada or of a province, or the seal of a public body or authority in Canada, or of a court of law.
- 5. Proclamations, orders, regulations or appointments, or notices thereof (with intent to falsely cause same to purport to have been printed by the Queen's Printer for Canada, or the equivalent printer for a province).
- 6. Marks, brands, seals, wrappers or designs used by or on behalf of the Government of Canada or of a province, the government of a state other than Canada or a department, board, Commission or agency established by the Government of Canada or of a province or of a government of a state other than Canada.
- 7. Impressed or adhesive stamps used for the purpose of revenue by the Government of Canada or of a province or by the government of a state other than Canada.
- 8. Documents, registers or records kept by public officials charged with the duty of making or issuing certified copies thereof, where the copy falsely purports to be a certified copy thereof.
- 9. Copyrighted material or trademarks of any manner or kind without the consent of the copyright or trademark owner.

The above list is provided for your convenience and assistance, but it is not all-inclusive, and no liability is assumed for its completeness accuracy. In case of doubt, consult your solicitor.

## **Outros países**

A cópia de certos documentos pode ser ilegal no seu país. Quem realizar este tipo de reproduções, poderá sofrer multas ou mesmo ser detido.

- Notas bancárias
- Notas bancárias e cheques
- Títulos do tesouro e títulos de crédito
- Passaportes e bilhetes de identidade

Selos e outros instrumentos negociáveis

Material com direitos de cópia ou marcas registadas sem o consentimento do proprietário

A lista acima não inclui tudo, e não será assumida qualquer responsabilidade pela sua exactidão ou conteúdo. Em caso de dúvida, consulte o seu advogado.

## Reciclagem e Eliminação do Produto

A Xerox possui um programa a nível mundial para recuperação de equipamentos e reutilização/reciclagem. Contacte o seu vendedor Xerox para determinar se este produto Xerox faz parte do programa. Para obter mais informação sobre os programas ambientais da Xerox, visite www.xerox.com/environment.

No caso de eliminar o seu produto Xerox, note que este contém chumbo e outros materiais cuja eliminação deve ser regulada devido a considerações ambientais. A presença de chumbo é consistente com regulamentos globais aplicáveis na altura em que o produto foi colocado no mercado. Para obter informação sobre reciclagem e eliminação, contacte as autoridades locais. Nos EUA, poderá também consultar o web site da Electronic Industries Alliance: www.eiae.org.

## 1 Instalar a Impressora

## Introdução

Esta secção explica como instalar o driver de impressora e utilitários necessários para trabalhar com a impressora. Para usar a função de impressora, leia as seguintes secções.

#### Instalar a Impressora (esta secção)

Explica o conteúdo do CD-ROM dos Drivers de Impressão Xerox WorkCentre C226 PCL e Utilitários de Programação de Impressora/Rede que vem incluído com o produto e os procedimentos para instalar o software.

## Para usar a função de impressora, consulte o Guia de Utilizador do Xerox WorkCentre C226.

Este contém informação sobre a utilização da função de impressora, incluindo definições da impressora, como imprimir, imprimir a partir do painel de operação do equipamento, resolver problemas e programas do operador autorizado para a função de impressora.

### Ficheiros de ajuda instalados com o software do CD-ROM de Drivers de Impressão Xerox WorkCentre C226 PCL e Utilitários de Programação de Impressora/Rede

- Ficheiro de Ajuda do Monitor de Estado de Impressão Xerox
- Ficheiro de Ajuda do Utilitário de Administração de Impressora Xerox

### Licença de Software

A LICENÇA DE SOFTWARE aparece apenas quando instala o software a partir do CD-ROM. Ao utilizar todo ou qualquer parte do software do CD-ROM no seu equipamento, fica vinculado aos termos da LICENÇA DE SOFTWARE.

## Acerca do CD-ROM

Este produto inclui o CD-ROM de Drivers de Impressão WorkCentre C226 PCL e Utilitários de Programação de Impressora/Rede. Este CD-ROM contém o software indicado abaixo.

### Instalador integrado para os seguintes utilitários

Este CD-ROM contém um instalador para instalar os seguintes utilitários e ainda manuais online.

#### Driver de Impressão PCL5c

O driver de impressão necessário para usar com este equipamento.

#### Utilitário de Administração da Impressora Xerox

Quando usar a impressora num ambiente de rede, este utilitário de administração permite configurar as definições da impressora e monitorá-la a partir de um computador. (Este utilitário deve ser usado pelos administradores do sistema.)

#### Monitor de Estado de Impressão Xerox

Quando utiliza a impressora em ambiente de rede, este fornece mensagens e ecrãs que lhe permitem controlar o estado da impressora.

#### NICManager

Use este programa para configurar e verificar o endereço IP quando o equipamento está ligado a uma rede.

#### Acrobat Reader 5.0

Este programa é usado para ver os manuais online no seu computador.

\* Para usar o Monitor de Estado de Impressão Xerox e o Utilitário de Administração da Impressora Xerox, o equipamento precisa estar ligado a uma rede.

# Utilitários e manuais para preparar o equipamento para ser usado como impressora de rede.

#### Leia antes de usar (Leia primeiro):

Contém informação sobre a utilização dos utilitários, visualização online dos manuais e restrições.

#### Instruções Rápidas sobre Preparação da Rede:

Programação Rápida da Placa do Servidor de Impressão:

Este é um utilitário para Windows 95, Windows 98, Windows Me, Windows NT 4.0, Windows 2000, Windows XP e Windows Server 2003 que lhe permite configurar convenientemente o servidor de impressão.

Programação Standard da Placa do Servidor de Impressão:

Este instala e inicia o "NICManager", que permite administrar e configurar definições avançadas do servidor de impressão.

Instalação do SC-Print2000:

Este instala o software para direccionar impressão de Windows 95, Windows 98 e Windows Me no equipamento. Pode ser seleccionado LPR (apenas para este equipamento) ou IPP.

## Instalar o Driver de Impressora e Utilitários (Instalar Software)

Os procedimentos para instalar o driver de impressora e utilitários (adiante designado por "software") necessários para que o equipamento seja usado como impressora, são explicados nesta secção. Existem dois modos de instalar o driver de impressora: usando o instalador do CD-ROM de Drivers de Impressão WorkCentre C226 PCL e Utilitários de Programação de Impressora/Rede e usando o "Auxiliar adicionar impressora".

Para imprimir a partir de ambiente Macintosh, é necessário o Kit opcional PS.

### Instalar usando o instalador

Os programas de software instalados e os passos para instalação variam de acordo com a versão do Windows que tiver e do tipo de ligação ao seu computador. Consulte a tabela abaixo e seleccione o método de instalação adequado ao seu ambiente.

| Versão Windows<br>Tipo de<br>ligação à impressora | Windows XP* <sup>1</sup> /<br>Server 2003* <sup>1</sup> | Windows<br>NT 4.0* <sup>1</sup> /<br>2000* <sup>1</sup> | Windows Me | Windows 95/98 |
|---------------------------------------------------|---------------------------------------------------------|---------------------------------------------------------|------------|---------------|
| Ligação LAN por cabo* <sup>2</sup>                | Método de instalação 1                                  |                                                         |            |               |
| Ligação USB por cabo* <sup>3</sup>                | Método de                                               | Método de instalação 3                                  |            |               |
| Ligação de cabo paralelo                          | instalação 2                                            | Método de instalação 4                                  |            |               |

Método de instalação 1 Siga o procedimento começando na página 1-5 Método de instalação 2 Siga o procedimento começando na página 1-14 Método de instalação 3 Siga o procedimento começando na página 1-16 Método de instalação 4 Siga o procedimento começando na página 1-19 Para instalar o software a partir do CD-ROM, precisa ter direitos de administrador. Windows 95 e Windows NT 4.0 não são suportados.

## Instalar o driver de impressão usando o "Auxiliar adicionar impressora"

Instalar o driver de impressão usando o "Auxiliar adicionar impressora" é realizado utilizando procedimentos básicos de Windows.

Para instalar o driver de impressão com este método, consulte página 1-5.

Caso faça o upgrade da versão actualmente instalada do driver de impressão, apague primeiro o driver que já tem instalado e depois instale o novo.

Para desinstalar o driver de impressão, consulte página 1-22.

#### Sobre ambientes de rede

Existem vários ambientes de rede. As explicações deste manual assumem que o seu sistema operativo é Windows e que o protocolo TCP/IP é usado na sua rede.

### Método de instalação 1

Use este procedimento para instalar o software nos seguintes ambientes:

- Impressora ligada por cabo LAN
- Versão do Windows: Windows 95/98/Me/NT 4.0/2000/XP/Server 2003

O seguinte procedimento utiliza Windows XP como exemplo. Siga os mesmos passos para instalar o software noutros sistemas operativos.

Antes de instalar o software, certifique-se que o equipamento está ligado à rede com um cabo de rede.

### Sobre ambientes de rede

Existem vários ambientes de rede. Os ambientes tipicos incluem o seguinte:

- Ambiente de rede Windows
- Ambiente de rede NetWare
- Ambiente de rede UNIX
- Ambiente de rede Macintosh

Esta secção explica as ligações de rede peer-to-peer e server-client num ambiente Windows.

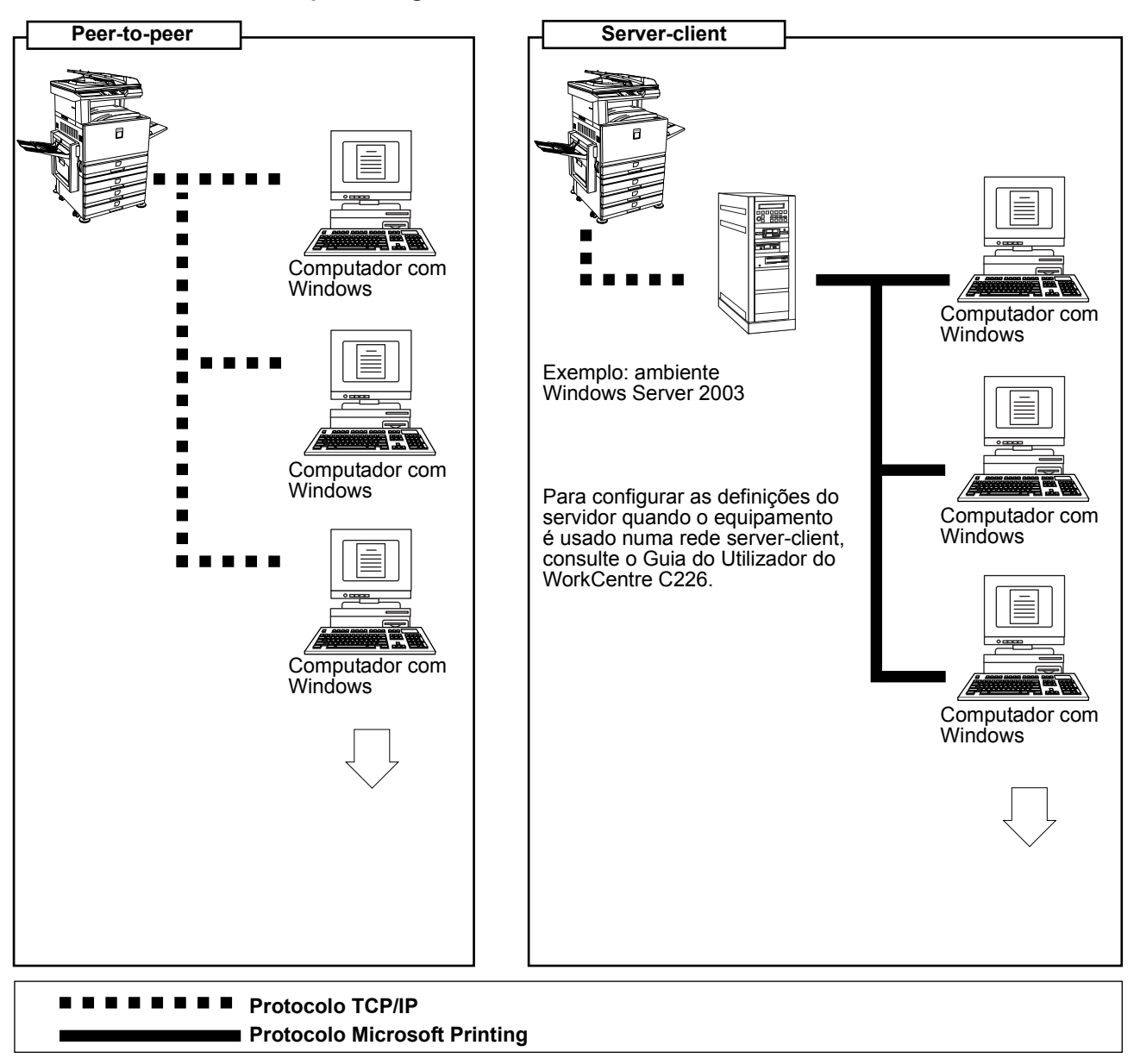

Exemplos de ligação de rede

### Definir o endereço IP do equipamento

Antes de instalar o driver de impressão, defina o endereço IP do equipamento usando o programa apropriado do operador autorizado. O valor por defeito da fábrica para endereço IP é "DHCP", o que significa que o endereço IP é definido automaticamente.

Se não estiver a usar o equipamento em ambiente DHCP, pergunte ao administrador da rede qual o endereço IP, Subnet mask e Default gateway a serem usados no equipamento e depois utilize essa informação no programa do operador autorizado.

**NOTA:** Se usar DHCP, o endereço IP atribuído ao equipamento pode ser ocasionalmente alterado automaticamente. Se tal acontecer, não poderá imprimir.

Para usar DHCP neste equipamento, configure uma reserva DHCP. Ou, se configurar um endereço fixo IP, o problema será resolvido.

### Instalar o driver de impressão (instalação standard)

O procedimento para uma instalação standard do driver de impressora é explicado abaixo. Este procedimento é usado normalmente quando o driver de impressão vai ser usado com uma ligação de rede.

Para usar o equipamento como impressora de rede em Windows NT 4.0, deve ter instalado no seu computador o "Protocolo TCP/IP". Certifique-se que estes estão instalados. Se qualquer um deles não estiver instalado, instale-o conforme explicado em Windows NT 4.0 Help.

# **NOTA:** Quando instalar o driver de impressão, se desejar instalar uma fonte de ecrã ou especificar o endereço IP do equipamento por entrada directa, seleccione [Custom installation] (página 1-10).

- Insira na unidade de CD-ROM, o CD-ROM de Drivers de Impressão WorkCentre C226 PCL e Utilitários de Programação de Impressora/Rede que acompanha o equipamento.
- 2. Seleccione o botão [start], seleccione [My Computer] e depois dê dois cliques no ícone do CD-ROM.

Em Windows 95/98/Me/NT 4.0/2000, dê dois cliques em [My Computer] e depois dois cliques no ícone CD-ROM.

- 3. Dê dois cliques no ícone [SETUP].
- 4. Aparece a janela do Acordo de Licença. Certifique-se que compreende o conteúdo do Acordo e depois seleccione o botão [Yes].
- 5. Após confirmar a mensagem na janela "Welcome", seleccione o botão [Next].

6. Seleccione o botão [Printer Driver].

Para ver informação detalhada sobre o software, seleccione o botão [Display Readme].

| [Software] |                                                                               | [Display Readm     |
|------------|-------------------------------------------------------------------------------|--------------------|
|            | Printer Driver<br>The printer driver enables you to use the print<br>machine. | er function of the |
|            |                                                                               |                    |
|            |                                                                               |                    |

- Se desejar instalar o Monitor de Estado de Impressão Xerox, seleccione o botão [Printer Status Monitor] e siga as instruções no ecrã.
- Se desejar instalar o Utilitário de Administração de Impressora Xerox, seleccione o botão [Administrator Tools] nesta janela e depois seleccione [Printer Administration Utility] e siga as instruções no ecrã.
- 7. Seleccione o botão [Next].
- 8. Seleccione o botão [Standard installation].

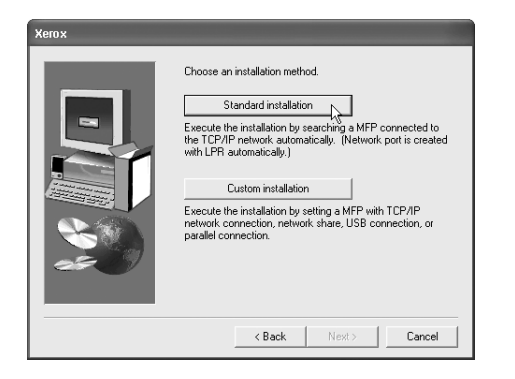

9. Serão encontradas as impressoras ligadas à rede. Seleccione o equipamento e seleccione o botão [Next].

| erox<br>Select a MFP to inst | all from the list |               | _          | -            | _      |
|------------------------------|-------------------|---------------|------------|--------------|--------|
| Product name                 | Name              | IP address    | MAC addre  | ISS 0.CP-0.7 |        |
| Xerox C226                   |                   | 10.30.120.220 | U0.UU.IF.B | 0.05.07      |        |
|                              |                   |               |            |              |        |
|                              |                   |               |            |              |        |
|                              |                   |               |            |              |        |
|                              |                   |               |            |              |        |
|                              |                   |               |            |              | Search |
|                              |                   | < Ba          | ick        | Next> N      | Cancel |

Se o equipamento não for encontrado, certifique-se que está ligado na corrente e ligado à rede e depois procure de novo. Se ainda não conseguir encontrar o equipamento, utilize a instalação personalizada para indicar directamente o endereço IP (página 1-10).

- 10. Aparece uma janela de confirmação. Leia o conteúdo e seleccione o botão [Next].
- 11. Seleccione o driver de impressão a ser instalado como defeito e seleccione o botão [Next].
- 12. Verifique o conteúdo da janela e seleccione o botão [Next].

É iniciada a instalação do driver de impressão.

#### NOTA: Quando estiver a usar Windows 2000/XP/Server 2003

Se aparecer uma mensagem de aviso relativa ao teste de logo do Windows ou assinatura digital, seleccione o botão [Continue Anyway] ou [Yes].

- 13. Quando aparecer a janela para terminar a programação, seleccione o botão [OK].
- 14. Seleccione o botão [Close].
- **NOTA:** Pode aparecer uma mensagem a pedir-lhe para reiniciar o seu computador após terminar a instalação. Se a mensagem aparecer, seleccione [Yes] para reiniciar o seu computador.

Termina assim a instalação.

### Instalar o driver de impressão (instalação personalizada)

O procedimento para uma instalação personalizada do driver de impressora é explicado abaixo. Seleccione [Custom installation] se pretender instalar uma fonte de ecrã ou especificar directamente o endereço IP do equipamento.

- Insira na unidade de CD-ROM, o CD-ROM de Drivers de Impressão WorkCentre C226 PCL e Utilitários de Programação de Impressora/Rede que acompanha o equipamento.
- 2. Seleccione o botão [start], seleccione [My Computer] e depois dê dois cliques no ícone do CD-ROM.

Em Windows 95/98/Me/NT 4.0/2000, dê dois cliques em [My Computer] e depois dois cliques no ícone CD-ROM.

- 3. Dê dois cliques no ícone [SETUP].
- 4. Aparece a janela do Acordo de Licença. Certifique-se que compreende o conteúdo do Acordo e depois seleccione o botão [Yes].
- 5. Após confirmar a mensagem na janela "Welcome", seleccione o botão [Next].
- 6. Seleccione o botão [Printer Driver].

Para ver informação detalhada sobre o software, seleccione o botão [Display Readme].

| tware Sel<br>Select a | software to be installed.                                                                 |
|-----------------------|-------------------------------------------------------------------------------------------|
| [Software]            | [Display Readme]                                                                          |
| J.                    | Printer Driver The printer driver enables you to use the printer function of the machine. |
|                       |                                                                                           |
|                       |                                                                                           |
|                       | < Back Next > Close                                                                       |

- Se desejar instalar o Monitor de Estado de Impressão Xerox, seleccione o botão [Printer Status Monitor] e siga as instruções no ecrã.
- Se desejar instalar o Utilitário de Administração de Impressora Xerox, seleccione o botão [Administrator Tools] nesta janela e depois seleccione [Printer Administration Utility] e siga as instruções no ecrã.
- 7. Seleccione o botão [Next].

8. Seleccione o botão [Custom installation].

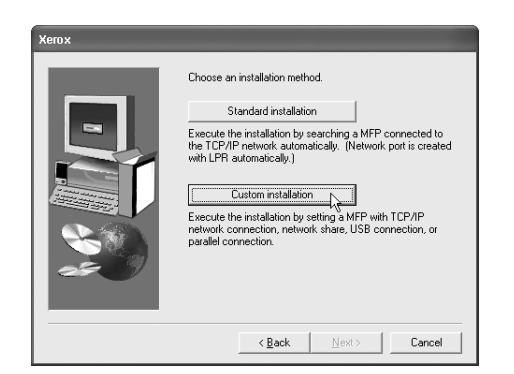

- 9. Seleccione [LPR Direct Print] e seleccione o botão [Next].
- 10. Serão encontradas as impressoras ligadas à rede. Seleccione o equipamento e seleccione o botão [Next].

| erox         | -11 ( 11 11-1 |                            |                    |           |
|--------------|---------------|----------------------------|--------------------|-----------|
| Product name | Name          | IP address<br>10.36128.226 | MAC address        |           |
| ABIOX 0220   |               | 10.00.120.220              | 0.00.11.00.00.00.0 |           |
|              |               |                            |                    |           |
|              |               |                            |                    |           |
|              |               |                            |                    |           |
|              |               |                            | Specif             | y Address |
|              |               | < <u>B</u> a               | ick <u>N</u> ext>  | Cancel    |

Se desejar especificar directamente o endereço IP, seleccione o botão [Specify Address], digite o endereço IP e seleccione o botão [Search].

Não se esqueça de perguntar ao administrador da rede qual o endereço IP correcto.

- 11. Aparece uma janela de confirmação. Leia o conteúdo e seleccione o botão [Next].
- 12. Seleccione o driver de impressão a ser instalado como defeito e seleccione o botão [Next].
- 13. Quando aparecer a janela para indicar o nome da impressora, seleccione o botão [OK].

Se desejar alterar o nome da impressora, digite o nome desejado.

14. Quando lhe for perguntado se deseja instalar a fonte de ecrã, seleccione uma resposta e depois o botão [Next].

| Xerox |                                                                                        |
|-------|----------------------------------------------------------------------------------------|
|       | Do you want your Windows based programs to use this<br>printer as the default printer? |
|       | C Yes                                                                                  |
|       |                                                                                        |
|       |                                                                                        |
|       |                                                                                        |
|       |                                                                                        |
|       | < Back Next>                                                                           |

15. Verifique o conteúdo da janela e seleccione o botão [Next].

É iniciada a instalação do driver de impressão.

#### NOTA: Quando estiver a usar Windows 2000/XP/Server 2003

Se aparecer uma mensagem de aviso relativa ao teste de logo do Windows ou assinatura digital, seleccione o botão [Continue Anyway] ou [Yes].

- 16. Quando aparecer a janela para terminar a programação, seleccione o botão [OK].
- 17. Seleccione o botão [Close].
- **NOTA:** Pode aparecer uma mensagem a pedir-lhe para reiniciar o seu computador após terminar a instalação. Se a mensagem aparecer, seleccione [Yes] para reiniciar o seu computador.

Termina assim a instalação.

## Usar o equipamento como impressora partilhada através de um servidor

Se o servidor de impressora estiver em ambiente Windows NT, ambiente NetWare ou se outro ambiente estiver configurado para partilhar a impressora (o equipamento), siga os passos abaixo para instalar o driver de impressão em cada computador do cliente.

Pergunte ao seu administrador de rede qual o nome do servidor e nome da impressora na rede.

- **NOTA:** Para o procedimento de configurar definições no servidor de impressão, consulte o Guia de Utilizador do Xerox WorkCentre C226. O "servidor de impressão" aqui referido é um computador ligado ao equipamento e os "clientes" são os outros computadores ligados à mesma rede do servidor de impressão.
  - 1. Realize os passos 1 a 8 de "Instalar o driver de impressão (instalação personalizada)" começando na página 1-10.
  - 2. Seleccione [Shared Printer] e seleccione o botão [Next].
3. Quando lhe for pedido para seleccionar a porta de impressora a ser usada, seleccione o botão [Add Network Port].

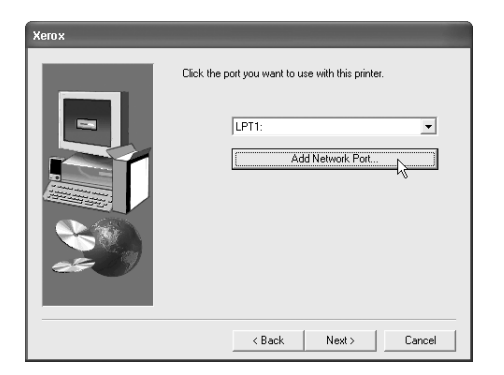

4. Seleccione a impressora de rede que é partilhada e depois o botão [OK].

Pergunte ao seu administrador de rede qual o nome do servidor e nome da impressora na rede.

| Browse for Printer                                                          |
|-----------------------------------------------------------------------------|
| Select a Network Printer Resource to add to the available list<br>of Ports. |
| HY Network Network                                                          |
| OK Cancel                                                                   |

- 5. Na janela de selecção da porta de impressora, verifique a impressora de rede que é partilhada e seleccione o botão [Next].
- 6. Quando lhe for pedido para seleccionar o nome do modelo, seleccione o modelo que está a usar e depois o botão [Next].
- 7. Realize os passos 12 a 17 de "Instalar o driver de impressão (instalação personalizada)" na página 1-11.

Termina assim a instalação.

## Método de instalação 2

Use este procedimento para instalar o software nos seguintes ambientes:

A impressora está ligada por cabo USB ou cabo paralelo.

Versão do Windows: Windows XP/Server 2003

NOTA: Para instalar este software, precisa ter direitos de administrador.

#### Instalar o software em Windows XP/Server 2003 (USB/interface paralelo)

Instale o software como se segue.

Antes de iniciar a instalação, verifique se o cabo USB ou cabo de interface paralelo não está ligado ao equipamento.

- Insira na unidade de CD-ROM, o CD-ROM de Drivers de Impressão WorkCentre C226 PCL e Utilitários de Programação de Impressora/Rede que acompanha o equipamento.
- Seleccione o botão [start], seleccione [My Computer] e depois dê dois cliques no ícone do CD-ROM.
- 3. Dê dois cliques no ícone [SETUP].
- 4. Aparece a janela do Acordo de Licença. Certifique-se que compreende o conteúdo do Acordo e depois seleccione o botão [Yes].
- 5. Após confirmar a mensagem na janela "Welcome", seleccione o botão [Next].
- 6. Seleccione o botão [Printer Driver].

Para ver informação detalhada sobre o software, seleccione o botão [Display Readme].

| oftware Selection          |                                                  |
|----------------------------|--------------------------------------------------|
| Select a software to       | be installed.                                    |
|                            |                                                  |
| [Software]                 | [Display Readme]                                 |
| Printer Driver             |                                                  |
| The printer drive machine. | s enables you to use the printer function of the |
|                            |                                                  |
|                            |                                                  |
|                            |                                                  |
|                            |                                                  |
|                            |                                                  |
|                            |                                                  |
|                            |                                                  |
| < Ba                       | ck Next> Close                                   |

7. Seleccione o botão [Next].

8. Seleccione o botão [Custom installation].

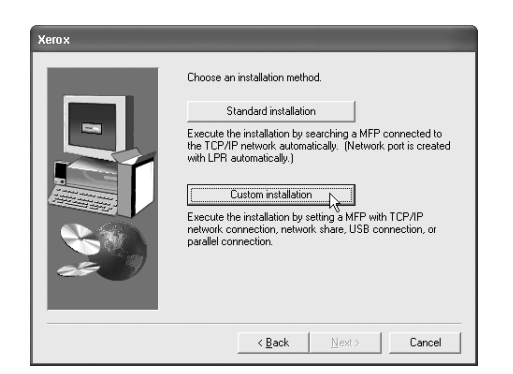

- 9. Seleccione [Connected to this computer] e depois o botão [Next].
- 10. Quando lhe for perguntado se deseja instalar a fonte de ecrã, seleccione uma resposta e depois o botão [Next].

| Xerox |                                                                                                    |
|-------|----------------------------------------------------------------------------------------------------|
|       | Do you want your Windows based programs to use this<br>printer as the default printer?<br><sup>(*)</sup> Yes<br><sup>(*)</sup> No |
|       | < Back Next>                                                                                                    |

11. Siga as instruções no ecrã para instalar o driver de impressão.

Se aparecer uma mensagem de aviso relativamente ao teste logo de Windows, enquanto os ficheiros do driver de impressão estão a ser copiados (pode aparecer várias vezes a mensagem de aviso), não se esqueça de seleccionar o botão [Continue Anyway].

- 12. Quando aparecer a janela para terminar a programação, seleccione o botão [OK].
- 13. Quando aparecer a janela para terminar a instalação, seleccione o botão [Close].

Quando aparecer a mensagem "Now connect the interface cable to the PC. This will finalize the driver's installation and settings." seleccione o botão [OK].

**NOTA:** Pode aparecer uma mensagem a pedir-lhe para reiniciar o seu computador após terminar a instalação. Se a mensagem aparecer, seleccione [Yes] para reiniciar o seu computador.

- 14. Ligue o equipamento ao seu computador com um cabo interface (página 1-26).
- Se estiver a usar um cabo USB, verifique se o equipamento está ligado na corrente e depois ligue o cabo.
- Se estiver a usar um cabo paralelo, desligue a corrente do equipamento e do computador e depois ligue o cabo. Desligue primeiro a corrente do equipamento e depois desligue o computador.

O equipamento é encontrado e aparece uma janela 'plug and play'.

15. É iniciada a instalação do driver de impressão.

O nome da impressora aparece no "Found New Hardware Wizard". Seleccione "Install the software automatically (Recommended)" e seleccione o botão [Next]. Siga as instruções no ecrã para instalar o driver de impressão.

Termina assim a instalação.

# Método de instalação 3

Use este procedimento para instalar o software nos seguintes ambientes:

- A impressora está ligada com um cabo USB
- Versão do Windows: Windows 98/Me/2000\*1
- **NOTA:** \*1 Para instalar o software usando o instalador, precisa ter direitos de administrador.

# Instalar o software em Windows 98/Me ou Windows 2000 (USB/interface)

Instale o software como se segue.

Antes de iniciar a instalação, verifique se o cabo USB não está ligado ao equipamento.

O procedimento para instalar o driver de impressão é aqui explicado usando o Windows Me como exemplo.

- Insira na unidade de CD-ROM, o CD-ROM de Drivers de Impressão WorkCentre C226 PCL e Utilitários de Programação de Impressora/Rede que acompanha o equipamento.
- 2. Dê dois cliques em [My Computer] e depois dê dois cliques no ícone do CD-ROM.
- 3. Dê dois cliques no ícone [SETUP].
- 4. Aparece a janela do Acordo de Licença. Certifique-se que compreende o conteúdo do Acordo e depois seleccione o botão [Yes].

- 5. Após confirmar a mensagem na janela "Welcome", seleccione o botão [Next].
- 6. Siga as instruções no ecrã.
- 7. Seleccione o botão [Printer Driver].

Para ver informação detalhada sobre o software, seleccione o botão [Display Readme].

| Software Selection                                                                                                   | x |
|----------------------------------------------------------------------------------------------------|---|
| Select a software to be installed.                                                                                   |   |
| [Software] [Display Readme]                                                                                          |   |
| Printer Driver           The printer driver enables you to use the printer function of the machine.                  |   |
| Printer Status Monitor           This allows you to check the status of the network printer on your computer screen. |   |
| Administrator Tools<br>[Pirter Administration Uklay] / [NICManage]                                                   |   |
| Clore                                                                                                    | _ |

- 8. Seleccione o botão [Next].
- 9. Seleccione o botão [Custom installation].

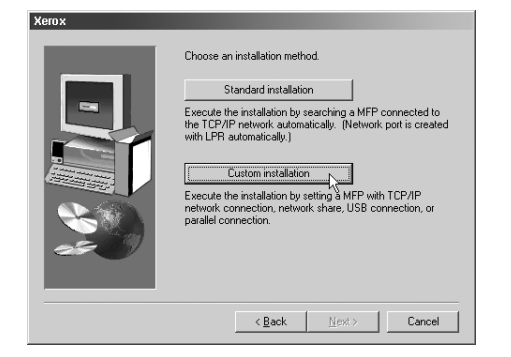

- 10. Seleccione [Connected to this computer] e depois o botão [Next].
- 11. Quando lhe for pedido para seleccionar o interface, seleccione [USB] e depois seleccione o botão [Next].

| Xerox |                                      |
|-------|--------------------------------------|
|       | Select an interface to be connected. |
|       | € USB                                |
|       | C Parallel                           |
|       | < Back Next > Cancel                 |

12. Quando lhe for perguntado se deseja instalar a fonte de ecrã, seleccione uma resposta e depois o botão [Next].

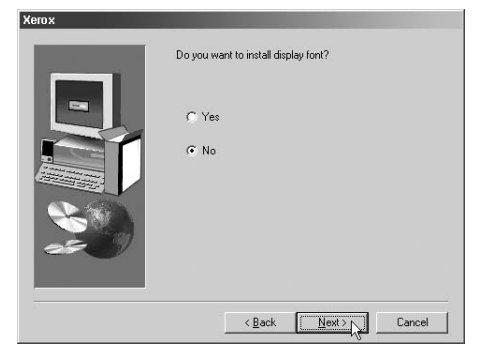

13. Siga as instruções no ecrã para instalar o driver de impressão.

Se estiver a usar Windows 2000 e aparecer uma mensagem de aviso relativamente à assinatura digital, enquanto os ficheiros do driver de impressão estão a ser copiados (a mensagem de aviso pode aparecer várias vezes), não se esqueça de seleccionar o botão [Continue Anyway].

- 14. Quando aparecer a janela para terminar a programação, seleccione o botão [OK].
- 15. Quando aparecer a janela para terminar a instalação, seleccione o botão [Fechar].

Quando aparecer a mensagem "Now connect the interface cable to the PC. This will finalize the driver's installation and settings." seleccione o botão [OK].

- **NOTA:** Pode aparecer uma mensagem a pedir-lhe para reiniciar o seu computador após terminar a instalação. Se a mensagem aparecer, seleccione [Yes] para reiniciar o seu computador.
  - 16. Certifique-se que o equipamento está desligado da corrente e ligue o equipamento ao seu computador com um cabo USB (página 1-25).

O equipamento é encontrado e aparece uma janela 'plug and play'.

17. Siga as instruções na janela 'plug and play' para instalar o driver de impressão.

Termina assim a instalação.

### Método de instalação 4

Use este procedimento para instalar o software nos seguintes ambientes:

- A impressora está ligada com um cabo paralelo.
- Versão do Windows: Windows 95/98/Me/NT 4.0\*1/2000\*1
- **NOTA:** \*1 Para instalar o software usando o instalador, precisa ter direitos de administrador.

# Instalar o software em Windows 95/98/Me ou Windows NT 4.0/2000 (interface paralelo)

Instale o software como se segue.

Antes de iniciar a instalação, verifique se o cabo paralelo não está ligado ao equipamento.

O procedimento para instalar o driver de impressão é aqui explicado usando o Windows Me como exemplo.

- Insira na unidade de CD-ROM, o CD-ROM de Drivers de Impressão WorkCentre C226 PCL e Utilitários de Programação de Impressora/Rede que acompanha o equipamento.
- 2. Dê dois cliques em [My Computer] e depois dê dois cliques no ícone do CD-ROM.
- 3. Dê dois cliques no ícone [SETUP].
- 4. Aparece a janela do Acordo de Licença. Certifique-se que compreende o conteúdo do Acordo e depois seleccione o botão [Yes].
- 5. Após confirmar a mensagem na janela "Welcome", seleccione o botão [Next].
- 6. Seleccione o botão [Printer Driver].

Para ver informação detalhada sobre o software, seleccione o botão [Display Readme].

| Software Selec | stion                                                                                                    |       | × |
|----------------|----------------------------------------------------------------------------------------------------|-------|---|
| Select a       | software to be installed.                                                                                        |       |   |
| [Software]     | [Display Re                                                                                                    | adme] |   |
|                | Printer Driver<br>The printer driver enables you to use the printer function of the<br>machine.                  | D     |   |
| 9              | Printer Status Monitor<br>This allows you to check the status of the network printer on<br>your computer screen. | ۵     |   |
| \$             | Administrator Tools<br>[Piinter Administration Uklly] / [NICManager]                                             |       |   |
|                | Close                                                                                                    |       | - |

7. Seleccione o botão [Next].

8. Seleccione o botão [Custom installation].

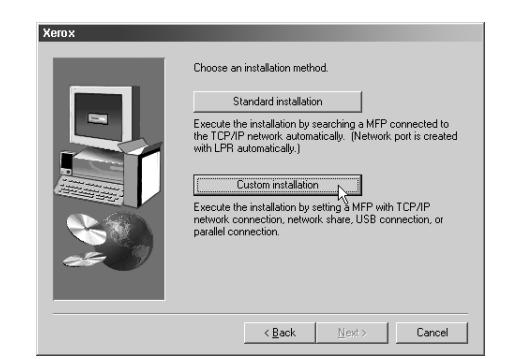

- 9. Seleccione [Connected to this computer] e depois o botão [Next].
- 10. Quando lhe for pedido para seleccionar o interface, seleccione [Parallel] e depois seleccione o botão [Next].

| Xerox |                                      |
|-------|--------------------------------------|
|       | Select an interface to be connected. |
|       | <back next=""> Cancel</back>         |

Seleccione a porta da impressora e seleccione o botão [Next].
 Seleccione [LPT1] como porta da impressora.

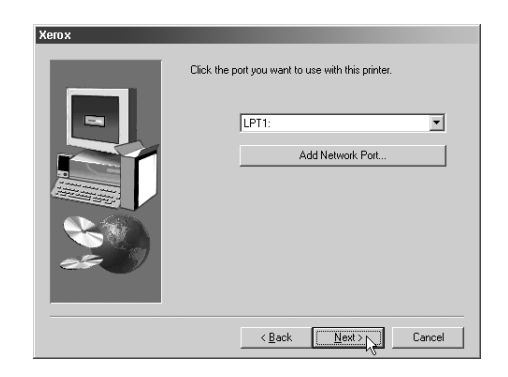

12. Quando lhe for pedido para seleccionar o nome do modelo, seleccione o modelo que está a usar e depois o botão [Next].

13. Verifique o conteúdo da janela e seleccione o botão [Next].

É iniciada a instalação do driver de impressão.

NOTA: Quando estiver a usar Windows 2000/XP/Server 2003

Se aparecer uma mensagem de aviso relativa ao teste de logo do Windows ou assinatura digital, seleccione o botão [Continue Anyway] ou [Yes].

- 14. Seleccione o driver de impressão a ser instalado como defeito e seleccione o botão [Next].
- 15. Quando aparecer a janela para indicar o nome da impressora, seleccione o botão [OK].

Se desejar alterar o nome da impressora, digite o nome desejado.

16. Quando lhe for perguntado se deseja instalar a fonte de ecrã, seleccione uma resposta e depois o botão [Next].

| Xerox |                                       |
|-------|---------------------------------------|
|       | Do you want to install display font?  |
| -     | C Yes                                 |
|       | © No                                  |
|       |                                       |
|       |                                       |
|       | < <u>B</u> ack <u>Next&gt;</u> Cancel |

- 17. Siga as instruções no ecrã para instalar o driver de impressão.
- 18. Quando aparecer a janela para terminar a programação, seleccione o botão [OK].
- Quando aparecer a janela para terminar a instalação, seleccione o botão [Fechar].

Quando aparecer a mensagem "Now connect the interface cable to the PC. This will finalize the driver's installation and settings." seleccione o botão [OK].

- **NOTA:** Pode aparecer uma mensagem a pedir-lhe para reiniciar o seu computador após terminar a instalação. Se a mensagem aparecer, seleccione [Yes] para reiniciar o seu computador.
  - 20. Desligue o equipamento e o computador da corrente e ligue o cabo paralelo (página 1-26).

Após ligar o cabo, ligue primeiro o equipamento à corrente e depois ligue o computador.

Termina assim a instalação.

# Desinstalar Drivers de Impressão e Utilitários de Impressão

Quando desinstala um driver de impressão que tenha sido instalado com o utilitário Add Printer, seleccione com o botão direito do rato a impressora que quer apagar de "Printers" no "Control Panel" e depois seleccione [Delete]. Quando desinstala um driver de impressão que foi instalado usando o instalador, o Xerox Printer Administration Utility ou o Xerox Print Status Monitor, use "Add/Remove Programs" a partir do "Control Panel". Use a operação normal do Windows para cada caso.

# Instalar Drivers de Impressão Usando "Add Printer Wizard"

#### Antes de instalar

Antes de instalar os drivers de impressão, verifique o seguinte.

Verifique se o sistema de computador satisfaz os seguintes requisitos.

#### Tipo de computador:

- IBM PC/AT ou compatível
- Os requisitos de hardware do sistema operativo devem ser satisfeitos.

#### Sistema operativo:

- Microsoft Windows 95
- Microsoft Windows 98
- Microsoft Windows Me
- Microsoft Windows 2000 Server/Professional
- Microsoft Windows NT 4.0 (Service Pack 3 ou posterior)
- Microsoft Windows XP Professional/Home Edition
- Microsoft Windows Server 2003

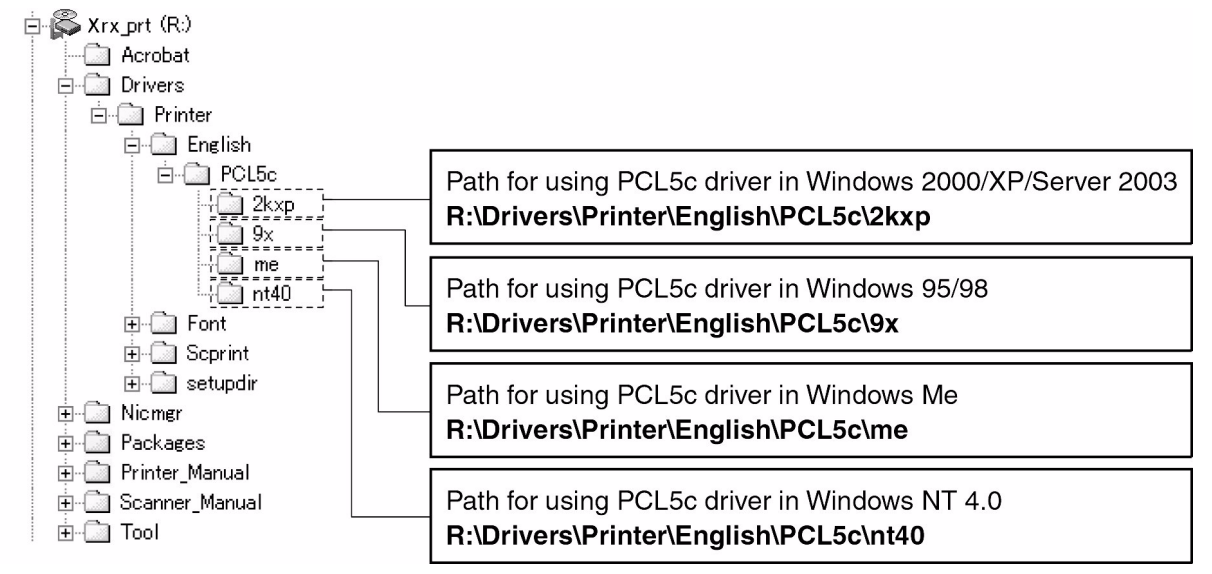

Quando utilizar o "Add Printer Wizard" para instalar drivers de impressão, digite o nome do directório abaixo como directório de origem.

Exemplo de instalação de driver de impressora usando "Add Printer Wizard" em Windows XP

Abaixo pode ver como instalar um driver de impressão usando o "Add Printer Wizard" em Windows XP.

O exemplo de instalação assume que a impressora está ligada como impressora local (consulte"Ligar o equipamento ao seu computador" na página 1-25) e que a unidade de CD-ROM é a drive "R". O procedimento pode se diferente dependendo do ambiente de sistema.

- 1. Inicie o Windows XP.
- 2. Insira o CD fornecido na unidade de CD-ROM.
- 3. Seleccione o botão [start], seleccione [Control Panel], seleccione [Printers and Other Hardware] e por fim seleccione [Printers and Faxes].
- 4. Seleccione [Add a printer] em [Printer Tasks].
- 5. Siga as instruções no ecrã.

Para especificar o percurso do driver de impressão, digite o seguinte:

R:\Drivers\Printer\English\PCL5c\2kxp

#### Instalar Fontes de Ecrã PCL

As fontes de ecrã PCL são as fontes visualizadas no ecrã do seu computador. O CD-ROM de Drivers de Impressão WorkCentre C226 PCL e Utilitários de Programação de Impressora/Rede contém as fontes de ecrã PCL correspondentes às fontes residentes no equipamento. Estas fontes de ecrã podem ser instaladas no seu computador (Windows 95/98/Me/NT 4.0/2000/XP/Server 2003) a partir do instalador. Quando instalar fontes de ecrã PCL usando procedimento de instalação do Windows em vez do instalador ([Start] - [Settings] - [Control Panel] - [Fonts] - [Install] -[New Font]), especifique o seguinte percurso.

R:\Drivers\Printer\Font\PCLFont (onde "R" representa a letra da unidade de CD-ROM.)

# Ligar o equipamento ao seu computador

### Ligar com um conector de rede

Use um cabo de rede blindado.

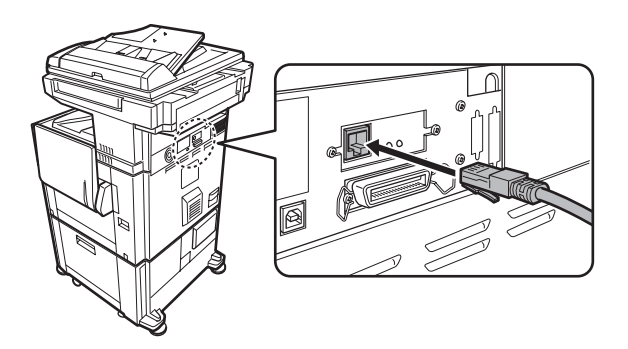

### Ligação com um cabo USB

Adquira um cabo USB (blindado) que esteja em conformidade com os seguintes padrões.

O interface USB do equipamento está em conformidade com os padrões USB1.1.

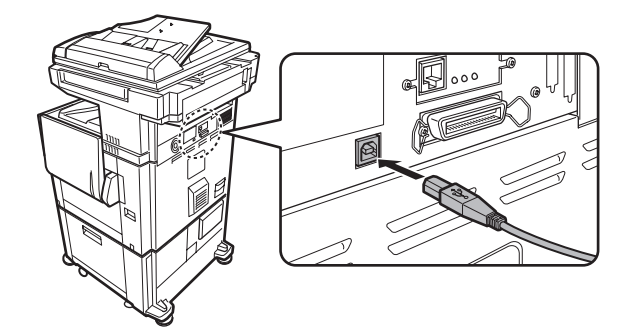

## Ligação com um cabo paralelo

Adquira um cabo Centronics (blindado) que esteja em conformidade com os seguintes padrões.

O interface paralelo do equipamento está em conformidade com IEEE-STD-1284-1994 ECP.

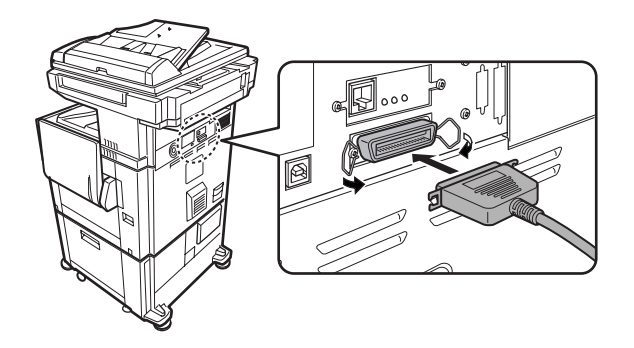

Tipo de conector (no equipamento): Conector fêmea de 36-pinos DDK 57LE-40360-730B (D29)

# 2 Programas do Operador Autorizado

# Finalidade dos Programas do Operador Autorizado

Os programas de operador são utilizados pelo administrador da máquina para activar ou desactivar funções que se adaptem às necessidades do seu local de trabalho.

Esta secção explica apenas os programas de operador autorizado comuns a todas as funções da máquina, (funções de cópia, fax, impressora e scanner de rede), bem como aqueles que se destinam especificamente à função de cópia. Para obter informações sobre programas que se destinam especificamente às funções de fax, de impressora ou de scanner de rede, consulte os seguintes capítulos:

| Fax             | "Unidade de Fax", Capítulo 6                                              |
|-----------------|---------------------------------------------------------------------------|
| Impressora      | "Operação da Impressora" no Guia de Utilizador do<br>WorkCentre C226      |
| Scanner de rede | "Operação do Scanner de Rede" no Guia de Utilizador do<br>WorkCentre C226 |
|                 |                                                                           |

Apenas pode aceder aos programas de operador autorizado após ter digitado um número de código de operador autorizado.

# Programas relacionados com todas as funções da máquina (funções de cópia, fax, impressora e scanner de rede)

Estes programas são utilizados para activar o modo de auditor, ajustar o consumo de energia e gerir dispositivos periféricos.

#### Programas para a função de cópia

Estes programas são utilizados para alterar a programação de cópia realizada na fábrica de modo a melhor satisfazer as necessidades do seu local de trabalho.

#### Programar o código de operador autorizado

O código de operador autorizado é um número de 5 dígitos que precisa ser digitado para aceder aos programas de operador autorizado. O operador autorizado (administrador da máquina) deve substituir o código por defeito programado na fábrica por um novo número de 5 dígitos. Certifique-se que não se esquece do novo código, um vez que este deverá ser digitado sempre que os programas de operador autorizado forem utilizados. (Apenas pode ser programado um código de operador autorizado.)

O código de operador vem programado de fábrica como "00000".

Para alterar o código de operador autorizado, consulte página 2-31.

# Lista de Programas do Operador Autorizado

A lista seguinte apresenta os programas que são comuns a todas as funções da máquina (funções de cópia, fax, impressora e scanner de rede) e programas específicos para a função de cópia.

Apenas pode aceder aos programas do operador autorizado após ter digitado um número de código.

**NOTA:** Os programas de operador autorizado a que pode aceder dependem do equipamento opcional que se encontra instalado.

| Nome do programa                          | Pág. |
|-------------------------------------------|------|
| Controlo das contas                       |      |
| Modo de auditor                           | 2-11 |
| Total de páginas por conta                | 2-13 |
| Reiniciar a conta                         | 2-14 |
| Definição do limite da conta              | 2-16 |
| Controlo de número de conta               | 2-17 |
| Segurança de número de conta              | 2-17 |
| Cancelar trabalhos de contas sem validade | 2-17 |

#### **Programas gerais**

| Nome do programa                                  | Pág. |
|---------------------------------------------------|------|
| Poupar energia                                    |      |
| Economizar toner em modo impressão preto e branco | 2-18 |
| Poupança toner em modo cópia em<br>preto e branco | 2-18 |
| Temporizador de desligar automático               | 2-19 |
| Desligar automático                               | 2-19 |
| Definição de modo pré-aquecimento                 | 2-19 |
| Definições operação                               |      |
| Som toque teclas                                  | 2-20 |
| Definição de limpeza automática                   | 2-21 |
| Definição do idioma do visor                      | 2-21 |
| Definição do tempo de mensagem                    | 2-21 |
| Definição de operação de teclas                   | 2-21 |
| Controlo do dispositivo                           |      |
| Definição do detector de tamanho<br>original      | 2-23 |
| Desactivar DADF*                                  | 2-23 |
| Desactivar duplex                                 | 2-24 |
| Desactivar inversor                               | 2-24 |
| Desactivar agrafador                              | 2-24 |
| Desactivar a gaveta opcional de papel             | 2-24 |
| Desactivar alimentador de alta capacidade         | 2-24 |
| Desactivar o separador em espinha                 | 2-24 |
| Desactivar encadernador                           | 2-25 |
| Ajuste da posição do encadernador                 | 2-25 |
| Modo de alimentação em contínuo                   | 2-26 |
| Definição de selecção automática<br>de papel      | 2-26 |
| Ajuste de registo                                 | 2-26 |
| Temporização do retorno de modo cópia             | 2-29 |
| Imprimir lista                                    |      |
| Alteração do código de operador                   |      |

| Nome do programa         | Pág. |
|--------------------------|------|
| Chave de produto         |      |
| Aviso e estado de e-mail | 2-30 |
| Kit de digitalização     | 2-30 |
| Número de série          | 2-30 |

\* Alimentador Automático Duplex

## Programas do Modo Cópia

| Nome do programa                                          | Pág. |
|-----------------------------------------------------------|------|
| Definições de cópia                                       |      |
| Outras Definições de Função                               |      |
| Definições do estado inicial                              | 2-31 |
| Regulação da exposição                                    | 2-32 |
| Definição de rotação da cópia                             | 2-32 |
| Adicionar ou alterar proporções predefinidas adicionais   | 2-32 |
| Definição de deslocamento de<br>margem inicial            | 2-32 |
| Apagar ajuste de largura                                  | 2-33 |
| Definir um número máximo de cópias                        | 2-33 |
| Definição de equilíbrio de cor inicial                    | 2-33 |
| Calibração de cor automática                              | 2-34 |
| Modo digital PeB 600dpi para<br>alimentador de documentos | 2-35 |
| Activar/Desactivar Definições                             |      |
| Desactivar eliminação de programas<br>de trabalho         | 2-36 |
| Desactivar alimentador manual em cópia frente e verso     | 2-36 |
| Desactivar modo capas                                     | 2-36 |
| Desactivar selecção automática<br>de papel                | 2-36 |

# Utilizar Programas do Operador Autorizado

O procedimento para configurar os programas de operador é explicado abaixo utilizando o programa "Alteração Código de Operador" como exemplo. Siga os mesmos passos para configurar os programas explicados, começando na página 6.

1. Prima a tecla [DEFINIÇÕES PERSONALIZADAS].

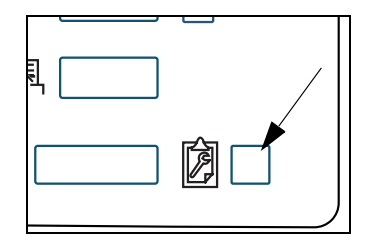

2. Toque a tecla [PROGRAMAS DE OPERADOR].

| CONTROLO<br>ENDERECOS | MODO RECEBER |
|-----------------------|--------------|
| PROGRAMAS I           | DE OPERADOR  |
|                       | F            |

3. Utilize as teclas numéricas para digitar o código de operador de cinco dígitos.

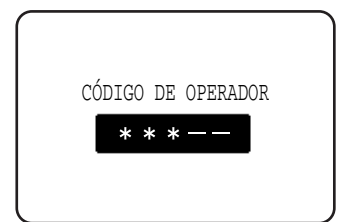

Sempre que digita um número, os traços (-) no visor mudam para asteriscos (\*). O número de código do operador autorizado programado na fábrica é: 00000. 4. Toque a tecla [ALTERAÇÃO CÓD. DE OPERADOR].

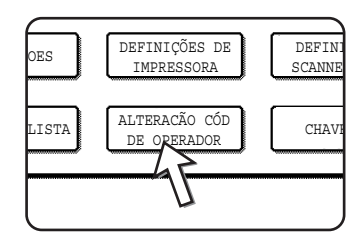

Se pretender configurar um programa diferente, seleccione o programa neste passo.

Será apresentado um ecrã de definições para o programa seleccionado. Consulte a explicação sobre o programa na página 2-10.

5. Utilize as teclas numéricas para digitar um novo código de operador de 5 dígitos.

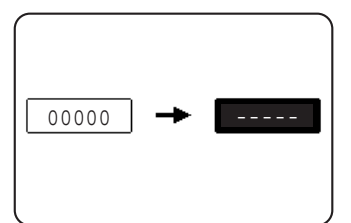

Como código de operador autorizado, utilize um número que não tenha sido programado como número de conta no modo de auditor (não pode ser utilizado um número que tenha sido programado como número de conta). O número digitado será o novo código de operador. Certifique-se que não esquece este número.

6. Toque a tecla [OK]. Regressará ao ecrã do passo 4.

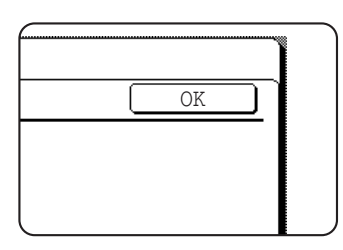

Esta acção completará o procedimento de alteração do código de operador. Se pretender configurar outro programa, prima a tecla do programa pretendido no ecrã do passo 4.

7. Prima a tecla [CA] para sair do programa.

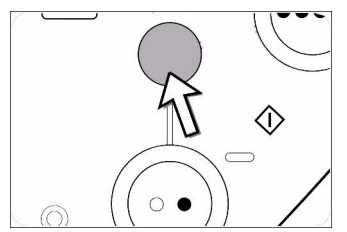

Irá sair dos programas de operador autorizado e voltar ao ecrã principal.

Estas teclas e indicador estão disponíveis nos ecrãs e exigem a entrada de valores numéricos.

# Explicação suplementar da operação dos programas de operador autorizado

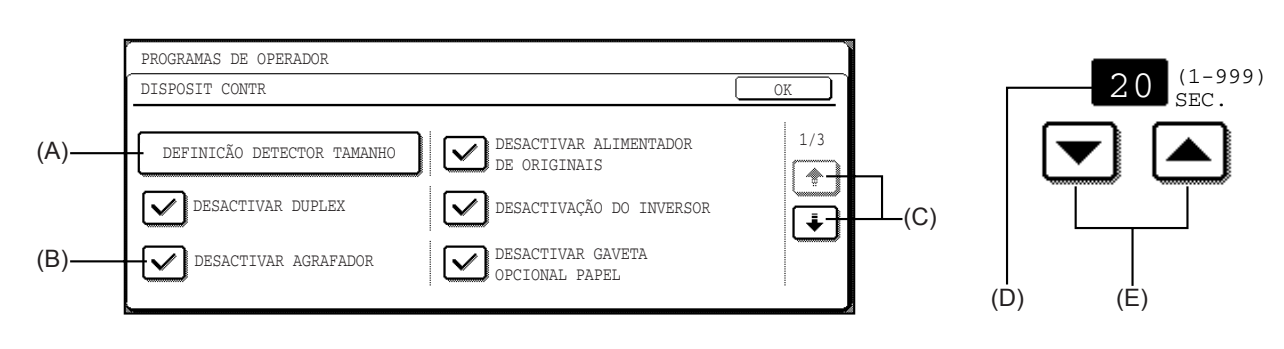

- (A) O nome da categoria do programa ou do item específico a ser definido será apresentado na tecla táctil. Para seleccionar o item apresentado, deverá tocar na tecla.
- (B) As caixas de marcas de verificação são teclas tácteis que apresentam o estado das selecções. Uma caixa com uma marca significa que a função está "on" (activada) e uma caixa sem marca significa que a função está "off" (desactivada). Sempre que seleccionar a caixa, altera o estado ligar/desligar.
- (C) Se as definições continuarem no(s) ecrã(s) seguinte(s), toque as teclas [+]
   e [+] para retroceder e avançar nos ecrãs. Para regressar ao ecrã de selecção da categoria, toque a tecla [OK].
- (D) É apresentado o valor numérico definido actualmente.
- (E) Os valores numéricos podem ser definidos premindo as teclas [▲] e [▼].

### Menu de programa de operador autorizado

Os programas de operador encontram-se dispostos no menu seguinte.

Utilize este menu quando activar ou desactivar as definições explicadas, começando na página 2-10.

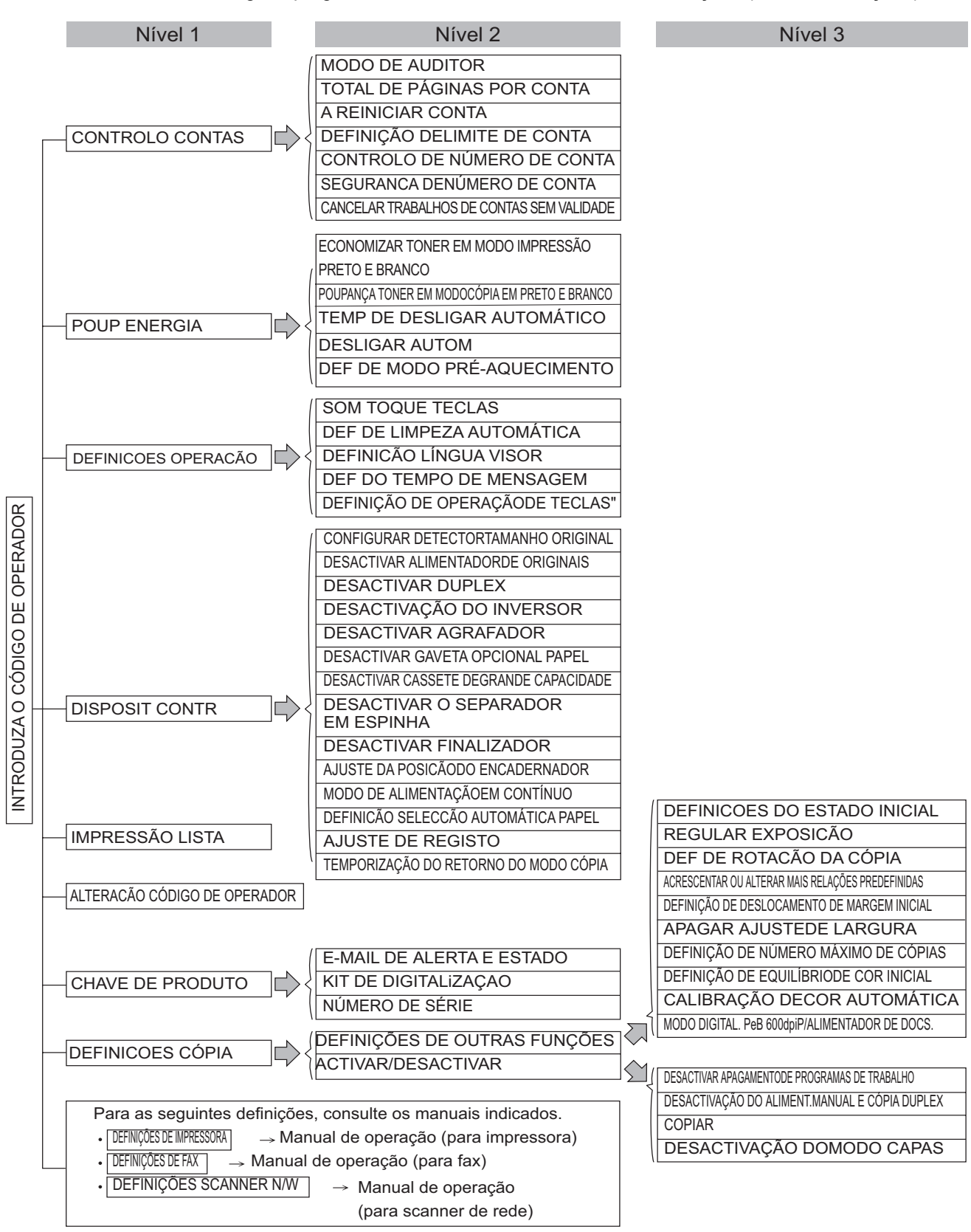

\* Alguns programas contêm um nível adicional de definições (ecrã de definições).

# **Programas Gerais**

Esta secção explica os programas de operador autorizado relacionados com todas as funções da máquina (funções de cópia, fax, impressora e scanner de rede).

# Controlo das contas

O "Controlo das contas" é composto pelos seguintes programas.

- Modo de auditor
- Total de páginas por conta
- Reiniciar a conta
- Definição do limite da conta
- Controlo de número de conta
- Segurança de número de conta
- Cancelar trabalhos de contas sem validade

#### Modo de auditor

Quando o MODO DE AUDITOR está activado, é mantida uma contagem das páginas impressas (ou transmitidas) por cada conta. Podem ser definidas até 200 contas. As contas podem ser totalizadas e apresentadas conforme necessário e os limites de utilização pode ser fixados.

 O modo de auditor pode ser activado separadamente para as funções de cópia, de impressora, de fax e de scanner de rede. Quando o modo de auditor está activado, deverá digitar um dos números de conta programados com 5 dígitos para poder usar as funções de cópia, de fax ou de scanner de rede. (Estas funções só poderão ser utilizadas se for digitado um número de conta válido.)

Quando o modo de auditor estiver activado para a função de impressora, deverá ser digitado um número de conta no computador ao seleccionar o comando de impressão. (Para a função de impressão, é possível alterar uma definição para permitir a impressão, mesmo que não seja indicado um número de conta válido. Deverá ter este factor presente ao gerir as contagens das páginas das contas.)

Toque a tecla [MODO DE AUDITOR] para ver o ecrã seguinte.

| Ĩ | PROGRAMAS DE OPERADOR |                                                                |
|---|-----------------------|----------------------------------------------------------------|
| Ì | MODO DE AUDITOR       | OK                                                             |
|   | -                     | CÓPIAS IMPRESSÕES BUSCA ENVIAR FAX                             |
|   | COR E PRETO E BRANCO  | $\bigtriangledown \checkmark \checkmark \checkmark \checkmark$ |
|   | APENAS COR            | (APENAS PEB)                                                   |
|   | DESACTIVAR            |                                                                |

- Quando toca a tecla [COR E PRETO E BRANCO] ou a tecla [APENAS COR], esta fica realçada e as marcas de verificação aparecem automaticamente nas caixas de verificação do lado direito do ecrã (este é o valor definido na fábrica). A função de fax da máquina não suporta cores, pelo que, mesmo que prima a tecla [COR E PRETO E BRANCO], o modo de auditor para a função de fax funcionará apenas a preto e branco.
- O modo de auditor é activado para funções que possuem marcas de verificação nas caixas de verificação da parte lateral direita do ecrã. Se necessitar de desactivar o modo de auditor para uma determinada função, seleccione a respectiva caixa de verificação para retirar a marca.
- Se pretender desactivar o modo de auditor para todas as funções, prima a tecla [DESACTIVAR]. As marcas de verificação serão retiradas das caixas de verificação da direita, que ficarão cinzentas.
- **NOTA:** Para activar o modo de Auditor, programe um número de conta conforme explicado em "Controlo de número de conta" na página 2-17.

As funções seguintes só poderão ser utilizadas se o modo de auditor estiver activado e um número de conta estiver programado.

- Total de páginas por conta
- Reiniciar a conta
- Definição do limite da conta

Quando utilizar as funções de cópia, fax ou scanner de rede, o original só pode ser digitalizado se for introduzido um número de conta.

#### NOTA: Ecrã quando o modo [COR E PRETO E BRANCO] é seleccionado

Nos ecrãs apresentados a partir daqui até à página 7, utilizados nas explicações sobre os programas para reiniciar a conta e o total de páginas por conta, está seleccionada a definição [COR E PRETO E BRANCO] no [MODO DE AUDITOR (apresentado à esquerda)]. Os números de contas aparecem por ordem ascendente, com um número de conta (apresentando o total de páginas e o limite da conta) por ecrã. Quando o modo [APENAS COR] é seleccionado, aparecem dois números de conta por ecrã.)

Quando for apresentada a tecla 🛨 ou 🗼, pode premir qualquer uma das teclas para visualizar os grupos de contas seguintes.

#### Total de páginas por conta

O programa é utilizado para visualizar ou imprimir o número total de impressões de cada conta. O papel encravado não é contado.

Quando utilizar a função de scanner de rede e de fax, o número de páginas transmitidas pode também ser apresentado ou impresso.

Toque a tecla [TOTAL PÁGINAS POR CONTA] para visualizar o ecrã seguinte.

| TOTAL  | PÁGINAS POR       | CONTA                |                      |                      |                      | OK          |
|--------|-------------------|----------------------|----------------------|----------------------|----------------------|-------------|
| NÚMERO | DE CONTA          | CÓPIAS               | COR                  | IMPRESSÕ             | BUSCA EN             | VIAR Fax 10 |
| 12345  | P e B<br>(MÁXIMO) | 654,321<br>(666,666) |                      | 654,321<br>(666,666) | 654,321<br>(666,666) | 654,321     |
|        | COR<br>(MÁXIMO)   | 654,321<br>(666,666) | 654,321<br>(666,666) | 654,321<br>(666,666) | 654,321<br>(666,666) | Ľ           |

#### Impressão de todas as contas

Toque a tecla [IMPRIMIR] para imprimir todas as páginas de todas as contas. Se aparecer a tecla [CANCELAR], poderá tocá-la para cancelar a impressão.

#### Visualizar apenas contas seleccionadas

Toque a tecla [BUSCA DE CONTA] para ver o seguinte ecrã.

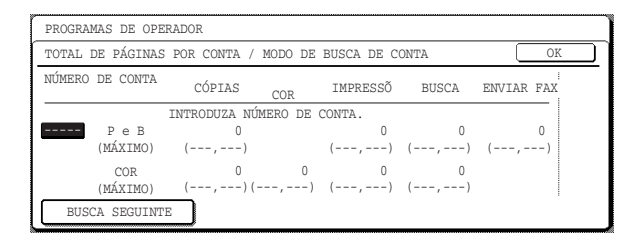

Utilize as teclas numéricas para digitar o número da conta pretendida. Serão apresentadas todas as páginas utilizadas pela conta.

Se digitar um número de conta incorrecto ou pretender visualizar todas as páginas de outra conta, toque a tecla [BUSCA SEGUINTE] para digitar um novo número de conta.

Quando terminar, toque a tecla [OK].

#### NOTA: Limites

É possível definir um limite para o número de páginas que uma conta pode utilizar em modo de impressora e nos outros modos. Os limites são definidos utilizando a função [DEFINIÇÃO DE LIMITE DE CONTA] (página 2-16). Quando a definição do limite apresentada for "- - -,- - -", não existe qualquer limite definido.

#### Reiniciar a conta

Este programa é utilizado para reiniciar quer todas as contas de auditor quer contas individuais.

Quando utilizar a função de fax ou a de scanner de rede, este programa é utilizado para reiniciar a contagem de transmissão original a partir de "0".

Toque a tecla [REINICIAR CONTA] para ver o ecrã seguinte.

| A REINICIAR CONTA        | 1                         |                      |                      | OK                   |
|--------------------------|---------------------------|----------------------|----------------------|----------------------|
| NÚMERO DE CONTA          | CÓPIAS COR S.             | IMPRESSÕ             | BUSCA                | ENVIAR FAX 10        |
| 12345 P e B<br>(Maximum) | 654,321<br>(666,666)      | 654,321<br>(666,666) | 654,321<br>(666,666) | 654,321<br>(666,666) |
| COR<br>(Maximum)         | 654,321 654,321 (666,666) | 654,321<br>(666,666) | 654,321<br>(666,666) | Ľ                    |

#### Reiniciar uma conta de cada vez

- Toque a tecla [P e B] ou a tecla [COR] e, em seguida, seleccione [SIM] no ecrã que aparece para confirmar a reiniciação. Se a conta que pretende reiniciar não for apresentada, prima a tecla 

   • ou • para se deslocar pelos ecrãs até aparecer a conta pretendida. Quando terminar, toque a tecla [OK].
- No caso de existir um grande número de contas e demorar algum tempo a percorrer os ecrãs para localizar a conta pretendida, pode digitar directamente o número da conta para a reiniciar. (Veja abaixo)

#### Reiniciar uma conta de cada vez, digitando o número de conta

Toque a tecla [BUSCA DE CONTA] para ver o seguinte ecrã.

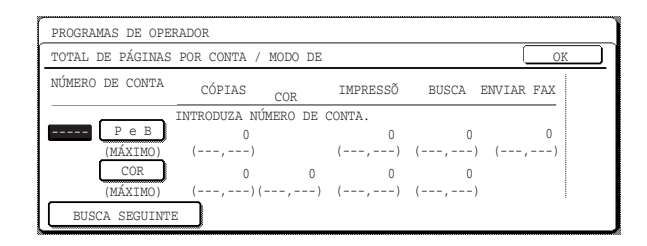

Utilize as teclas numéricas para digitar o número de conta que pretende reiniciar, toque a tecla [P e B] ou a tecla [COR] e, em seguida, seleccione [SIM] no ecrã que aparece para confirmar a reiniciação.

Se digitar um número de conta incorrecto ou pretender reiniciar outra conta, clique na tecla [BUSCA SEGUINTE] para digitar um novo número de conta.

Quando terminar, toque a tecla [OK].

#### Reiniciar todas as contas

Toque a tecla [REINICIAR] e, em seguida, seleccione [SIM].

Quando terminar, toque a tecla [OK].

#### Definição do limite da conta

Este programa é utilizado para definir o número máximo de cópias que podem ser efectuadas de acordo com um número de conta registado. Pode ser escolhido qualquer número até 999.999 como número máximo de cópias.

Toque a tecla [DEFINIÇÃO DO LIMITE DA CONTA] para ver o ecrã seguinte.

| PROGRAMAS DE OPI | RADOR          |            |        |       |        |     |
|------------------|----------------|------------|--------|-------|--------|-----|
| DEFINIÇÃO DE     |                |            |        |       |        | OK  |
| NÚMERO DE CONTA  | CÓPIAS         | COR IM     | PRESSÕ | BUSCA | ENVIAR | FAX |
|                  | INTRODUZA NÚME | RO DE CONT | Α.     |       |        | _   |
| PeB<br>(MÁXIMO)  |                |            |        |       |        |     |
| COR<br>(MÁXIMO)  |                |            |        |       |        |     |
| ESQUEMA          |                |            |        |       | Ente   | r   |

#### Limitar o número de cópias por conta

Para limitar o número de cópias que podem ser efectuadas por uma conta, digite o número da conta usando as teclas numéricas e, em seguida, indique os limites para cada um dos modos de cópia por ordem (preto e branco, cor, cópia monocromática, etc.). Depois de ter indicado cada um dos limites, toque a tecla [ENTER].

Se digitar o número de uma conta que já tem um limite definido, este será apresentado no ecrã dos limites. Prima a tecla [C] para alterar o limite para um hífen (-) e, em seguida, indique um novo limite.

Quando terminar, toque a tecla [OK] para sair.

#### Limitar o número de cópias de todas as contas

Toque a tecla [LIMITE]. Aparece [TODAS] no ecrã de entrada do número da conta.

Os limites para todas as contas são introduzidos da mesma forma que os limites para as contas individuais.

Quando terminar, toque a tecla [OK] para sair.

#### Controlo de número de conta

Este programa é utilizado para definir, eliminar e editar os números de contas utilizados para uma cópia e outros modos, bem como imprimir uma lista dos números de contas definidos. Podem ser definidos até 200 números de contas.

- Cada número de conta tem cinco dígitos. Quando tiver terminado de definir um número de conta, pode continuar a definir outros.
- Existem dois métodos disponíveis para apagar números de conta: apagar um número de conta individual e apagar todos os números de conta de uma só vez.
- Para alterar um número de conta, digite o número que pretende alterar e, em seguida, digite um número de conta novo. Depois de ter alterado um número de conta, pode seleccionar outro para o alterar. As alterações efectuadas em números de contas não registados não ficarão registadas.

#### Segurança de número de conta

Este programa é utilizado para evitar que utilizadores acedam a contas, digitando números de código por tentativas ou engano. Se este programa for seleccionado e um operador digitar três números de contas inválidos consecutivos, durante um minuto, o copiador não aceitará outro número e será apresentada a mensagem "CONSULTE O SEU OPERADOR PARA OBTER APOIO.".

#### Cancelar trabalhos de contas sem validade

Se este programa estiver definido no modo de auditor e for digitado um número de conta inválido ou não for introduzido qualquer número de conta no computador, a impressão não será efectuada. Se este programa não estiver definido, a impressão será efectuada e o número de impressões será acumulado com "OUTROS" no total de impressões.

## Poupar energia

A função "Poup energia" fornece os programas seguintes para o ajudar a reduzir os custos de energia. Numa perspectiva ambiental, estes programas podem ainda ajudar a preservar os recursos naturais e a reduzir a poluição.

- Poupança de toner em modo impressão preto e branco
- Poupança toner em modo cópia em preto e branco
- Temporizador de desligar automático
- Desligar automático
- Definição de modo pré-aquecimento

#### Poupança de toner em modo impressão preto e branco

Se imprimir no modo de poupança do toner, reduzirá os níveis de consumo do toner preto. Se o modo de poupança do toner estiver definido, as áreas pretas sólidas serão impressas como meios-tons. (Esta definição é válida apenas na impressão sem utilização de driver de impressora. Se for utilizado um driver de impressora, a definição deste último irá sobrepor-se à definição deste programa.)

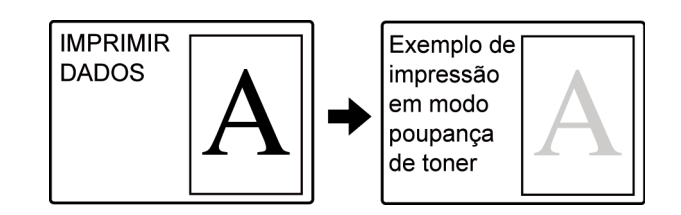

#### Poupança de toner em modo cópia preto e branco

Este programa é utilizado para economizar toner em modo cópia. Este programa funciona da mesma forma que a poupança de toner em modo impressão preto e branco.

#### Temporizador de desligar automático

Se tiver decorrido um período de tempo programado sem que tenha sido efectuada qualquer operação após a impressão, a impressora entrará no modo de desligar automático para economizar o máximo de energia.

O tempo para que o desligar automático ocorra pode ser definido em incrementos de 1 minuto até um total de 240 minutos.

- **NOTAS:** Sugerimos que defina o tempo mais apropriado aos seus padrões de utilização.
  - Se utilizar o programa "Desligar automático" (descrito abaixo) para desactivar o modo de desligar automático, o tempo definido com este programa será ignorado.

#### Desligar automático

Se tiver decorrido um período de tempo programado sem que tenha sido efectuada qualquer operação após a impressão, a impressora entrará no modo de desligar automático para economizar o máximo de energia. Se não for possível utilizar a função de desligar automático, este programa pode ser utilizado para desactivar a função. Se estiver desactivada, a definição do tempo de desligar automático (descrita acima) será ignorada.

**NOTA:** Em vez de desactivar o modo de desligar automático, sugerimos que tente primeiro prolongar o tempo do temporizador de desligar automático. Na maioria dos casos, uma definição adequada do temporizador permitirá que o seu trabalho prossiga sem grandes atrasos e permitir-lhe-á tirar partido das vantagens da poupança de energia.

#### Definição de modo pré-aquecimento

A impressora entrará no modo de pré-aquecimento após ter decorrido um período de tempo programado sem que tenha sido efectuada qualquer operação após a impressão. Sugerimos que defina o tempo mais apropriado aos seus padrões de utilização.

O tempo para que a unidade entre em modo de pré-aquecimento pode ser definido em incrementos de 1 minuto até um total de 240 minutos. Note que esta função não pode ser desactivada.

# Definições operação

As "Definições de operação" estão relacionadas com o funcionamento básico da máquina e são compostas pelos programas seguintes:

- Som toque teclas
- Definição de limpeza automática
- Definição do idioma do visor
- Definição do tempo de mensagem
- Definição de operação de teclas

#### Som toque teclas

Este programa é utilizado para ajustar (ou desligar) o volume do som das teclas. Pode também ter três sinais sonoros em valores de base ao definir a proporção no modo de cópia ou ajustar a exposição em qualquer modo.

| 8 |                       | Volume: Baix  | ko Volum | e: Alto D | esliq. |
|---|-----------------------|---------------|----------|-----------|--------|
|   | SOM TOQUE TECLAS      | TECLA NO PONT | •        | )         |        |
|   | SOM TOQUE TECLAS      |               |          |           | OK     |
|   | PROGRAMAS DE OPERADOR |               |          |           |        |
|   |                       |               |          |           |        |

Para alterar o volume, toque a tecla de volume pretendida.

Quando a função "SOM DE TOQUE DE TECLA NO PONTO INICIAL" for seleccionada, serão ouvidos três sinais sonoros nos valores de definição de base indicados abaixo.

| Ecrã no qual a definição é válida                                                            | Valor de base    |  |
|----------------------------------------------------------------------------------------------|------------------|--|
| Ecrã de definição de proporção no ecrã principal do modo de cópia                            | Proporção = 100% |  |
| Ecrã de regulação da exposição no ecrã principal do modo de cópia                            |                  |  |
| Ecrã de regulação da exposição no<br>ecrã principal dos modos de fax e de<br>scanner de rede | (nível médio)    |  |

#### Definição de limpeza automática

Após ter decorrido um período de tempo programado sem que tenha sido efectuada qualquer operação na sequência de um trabalho de cópia ou enquanto está a ser apresentada informação pormenorizada sobre o estado, a função de limpeza automática fá-lo-á regressar ao ecrã principal de cópia ou ao ecrã de estado do trabalho. O tempo de limpeza automática pode ser definido em incrementos de 10 segundos até um total de 240 segundos. A função de limpeza automática pode ser desactivada para funções de copiador.

#### Definição do idioma do visor

Este programa é utilizado para seleccionar o idioma do visor.

#### Definição do tempo de mensagem

Este programa é utilizado para definir o tempo de apresentação das mensagens no visor (aplica-se a mensagens que aparecem por um determinado período de tempo e depois desaparecem automaticamente.)

O tempo pode ser definido para 12 segundos, no máximo, em incrementos de um segundo.

#### Definição de operação de teclas

Estes programas são utilizados para definir o tempo durante o qual uma tecla do painel de toque pode ser premida antes de ser registada a entrada da tecla e para prevenir entradas repetidas de teclas quando uma tecla é premida de forma contínua.

Tempo até ser registada a entrada da tecla

O tempo pode ser definido entre 0 e 2 segundos em incrementos de 0,5 segundos. Normalmente, o tempo está definido para 0 segundos, para que a entrada da tecla seja registada imediatamente após ter sido premida uma tecla. Se a definição do tempo for aumentada, é possível evitar a entrada de uma tecla se for premida acidentalmente. Deve, no entanto, ter sempre presente que a definição de um período mais longo de tempo requer maior cuidado sempre que uma tecla é premida, para se certificar de que a entrada da tecla ficou registada.

Proibir repetição de tecla

O painel de toque contém teclas como as teclas de zoom (para definir a proporção) que podem ser premidas de forma contínua para alterar um valor até que este atinja o valor pretendido.

Esta função em que um valor altera continuamente enquanto é premida uma tecla é designada por repetição de tecla.

Normalmente a função de repetição de tecla está activada. Se pretender proibir a repetição de tecla, seleccione a caixa de verificação "DESACTIVAR AUTO REPETIÇÃO DE TECLA".

## Controlo do dispositivo

Utilize estes programas quando um dispositivo periférico da máquina tiver falhado ou quando desejar desactivar temporariamente um dispositivo. Os programas podem também ser utilizados para alterar a definição da função de um dispositivo conforme exigido pelas suas condições de utilização.

O "Controlo do dispositivo" consiste nos programas seguintes.

- Definição do detector de tamanho original
- Desactivar DADF\*
- Desactivar duplex
- Desactivar inversor
- Desactivar agrafador
- Desactivar a gaveta opcional de papel
- Desactivar alimentador de alta capacidade
- Desactivar o separador em espinha
- Desactivar encadernador
- Ajuste da posição do encadernador
- Modo de alimentação em contínuo
- Definição de selecção automática de papel
- Ajuste de registo
- Temporização do retorno de modo cópia
## Definição do detector de tamanho original

Este programa é utilizado para seleccionar os tamanhos originais padrão que podem ser detectados pela função de detecção do tamanho original. Seleccione um dos quatro grupos indicados a seguir. O valor por defeito programado na fábrica é "AB-1 (INCH-1)". A detecção do tamanho original pelo vidro de exposição pode também ser desactivada (CANCELAR DETECÇÃO NO VIDRO DE EXPOSIÇÃO).

|   |          | Tamanhos de original detectáveis                                                    |
|---|----------|-------------------------------------------------------------------------------------|
|   | Grupo    | Bandeja DADF (para alimentação e<br>inversão num só passo) ou vidro de<br>exposição |
| 1 | INCH -1  | 11" x 17", 8-1/2" x 14", 8-1/2" x 11",<br>8-1/2" x 11"R, 5-1/2" x 8-1/2"*           |
| 2 | INCH - 2 | 11" x 17", 8-1/2" x 13", 8-1/2" x 11",<br>8-1/2" x 11"R, 5-1/2" x 8-1/2"*           |
| 3 | AB -1    | A3, A4, A4R, A5, B4, B5, B5R                                                        |
| 4 | AB - 2   | A3, A4, A4R, A5, B5, B5R, 8-1/2" x 13"                                              |

\* Quando utiliza o DADF, estes formatos são apenas suportados para originais de uma face.

Se a função "CANCELAR DETECÇÃO NO VIDRO DE EXPOSIÇÃO" estiver definida, os originais serão considerados EXTRA para todas as funções do copiador, não sendo visualizado qualquer tamanho de original.

# **Desactivar DADF**

Este programa é utilizado para evitar a utilização do DADF quando este não funcionar correctamente. Nesse caso, é ainda possível efectuar a digitalização utilizando o vidro de exposição.

## **Desactivar duplex**

Este programa é utilizado para desactivar a impressão frente e verso quando o módulo duplex não funciona correctamente. Se este programa estiver definido, poderá ser efectuada apenas uma impressão de uma face.

#### **Desactivar inversor**

Utilize este programa quando pretender evitar a função de inversor ou quando a unidade alimentador/inversor duplex tiver falhado. Quando o programa estiver ligado, as páginas são apenas impressas viradas para a bandeja central da máquina. A impressão frente e verso também não é possível (apenas é possível efectuar a impressão de uma face).

### **Desactivar agrafador**

Este programa é utilizado para desactivar a função agrafar quando a unidade do agrafador do encadernador não funciona correctamente.

#### Desactivar a gaveta opcional de papel

Este programa é usado para desactivar a utilização do armário/1 gaveta, armário/3 gavetas ou módulo duplex/2 gavetas quando funcionam mal.

**NOTA:** Se o módulo duplex/2 gavetas estiver desactivado, não é possível efectuar a impressão automática de duas faces.

### Desactivar alimentador de alta capacidade

Utilize este programa quando pretender proibir a utilização da bandeja de grande capacidade ou quando esta tiver algum problema.

### Desactivar o separador em espinha

Utilize este programa quando necessitar de desactivar a função de separador em espinha na bandeja central ou quando o separador tiver algum problema. Quando o programa está ligado, a função de desvio, que desvia conjuntos de cópias ou páginas impressas na bandeja central, não funcionará.

## **Desactivar finalizador**

Este programa é utilizado para desactivar a utilização do encadernador em caso de mau funcionamento.

#### Ajuste da posição do encadernador

Este programa é utilizado para ajustar a posição para agrafar (posição de dobragem) quando utilizar a função de encadernação do encadernador opcional.

O valor pode ser ajustado em incrementos de 0,1 mm a ±3,0 mm da posição de de referência para cada tamanho de papel.

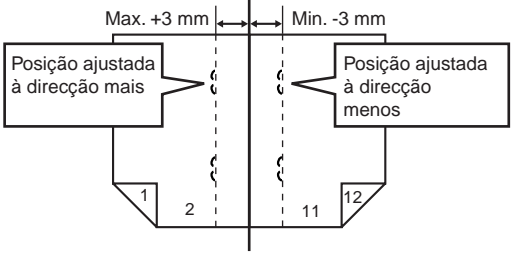

Posição de referência

#### Marca de verificação do [ENCADERNADOR AUTOMÁTICO]

A função de impressão com encadernação pode, normalmente, ser dividida nos três passos gerais seguintes.

- 1. As páginas do original são reorganizadas para permitir a encadernação (função de encadernação).
- 2. As páginas são dobradas ao centro.
- 3. O papel é agrafado ao centro, em dois sítios (agrafar encadernação).

A caixa de verificação do [ENCADERNADOR AUTOMÁTICO] está seleccionada por definição.

A selecção da caixa de verificação parte do princípio que a função de impressão com encadernação acima referida é utilizada (três passos).

#### Excepções da função agrafar encadernação

Dependendo do objectivo da função agrafar encadernação, poderá ser necessário efectuar a função agrafar encadernação em material impresso que já tenha sido encadernado com agrafos. Nesse caso, é necessário desactivar o passo 1 acima. Se optar frequentemente por desactivar o passo 1, remova a marca da caixa de verificação [ENCADERNADOR AUTOMÁTICO].

## Modo de alimentação em contínuo

Este programa é utilizado para activar o modo de alimentação em contínuo do DADF. Quando o modo de alimentação em contínuo estiver desactivado, serão alimentados e copiados automaticamente originais adicionais, que são colocados no DADF 5 segundos depois de o original anterior ter sido alimentado e copiado automaticamente.

**NOTA:** O modo de alimentação em contínuo não funciona quando o modo capas tiver sido seleccionado.

## Definir selecção automática de papel

Utilize este programa para seleccionar o tipo de papel\* para o qual funciona a função de selecção automática de papel. As opções são "Papel normal", "Papel normal e reciclado" e "Papel reciclado".

\* O tipo de papel definido para cada bandeja de papel nas definições do utilizador (consulte o Guia de Utilizador do Xerox WorkCentre C226).

# Ajuste de registo

Utilize este programa quando a cor dos caracteres e das linhas em impressão a cores está desligada. O ajuste de registo pode ser efectuado de duas formas: manual e automaticamente. Geralmente, deverá ser utilizado o [AJUSTE AUTOMÁTICO].

#### [AJUSTE AUTOMÁTICO]

Toque esta tecla para efectuar automaticamente o ajuste de registo.

Depois de tocar esta tecla, toque a tecla [EXECUTAR]. Quando o ajuste automático de registo estiver concluído, aparece uma mensagem. Toque a tecla [SAIR] para sair.

#### [AJUSTE MANUAL]

Toque esta tecla para efectuar manualmente o registo.

Utilize esta tecla quando pretender obter um nível mais elevado de precisão do que o obtido com o [AJUSTE AUTOMÁTICO]. Consulte a página 13 para obter informação sobre o procedimento de ajuste manual de registo.

#### Ajustar manualmente o registo

O procedimento de ajuste manual de registo é apresentado a seguir. Este procedimento é utilizado quando selecciona ajuste manual no programa [Ajuste de registo], explicado na página 12.

Toque a tecla [AJUSTE MANUAL] e, em seguida, a tecla [EXECUTAR] para imprimir o padrão de ajuste que lhe permite ajustar manualmente o registo. Este padrão é composto por escalas que mostram que cores, C (ciano), M (magenta) e Y (amarelo), estão desactivadas. Se uma cor se desviar excessivamente do valor de referência, pode ser corrigida através da introdução do valor de desvio a partir do painel de toque. Siga os passos seguintes para ajustar manualmente o registo.

#### Compreender o padrão de ajuste

O valor de de desvio é fornecido num intervalo de -60 a 60, em que 60 representa o valor máximo e "0" representa o desvio mínimo. (Consulte a imagem ampliada da escala B.)

Conforme apresentado nos diagramas, as escalas que indicam o intervalo de desvio aparecem em pares para cada cor, com uma escala que mostra o componente x1 de desvio e a outra escala que mostra o componente x10.

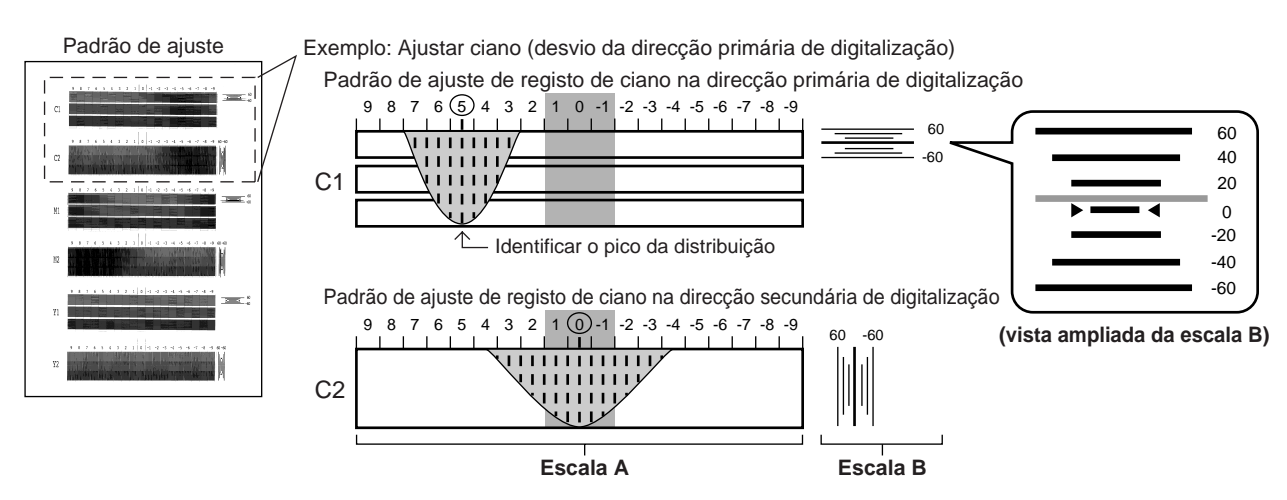

A escala A é composta por duas escalas de cada cor (C1, M1, Y1 e C2, M2, Y2) e o valor de pico do intervalo de distribuição de cada cor na escala é de componente x1 do desvio.

O ajuste é efectuado através da introdução do desvio, que é o valor total da A e da escala B. Porém, na maioria dos casos, é possível efectuar o ajuste utilizando apenas o valor de desvio da escala A. Siga os passos para efectuar o ajuste.

1. No ecrã de ajuste manual de registo do painel de toque, toque a tecla da cor que pretende corrigir (tecla [C1], [M1], [Y1], [C2], [M2], ou [Y2]).

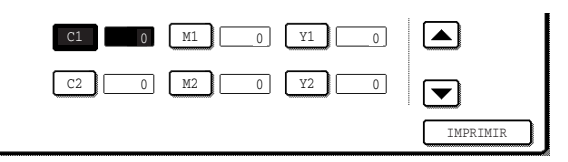

2. Utilize a tecla ▲ ou ▼ para introduzir o valor da escala A (x1) da tecla seleccionada no passo 1.

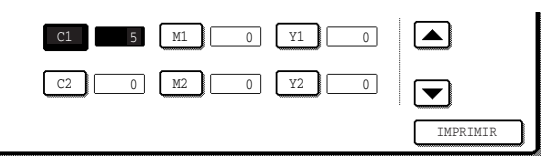

- Repita os passos 1 e 2 para ajustar as outras cores.
- Se o padrão de ajuste impresso for idêntico ao exemplo de C2 apresentado acima (o pico na escala A encontra-se entre -1 e 1 e o valor da escala B sobrepõe-se a "0"), não é necessário proceder à correcção.
- 3. Para imprimir um padrão de ajuste que mostre os resultados das suas entradas, toque a tecla [IMPRIMIR].
- 4. No padrão de ajuste impresso no passo 3, verifique se o pico da distribuição na escala A se encontra entre -1 e 1 para cada cor e se o valor da escala B se sobrepõe a "0". Se for esse o caso com todas as cores, responda às mensagens do visor premindo a tecla [SIM] e termine o ajuste.
  - Se o valor da escala B de uma ou mais cores não se sobrepuser a "0", toque a tecla [NÃO] para regressar ao ecrã do passo 1.
  - Se o valor da escala B de uma cor não se sobrepuser a "0", o valor sobrepõe-se a 20, 40, 60, -20, -40, ou -60 conforme mostrado acima. No passo 2, introduza o número a que se sobrepõe ao valor como múltiplo de 10.
- 5. Repita os passos 1 a 4 para concluir o ajuste.
  - Pode tocar a tecla [OK] a qualquer momento durante o procedimento de ajuste para armazenar os valores de correcção até esse ponto e terminar o registo manual.
  - Para cancelar todas as correcções introduzidas até determinado ponto e regressar ao ecrã anterior (antes de ter sido efectuado o registo manual), toque a tecla [CANCELAR].

## Temporização do retorno de modo cópia

Depois de terminada a impressão em modo cópia, este programa é utilizado para definir o tempo decorrido até ser alterado o modo e iniciar a impressão de um trabalho em espera em modo de impressora ou de fax. O tempo pode ser definido entre 0 e 60 segundos, em incrementos de 1 segundo.

# Imprimir lista

Este programa é utilizado para imprimir listas de programas de operador.

Estão disponíveis listas de programas de operador para funções de copiador, fax, impressora e scanner de rede.

# Alterar código de operador autorizado

Este programa é utilizado para alterar o código de operador autorizado.

O operador deve registar um número de código de operador e utilizar o número para aceder aos programas de operador autorizado. Pode ser apenas registado um único número de código de operador autorizado. O número de código pré-definido é "00000" para permitir um acesso inicial aos programas. Recomenda-se que o operador utilize o número pré-definido para entrar inicialmente nos programas e, em seguida, escolha e digite outro número.

# Chave de produto

Utilize estes programas para introduzir os dados necessários à activação dos sistemas seguintes.

#### Aviso e estado de e-mail

Presentemente, não é possível utilizar este programa. Este programa destina-se a fornecer apoio futuro ao cliente através de uma rede.

#### Kit de digitalização

Este programa deve ser utilizado para activar o kit de digitalização. Para obter a palavra-passe, contacte o seu distribuidor.

#### Número de série

Utilize este programa para verificar o número de série da máquina. Este é necessário para obter chaves do produto para a função de "Aviso e estado de e-mail" e kit de digitalização.

# Programas do Modo Cópia

Este capítulo explica os programas de operador que são utilizados no modo cópia.

# Definições de cópia

## Definições de Outras Funções

"Definições de outras funções" é composta pelos seguintes programas:

- Definições do estado inicial
- Regular a exposição
- Definição de rotação da cópia
- Adicionar ou alterar proporções pré-definidas adicionais
- Definição de deslocamento de margem inicial
- Apagar ajuste de largura
- Definir um número máximo de cópias
- Definição de equilíbrio de cor inicial
- Calibração de cor automática
- Modo digital PeB 600dpi para alimentador de documentos

## Definições do estado inicial

As definições do copiador serão repostas ao desligar o interruptor principal, quando a tecla [CA] é premida ou quando o tempo de limpeza automática se tiver esgotado. Utilize este programa para estabelecer as novas definições iniciais ou repor as definições iniciais nos valores pré-definidos na fábrica. É possível seleccionar as pré-definições da bandeja de papel, do modo de exposição, da proporção de cópia, do modo frente e verso e do modo de saída.

**NOTA:** Mesmo que o estado pré-definido da função de frente e verso tenha sido definido para outro modo de cópia de uma face a uma face utilizando este programa, no caso de a função de frente e verso do módulo duplex opcional/2 gavetas ou de o DADF falhar ou a sua utilização ter sido proibida\*, o estado pré-definido regressará ao modo de cópia de uma face para uma face.

\* Desactivar DADF (página 2-23)

Desactivar duplex (página 2-24)

Desactivar inversor (página 2-24)

Desactivar a gaveta opcional de papel (página 2-24)

# Regulação da exposição

Utilize este programa para tornar as cópias mais claras ou mais escuras no modo de exposição automática. O valor pré-definido na fábrica é "5". "1" indica uma densidade mais clara e "9" indica uma densidade mais escura no painel de toque.

### Definição de rotação da cópia

Se este programa estiver definido, a imagem dos originais rodará quando a orientação dos originais não corresponder à do papel de cópia.

(A rotação da cópia apenas funciona se estiver seleccionado o modo de selecção automática de papel ou de imagem auto.)

**NOTA:** Para copiar a partir de originais de tamanho A5 ou 5-1/2" x 8-1/2" para papel A5R ou 5-1/2" x 8-1/2"R, deve definir este programa.

### Adicionar ou alterar proporções pré-definidas adicionais

Quando utilizar tamanhos AB, existem normalmente cinco proporções de ampliação pré-definidas e cinco proporções de redução. Quando utiliza tamanhos em polegadas, existem normalmente quatro proporções de ampliação pré-definidas e quatro proporções de redução.

Este programa permite-lhe adicionar mais duas proporções de ampliação pré-definidas e mais duas proporções de redução. Permite-lhe ainda alterar uma proporção pré-definida.

NOTA: Só é possível alterar uma proporção pré-definida adicionada.

### Definição de deslocamento de margem inicial

Defina o valor de deslocamento da margem inicial com este programa.

O valor pode ser definido entre 0 mm e 20 mm, em incrementos de 1 mm ou entre 0" e 1", em incrementos de 1/8".

Se um módulo duplex opcional/2 gavetas de papel e um duplex bypass/inversor não estiverem instalados, o valor do verso (lado 2) não é apresentado.

### Apagar ajuste de largura

Estabeleça a definição inicial do valor da área a apagar com este programa.

O valor pode ser definido entre 0 mm e 20 mm, em incrementos de 1 mm ou entre 0" e 1", em incrementos de 1/8".

#### Definir um número máximo de cópias

Utilize este programa para limitar o número máximo de cópias por trabalho que pode ser introduzido no visor de número de cópias.

Pode definir um número entre 1 e 999.

#### Definição de equilíbrio de cor inicial

As definições de equilíbrio de cor que foram ajustadas usando a função "Equilíbrio de Cor" podem ser chamadas e definidas como valores iniciais de equilíbrio de cor\* armazenando-as de antemão num programa de trabalho. Utilize esta função quando pretender usar com frequência definições para uma cor favorita ou para correcção em caso de alteração no equilíbrio de cor.

\* Valores pré-definidos apresentados quando selecciona a função especial "Equilíbrio de cor". As pré-definições de fábrica são a posição "0" para os oito níveis de cada cor.

Quando toca a tecla [DEFINIÇÃO DE EQUILÍBRIO DE COR INICIAL], aparece o visor seguinte.

| ~                                                                 |       |
|-------------------------------------------------------------------|-------|
| PROGRAMAS DE OPERADOR                                             |       |
| DEFINIÇÃO DE EQUILÍBRIO                                           | OK    |
| PRIMA NÚMERO DO PROGRAMA NO QUALESTÁ REGISTADO PROGRAMA DE EQUILÍ | BRIO. |
|                                                                   |       |
| 6 7 8 9 10                                                        |       |
| REGRESSAR ÀS<br>PRÉ-DEFINICOES DE FÁBRICA                         |       |

Se tocar uma tecla de número de programa de trabalho que não possui definições de equilíbrio de cor, é apresentada uma mensagem de aviso.

Para regressar às pré-definições de fábrica eliminando as definições de equilíbrio de cor armazenadas como definições iniciais (a posição "0" para os oito níveis de cada cor), toque a tecla [REGRESSAR ÀS PRÉ-DEFINIÇÕES DE FÁBRICA].

## Calibração de cor automática

O programa de calibração automática da cor permite a correcção automática da gradação da cor, quando a reprodução da cor está incorrecta.

**NOTA:** A gradação de cor pode não ser suficientemente correcta após um ciclo de correcção. Se for o caso, execute o programa de novo.

Quando toca a tecla [CALIBRAÇÃO DE COR AUTOMÁTICA], aparece o seguinte ecrã.

| 2 |                                                                                                    |      |     |     |
|---|----------------------------------------------------------------------------------------------------|------|-----|-----|
|   | PROGRAMAS DE OPERADOR                                                                                  |      |     |     |
| ľ | CALIBRAÇÃO DE COR AUTOMÁTICA                                                                           | (    | OK  | ו   |
|   | USE PAPEL 80C0*0B011° OU PAPEL A4 PARA ESTE AJUSTE.<br>PRIMA [EXECUTAR] PARA IMPRIMIR A MIRA DE TESTE. |      |     |     |
|   |                                                                                                    | Exec | ute | ] [ |

Após tocar a tecla [EXECUTAR] e ser impresso um padrão de teste, aparece uma mensagem a perguntar se pretende iniciar o ajuste automático. Coloque o padrão de teste no vidro de exposição como se mostra abaixo e toque a tecla [EXECUTAR].

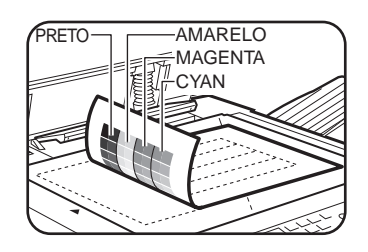

**NOTA:** Coloque cerca de cinco folhas de papel de cópia, do mesmo tamanho da mira de teste por cima da mira de teste definida e feche a tampa de originais.

Quando aparece uma mensagem a informar que a calibração automática de cor está completa, toque a tecla [OK] para terminar o procedimento.

**NOTA:** Antes de executar este programa, verifique para ver se o ajuste de registo está correcto. Se não, execute [AUTO AJUSTE] na página 12.

# Modo digital PeB 600dpi para DADF

A resolução para copiar a preto e branco a partir do DADF pode ser alterada de 600 x 300 dpi para 600 x 600 dpi (modo de elevada qualidade). Quando é utilizado o modo de elevada qualidade, as letras pequenas e as linhas finas são reproduzidas com grande nitidez, porém, a velocidade de digitalização é inferior. Se preferir uma velocidade de digitalização superior, não active este modo.

Quando o modo de elevada qualidade não está seleccionado, deverão ser respeitadas as seguintes condições para digitalizar a 600 x 300 dpi e atingir a velocidade mais rápida.

Condições para velocidade elevada de trabalho (deverão ser todas respeitadas):

- A proporção de cópia deve estar definida para 100%
- AUTO, TEXTO, TEXTO/FOTO IMPRESSA ou TEXTO/FOTO devem estar seleccionados para a exposição e "CÓPIA DE CÓPIA" ou "MELHORIA DE MATIZ DE COR" não estão seleccionados
- Quando utilizar uma função especial, só pode utilizar as seguintes com a resolução 600 x 300 dpi:

DESLOCAMENTO DA MARGEM, APAGAR, CENTRAR, SEPARADOR DE ACETATOS, CAPAS, IMAGEM EM REFLEXO, TAMANHO EXTRA

# Activar/Desactivar Definições

A função "Activar/desactivar definições" é composta pelos seguintes programas:

- Desactivar eliminação de programas de trabalho
- Desactivar alimentador manual em cópia frente e verso
- Desactivar modo capas
- Desactivar selecção automática de papel

# Desactivar eliminação de programas de trabalho

Este programa é utilizado para evitar substituir ou eliminar os programas armazenados. Quando este programa está definido, o armazenamento de programas de trabalho também é desactivado.

## Desactivar bandeja bypass em cópia frente e verso

#### (Apenas quando tem instalado um módulo opcional duplex/2 gavetas)

Este programa é utilizado para desactivar a utilização da bandeja bypass ao fazer cópias em frente e verso.

Por vezes, a bandeja bypass é utilizada para alimentar cartolinas. Colocar cartolinas no módulo duplex/2 gavetas pode provocar encravamento ou falha. Se utilizar cartolinas frequentemente, recomenda-se a activação deste programa.

### Desactivar modo capas

Este programa é utilizado para evitar a selecção do modo CAPAS.

### Desactivar selecção automática de papel

Este programa é utilizado para evitar a selecção automática de papel. Quando esta função está desactivada, o copiador não seleccionará automaticamente uma bandeja de papel com papel que corresponda ao tamanho do original colocado no vidro de exposição ou no DADF.

# 3 Kit PostScript

# Introdução

O Kit PS permite utilizar o equipamento como impressora compatível com PostScript.

A compatibilidade com PostScript permite utilizar o equipamento não apenas como impressora em Windows, mas também como impressora em Macintosh. Note que a impressão de Macintosh apenas é possível através de uma ligação de rede (ligações paralelas e USB não estão disponíveis no Macintosh).

Esta secção explica como instalar o driver de impressora PS que vem como kit PS.

#### Instalar o driver de impressora PS

O driver de impressora PS é instalado a partir do CR-ROM WorkCentre C226 PostScript Drivers no kit PS.

- Para instalar o driver de impressora em Windows, consulte as páginas 3-2 a 3-20.
- Para instalar o driver de impressora em Macintosh, consulte as páginas 3-21 a 3-29.
- **CUIDADO** Para usar o Kit PS, é necessária memória adicional (256 MB x 2) e o disco rígido opcional. (Se o equipamento satisfizer os requisitos acima, não é necessário instalar as opções.)

# Licença de Software

A LICENÇA DE SOFTWARE aparece apenas quando instala o software a partir do CD-ROM. Ao utilizar todo ou qualquer parte do software do CD-ROM no seu equipamento, fica vinculado aos termos da LICENÇA DE SOFTWARE.

# **Requisitos para Windows**

(Para saber quais os requisitos para Macintosh, consulte a página 3-21.)

Para usar o equipamento como impressora compatível com PostScript em Windows, deve instalar no seu computador o driver de impressora PostScript ou ficheiro PPD (PostScript printer description file). Estes são instalados a partir do CD-ROM WorkCentre C226 PostScript Drivers que vem com o Kit PS.

# Instalar o driver de impressora PostScript

Insira o CD-ROM PS Kit WorkCentre C226 PostScript Drivers na unidade de CD-ROM do seu computador.

Os programas de software instalados e os passos para instalação variam de acordo com a versão do Windows que tiver e do tipo de ligação ao seu computador. Consulte a tabela abaixo e seleccione o método de instalação adequado ao seu ambiente.

| Versão Windows<br>Tipo de<br>ligação à impressora | Windows XP* <sup>1</sup> /<br>Server 2003* <sup>1</sup> | Windows<br>NT 4.0* <sup>1</sup> /<br>2000* <sup>1</sup> | Windows Me | Windows 95/98 |
|---------------------------------------------------|---------------------------------------------------------|---------------------------------------------------------|------------|---------------|
| Ligação LAN por cabo* <sup>2</sup>                |                                                         | Método de instalação 1                                  |            |               |
| Ligação USB por cabo* <sup>3</sup>                | Método de                                               | Método de instalação 3                                  |            | io 3          |
| Ligação de cabo paralelo                          | instalação 2                                            | Método de instalação 4                                  |            |               |

Método de instalação 1 Siga o procedimento começando na página 3-3

Método de instalação 2 Siga o procedimento começando na página 3-10

Método de instalação 3 Siga o procedimento começando na página 3-13

Método de instalação 4 Siga o procedimento começando na página 3-15

\*1 Para instalar o software a partir do CD-ROM, precisa ter direitos de administrador.

\*2 Estas instruções assumem que tem instalado o driver de impressora PCL5c e que o equipamento está pronto para ser usado em ambiente de rede.

\*3 Windows 95 e Windows NT 4.0 não são suportados.

#### Instalar o driver de impressão usando o "Auxiliar adicionar impressora"

Instalar o driver de impressão usando o "Auxiliar adicionar impressora" é realizado utilizando procedimentos básicos de Windows.

Para instalar o driver de impressão com este método, consulte página 3-18.

Caso faça o upgrade da versão actualmente instalada do driver de impressão, apague primeiro o driver que já tem instalado e depois instale o novo.

Para desinstalar o driver de impressão, consulte página 3-18.

#### Sobre ambientes de rede

Existem vários ambientes de rede. As explicações deste manual assumem que o seu sistema operativo é Windows e que o protocolo TCP/IP é usado na sua rede.

# Método de instalação 1

Use este procedimento para instalar o software nos seguintes ambientes:

- Impressora ligada por cabo LAN
- Versão do Windows: Windows 95/98/Me/NT4.0/2000/XP/Server 2003

O seguinte procedimento utiliza Windows XP como exemplo. Siga os mesmos passos para instalar o software noutros sistemas operativos.

Antes de instalar o software, certifique-se que o equipamento está ligado à rede com um cabo de rede.

#### Sobre ambientes de rede

Existem vários ambientes de rede. Os ambientes típicos incluem o seguinte:

- Ambiente de rede Windows
- Ambiente de rede NetWare
- Ambiente de rede UNIX
- Ambiente de rede Macintosh

Esta secção explica as ligações de rede peer-to-peer e server-client num ambiente Windows.

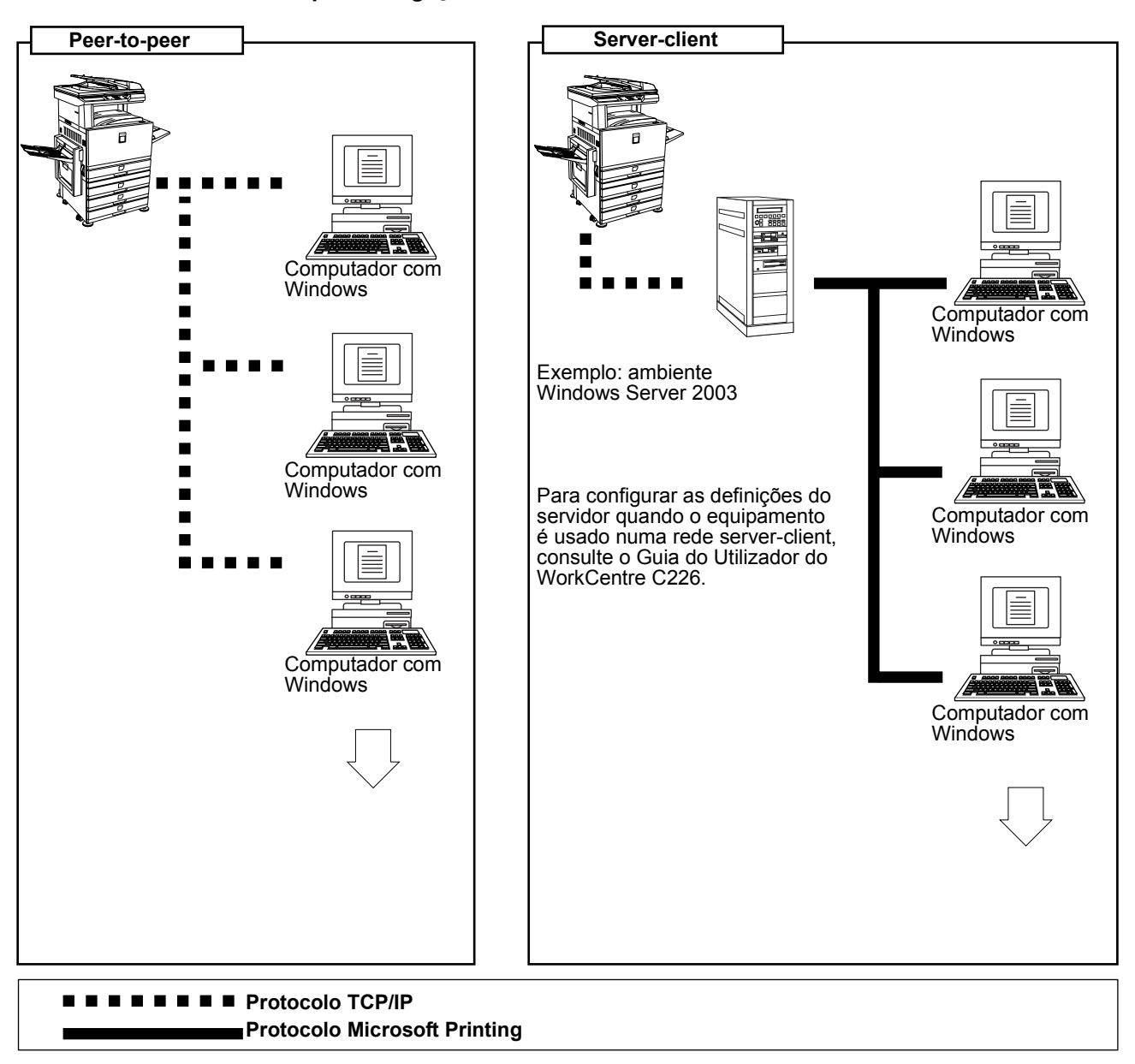

Exemplos de ligação de rede

### Instalar o driver de impressão (instalação standard)

O procedimento para uma instalação standard do driver de impressora é explicado abaixo. Este procedimento é usado normalmente quando o driver de impressão vai ser usado com uma ligação de rede.

Para usar o equipamento como impressora de rede em Windows NT 4.0, deve ter instalado no seu computador o "Protocolo TCP/IP" e "Impressão Microsoft TCP/IP". Certifique-se que estes estão instalados. Se qualquer um deles não estiver instalado, instale-o conforme explicado em Windows NT 4.0 Help.

- **NOTA:** Quando instalar o driver de impressão, se desejar instalar uma fonte de ecrã ou especificar o endereço IP do equipamento por entrada directa, seleccione [Instalação Personalizada] (página 3-7).
  - 1. Insira o CD-ROM WorkCentre C226 PostScript Drivers que acompanha o equipamento, na sua unidade de CD-ROM.
  - Seleccione o botão [start], seleccione [My Computer] e depois dê dois cliques no ícone do CD-ROM.

Em Windows 95/98/Me/NT 4.0/2000, dê dois cliques em [My Computer] e depois dois cliques no ícone CD-ROM.

- 3. Dê dois cliques no ícone [SETUP].
- 4. Aparece a janela do Acordo de Licença. Certifique-se que compreende o conteúdo do Acordo e depois seleccione o botão [Yes].
- 5. Após confirmar a mensagem na janela "Welcome", seleccione o botão [Next].
- 6. Seleccione o botão [Printer Driver].

Para ver informação detalhada sobre o software, seleccione o botão [Display Readme].

| ítware Sel | ection                                                            |
|------------|-------------------------------------------------------------------|
| Select a   | software to be installed.                                         |
| [Software] | Dirola: Bastral                                                   |
| [Journale] | Distar Driver                                                     |
|            | The printer driver enables you to use the printer function of the |
|            |                                                                   |
|            |                                                                   |
|            |                                                                   |
|            |                                                                   |
|            |                                                                   |
|            |                                                                   |
|            | < Back Next > Close                                               |

7. Seleccione o botão [Next].

8. Seleccione o botão [Standard installation].

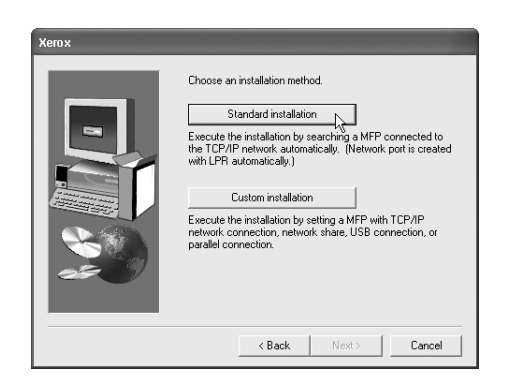

9. Serão encontradas as impressoras ligadas à rede. Seleccione o equipamento e seleccione o botão [Next].

| Product name | all from the list | IP address    | MAC address       | [ |
|--------------|-------------------|---------------|-------------------|---|
| Xerox C226   |                   | 10.36.128.226 | 08:00:11:80:08:07 |   |
|              |                   |               |                   |   |

Se o equipamento não for encontrado, certifique-se que está ligado na corrente e ligado ao seu computador e depois procure de novo. Se ainda não conseguir encontrar o equipamento, utilize a instalação personalizada para indicar directamente o endereço IP (página 3-8).

- 10. Aparece uma janela de confirmação. Leia o conteúdo e seleccione o botão [Next].
- Seleccione o driver de impressão a ser instalado como defeito e seleccione o botão [Next].
- 12. Verifique o conteúdo da janela e seleccione o botão [Next].

É iniciada a instalação do driver de impressão.

#### NOTA: Quando estiver a usar Windows 2000/XP/Server 2003

Se aparecer uma mensagem de aviso relativa ao teste de logo do Windows ou assinatura digital, seleccione o botão [Continue Anyway] ou [Yes].

- 13. Quando aparecer a janela para terminar a programação, seleccione o botão [OK].
- 14. Seleccione o botão [Close].
- **NOTA:** Pode aparecer uma mensagem a pedir-lhe para reiniciar o seu computador após terminar a instalação. Se a mensagem aparecer, seleccione [Yes] para reiniciar o seu computador.

Termina assim a instalação.

## Instalar o driver de impressão (instalação personalizada)

O procedimento para uma instalação personalizada do driver de impressora é explicado abaixo. Seleccione [Custom installation] se pretender instalar uma fonte de ecrã ou especificar directamente o endereço IP do equipamento.

- 1. Insira o CD-ROM WorkCentre C226 PostScript Drivers que acompanha o equipamento, na sua unidade de CD-ROM.
- 2. Seleccione o botão [start], seleccione [My Computer] e depois dê dois cliques no ícone do CD-ROM.

Em Windows 95/98/Me/NT 4.0/2000, dê dois cliques em [My Computer] e depois dois cliques no ícone CD-ROM.

- 3. Dê dois cliques no ícone [SETUP].
- 4. Aparece a janela do Acordo de Licença. Certifique-se que compreende o conteúdo do Acordo e depois seleccione o botão [Yes].
- 5. Após confirmar a mensagem na janela "Welcome", seleccione o botão [Next].
- 6. Seleccione o botão [Printer Driver].

Para ver informação detalhada sobre o software, seleccione o botão [Display Readme].

| Software Sel | ection 🔀                                                                                  |
|--------------|-------------------------------------------------------------------------------------------|
| Select a     | software to be installed.                                                                 |
| [Software]   | [Display Readme]                                                                          |
|              | Printer Driver The printer driver enables you to use the printer function of the machine. |
|              |                                                                                           |
|              |                                                                                           |
|              |                                                                                           |
|              | < Back Next > Close                                                                       |

7. Seleccione o botão [Next].

8. Seleccione o botão [Custom installation].

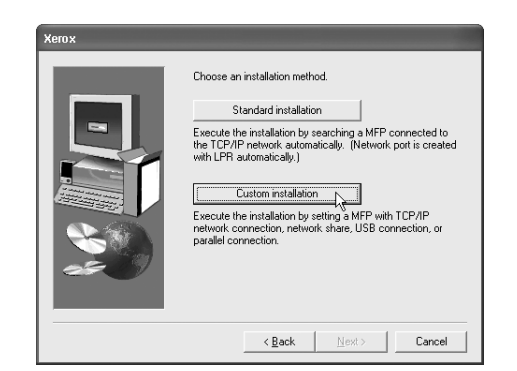

- 9. Seleccione [LPR Direct Print] e seleccione o botão [Next].
- 10. Serão encontradas as impressoras ligadas à rede. Seleccione o equipamento e seleccione o botão [Next].

| (erox                                 |                   |               |                   |              |
|---------------------------------------|-------------------|---------------|-------------------|--------------|
| Select a MFP to insta<br>Product name | Il from the list. | IP address    | MAC address       |              |
| Xerox C226                            |                   | 10.36.128.226 | 08:00:1F:B0:CB:07 |              |
|                                       |                   |               |                   |              |
|                                       |                   |               |                   |              |
|                                       |                   |               |                   |              |
|                                       |                   |               |                   |              |
|                                       |                   |               | Spe               | aify Address |
|                                       |                   | < <u>B</u> a  | ck <u>N</u> ext>  | Cancel       |

Se desejar especificar directamente o endereço IP, seleccione o botão [Specify Address], digite o endereço IP e seleccione o botão [Search].

Não se esqueça de perguntar ao administrador da rede qual o endereço IP correcto.

- 11. Aparece uma janela de confirmação. Leia o conteúdo e seleccione o botão [Next].
- 12. Seleccione o driver de impressão a ser instalado como defeito e seleccione o botão [Next].
- Quando aparecer a janela para indicar o nome da impressora, seleccione o botão [OK].

Se desejar alterar o nome da impressora, digite o nome desejado.

14. Quando lhe for perguntado se deseja instalar a fonte de ecrã, seleccione uma resposta e depois o botão [Next].

| Xerox |                                                                                        |
|-------|----------------------------------------------------------------------------------------|
|       | Do you want your Windows based programs to use this<br>printer as the default printer? |
|       | C Yes                                                                                  |
|       | (* No                                                                                  |
|       |                                                                                        |
|       |                                                                                        |
|       | < Back Next>                                                                           |

15. Verifique o conteúdo da janela e seleccione o botão [Next].

É iniciada a instalação do driver de impressão.

#### NOTA: Quando estiver a usar Windows 2000/XP/Server 2003

Se aparecer uma mensagem de aviso relativa ao teste de logo do Windows ou assinatura digital, seleccione o botão [Continue Anyway] ou [Yes].

- 16. Quando aparecer a janela para terminar a programação, seleccione o botão [OK].
- 17. Seleccione o botão [Close].
- **NOTA:** Pode aparecer uma mensagem a pedir-lhe para reiniciar o seu computador após terminar a instalação. Se a mensagem aparecer, seleccione [Yes] para reiniciar o seu computador.

Termina assim a instalação.

# Usar o equipamento como impressora partilhada através de um servidor

Se o servidor de impressora estiver em ambiente Windows NT, ambiente NetWare ou se outro ambiente estiver configurado para partilhar a impressora (o equipamento), siga os passos abaixo para instalar o driver de impressão em cada computador do cliente.

Pergunte ao seu administrador de rede qual o nome do servidor e nome da impressora na rede.

- **NOTA:** O "servidor de impressão" aqui referido é um computador ligado ao equipamento e os "clientes" são os outros computadores ligados à mesma rede do servidor de impressão.
  - 1. Realize os passos 1 a 8 em "Instalar o driver de impressão (instalação personalizada)" na página 3-7.
  - 2. Seleccione [Shared Printer] e seleccione o botão [Next].

3. Quando lhe for pedido para seleccionar a porta de impressora a ser usada, seleccione o botão [Add Network Port].

| Xerox |                                                   |
|-------|---------------------------------------------------|
|       | Click the port you want to use with this printer. |
|       | <back next=""> Cancel</back>                      |

4. Seleccione a impressora de rede que é partilhada e depois o botão [OK].

Pergunte ao seu administrador de rede qual o nome do servidor e nome da impressora na rede.

- 5. Na janela de selecção da porta de impressora, verifique a impressora de rede que é partilhada e seleccione o botão [Next].
- 6. Quando lhe for pedido para seleccionar o nome do modelo, seleccione o modelo que está a usar e depois o botão [Next].
- 7. Realize os passos 12 a 17 em "Instalar o driver de impressão (instalação personalizada)" na página 3-7.

Termina assim a instalação.

# Método de instalação 2

Use este procedimento para instalar o software nos seguintes ambientes:

- A impressora está ligada por cabo USB ou cabo paralelo.
- Versão do Windows: Windows XP/Server 2003
- **NOTA:** Para instalar este software, precisa ter direitos de administrador.

# Instalar o software em Windows XP/Server 2003 (USB/interface paralelo)

Instale o software como se segue.

Antes de iniciar a instalação, verifique se o cabo USB ou cabo de interface paralelo não está ligado ao equipamento.

- 1. Insira o CD-ROM WorkCentre C226 PostScript Drivers que acompanha o equipamento, na sua unidade de CD-ROM.
- 2. Seleccione o botão [start], seleccione [My Computer] e depois dê dois cliques no ícone do CD-ROM.
- 3. Dê dois cliques no ícone [SETUP].
- 4. Aparece a janela do Acordo de Licença. Certifique-se que compreende o conteúdo do Acordo e depois seleccione o botão [Yes].
- 5. Após confirmar a mensagem na janela "Welcome", seleccione o botão [Next].
- 6. Seleccione o botão [Printer Driver].

Para ver informação detalhada sobre o software, seleccione o botão [Display Readme].

| Software] |                                                                              | [Display Readme]     |
|-----------|------------------------------------------------------------------------------|----------------------|
|           | Trinter Driver<br>The printer driver enables you to use the prin<br>nachine. | iter function of the |
|           |                                                                              |                      |
|           |                                                                              |                      |

- 7. Seleccione o botão [Next].
- 8. Seleccione o botão [Custom installation].

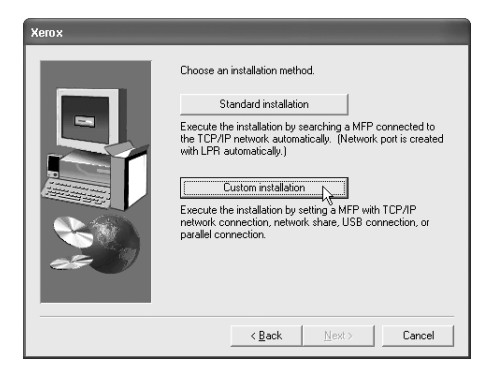

9. Seleccione [Connected to this computer] e depois o botão [Next].

10. Quando lhe for perguntado se deseja instalar a fonte de ecrã, seleccione uma resposta e depois o botão [Next].

| Xerox |                                                                                                    |
|-------|----------------------------------------------------------------------------------------------------|
|       | Do you want you: Windows based programs to use this<br>printer as the default printer?<br>C Yes<br>C No |
|       | < Back Next > Cancel                                                                                    |

11. Siga as instruções no ecrã para instalar o driver de impressão.

Se aparecer uma mensagem de aviso relativamente ao teste logo de Windows, enquanto os ficheiros do driver de impressão estão a ser copiados (pode aparecer várias vezes a mensagem de aviso), não se esqueça de seleccionar o botão [Continue Anyway].

- 12. Quando aparecer a janela para terminar a programação, seleccione o botão [OK].
- Quando aparecer a janela para terminar a instalação, seleccione o botão [Fechar].

Quando aparecer a mensagem "Now connect the interface cable to the PC. This will finalize the driver's installation and settings." seleccione o botão [OK].

**NOTA:** Pode aparecer uma mensagem a pedir-lhe para reiniciar o seu computador após terminar a instalação. Se a mensagem aparecer, seleccione [Yes] para reiniciar o seu computador.

14. Ligue o equipamento ao seu computador com um cabo interface.

- Se estiver a usar um cabo USB, verifique se o equipamento está ligado na corrente e depois ligue o cabo.
- Se estiver a usar um cabo paralelo, desligue a corrente do equipamento e do computador e depois ligue o cabo. Desligue primeiro a corrente do equipamento e depois desligue o computador. O equipamento é encontrado e aparece uma janela 'plug and play'.
- 15. É iniciada a instalação do driver de impressão.

O nome da impressora aparece no "Found New Hardware Wizard". Seleccione "Install the software automatically (Recommended)" e seleccione o botão [Next]. Siga as instruções no ecrã para instalar o driver de impressão.

Termina assim a instalação.

# Método de instalação 3

Use este procedimento para instalar o software nos seguintes ambientes:

- A impressora está ligada com um cabo USB
- Versão do Windows: Windows 98/Me/2000
- NOTA: Para instalar o software usando o instalador, precisa ter direitos de administrador.

# Instalar o software em Windows 98/Me ou Windows 2000 (USB/interface)

Instale o software como se segue.

Antes de iniciar a instalação, verifique se o cabo USB não está ligado ao equipamento.

O procedimento para instalar o driver de impressão é aqui explicado usando o Windows Me como exemplo.

- 1. Insira o CD-ROM WorkCentre C226 PostScript Drivers que acompanha o equipamento, na sua unidade de CD-ROM.
- 2. Dê dois cliques em [My Computer] e depois dê dois cliques no ícone do CD-ROM.
- 3. Dê dois cliques no ícone [SETUP].
- 4. Aparece a janela do Acordo de Licença. Certifique-se que compreende o conteúdo do Acordo e depois seleccione o botão [Yes].
- 5. Após confirmar a mensagem na janela "Welcome", seleccione o botão [Next].
- 6. Siga as instruções no ecrã.
- 7. Seleccione o botão [Printer Driver].

Para ver informação detalhada sobre o software, seleccione o botão [Display Readme].

| Software Selection                                                                                               | ×   |
|----------------------------------------------------------------------------------------------------|-----|
| Select a software to be installed.                                                                               |     |
| [Software] [Display Readm                                                                                        | ie] |
| Pinter Driver           The priver driver enables you to use the priver function of the machine.                 | 5   |
| Printer Status Monitor<br>This allows you to check the status of the network printer on<br>your computer screen. | 5   |
| Administrator Tools [Printer Administration UNIty] / [NICManager]                                                | 1   |
| < Back <u>Heat</u> > Close                                                                                       |     |

8. Seleccione o botão [Next].

9. Seleccione o botão [Custom installation].

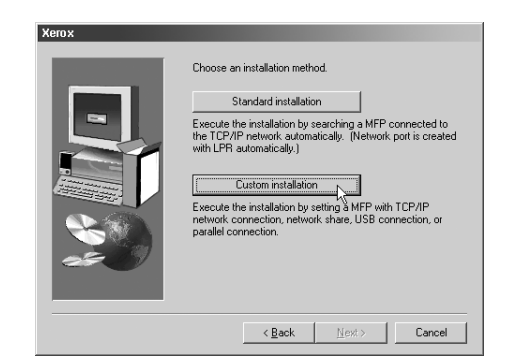

- 10. Seleccione [Connected to this computer] e depois o botão [Next].
- 11. Quando lhe for pedido para seleccionar o interface, seleccione [USB] e depois seleccione o botão [Next].

| Xerox |                                      |
|-------|--------------------------------------|
|       | Select an interface to be connected. |
|       | € USB                                |
|       | C Parallel                           |
|       | < Back Next>                         |

12. Quando lhe for perguntado se deseja instalar a fonte de ecrã, seleccione uma resposta e depois o botão [Next].

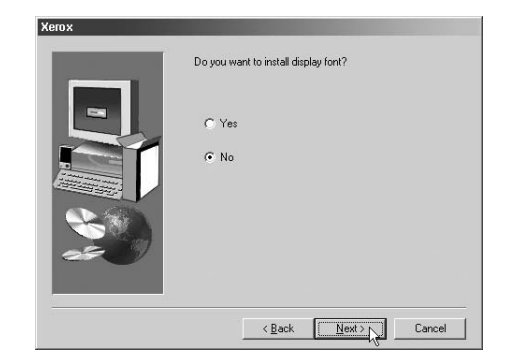

13. Siga as instruções no ecrã para instalar o driver de impressão.

Se estiver a usar Windows 2000 e aparecer uma mensagem de aviso relativamente à assinatura digital, enquanto os ficheiros do driver de impressão estão a ser copiados (a mensagem de aviso pode aparecer várias vezes), não se esqueça de seleccionar o botão [Continue Anyway].

- 14. Quando aparecer a janela para terminar a programação, seleccione o botão [OK].
- 15. Quando aparecer a janela para terminar a instalação, seleccione o botão [Fechar].

Quando aparecer a mensagem "Now connect the interface cable to the PC. This will finalize the driver's installation and settings." seleccione o botão [OK].

- **NOTA:** Pode aparecer uma mensagem a pedir-lhe para reiniciar o seu computador após terminar a instalação. Se a mensagem aparecer, seleccione [Yes] para reiniciar o seu computador.
  - 16. Certifique-se que o equipamento está desligado da corrente e ligue o equipamento ao seu computador com um cabo USB.

O equipamento é encontrado e aparece uma janela 'plug and play'.

17. Siga as instruções na janela 'plug and play' para instalar o driver de impressão.

Termina assim a instalação.

# Método de instalação 4

Use este procedimento para instalar o software nos seguintes ambientes:

- A impressora está ligada com um cabo paralelo.
- Versão do Windows: Windows 95/98/Me/NT 4.0\*1/2000
- NOTA: Para instalar o software usando o instalador, precisa ter direitos de administrador.

# Instalar o software em Windows 95/98/Me ou Windows NT 4.0/2000 (interface paralelo)

Instale o software como se segue.

Antes de iniciar a instalação, verifique se o cabo paralelo não está ligado ao equipamento.

O procedimento para instalar o driver de impressão é aqui explicado usando o Windows Me como exemplo.

- 1. Insira o CD-ROM WorkCentre C226 PostScript Drivers que acompanha o equipamento, na sua unidade de CD-ROM.
- 2. Dê dois cliques em [My Computer] e depois dê dois cliques no ícone do CD-ROM.

- 3. Dê dois cliques no ícone [SETUP].
- 4. Aparece a janela do Acordo de Licença. Certifique-se que compreende o conteúdo do Acordo e depois seleccione o botão [Yes].
- 5. Após confirmar a mensagem na janela "Welcome", seleccione o botão [Next].
- 6. Seleccione o botão [Printer Driver].

Para ver informação detalhada sobre o software, seleccione o botão [Display Readme].

| Software Sele | stion                                                                               | × |
|---------------|-------------------------------------------------------------------------------------|---|
| Select a      | software to be installed.                                                           |   |
|               |                                                                                     |   |
| [Software]    | [Display Readme]                                                                    |   |
|               | Printer Driver                                                                      |   |
|               | The printer driver enables you to use the printer function of the machine.          |   |
|               | Printer Status Monitor                                                              |   |
| •             | This allows you to check the status of the network printer on pour computer screen. |   |
|               | Administrator Tools                                                                 |   |
| \$            | [Printer Administration Utility] / [NICManager]                                     |   |
|               |                                                                                     |   |
|               |                                                                                     | - |
|               | < <u>Back</u> <u>N</u> ext> Close                                                   |   |

- 7. Seleccione o botão [Next].
- 8. Seleccione o botão [Custom installation].

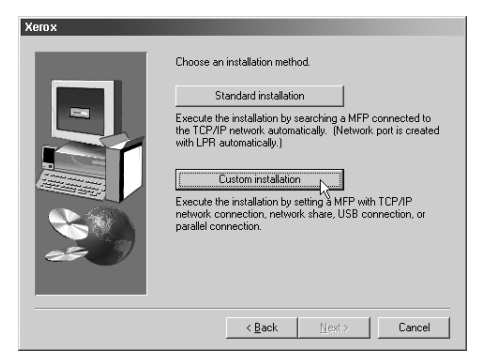

- 9. Seleccione [Connected to this computer] e depois o botão [Next].
- 10. Quando lhe for pedido para seleccionar o interface, seleccione [Parallel] e depois seleccione o botão [Next].

| Xerox |                                      |
|-------|--------------------------------------|
|       | Select an interface to be connected. |
| -     | C USB                                |
|       | G Parallel                           |
|       | < Back Next>                         |

11. Seleccione a porta da impressora e seleccione o botão [Next].

Seleccione [LPT1] como porta da impressora.

| Xerox |                                                   |
|-------|---------------------------------------------------|
|       | Click the port you want to use with this printer. |
|       | <back cancel<="" td=""></back>                    |

- 12. Quando lhe for pedido para seleccionar o nome do modelo, seleccione o modelo que está a usar e depois o botão [Next].
- 13. Verifique o conteúdo da janela e seleccione o botão [Next].

É iniciada a instalação do driver de impressão.

#### NOTA: Quando estiver a usar Windows 2000/XP/Server 2003

Se aparecer uma mensagem de aviso relativa ao teste de logo do Windows ou assinatura digital, seleccione o botão [Continue Anyway] ou [Yes].

- 14. Seleccione o driver de impressão a ser instalado como defeito e seleccione o botão [Next].
- 15. Quando aparecer a janela para indicar o nome da impressora, seleccione o botão [OK].

Se desejar alterar o nome da impressora, digite o nome desejado.

16. Quando lhe for perguntado se deseja instalar a fonte de ecrã, seleccione uma resposta e depois o botão [Next].

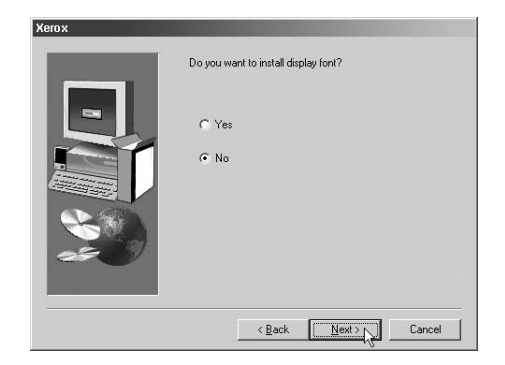

- 17. Siga as instruções no ecrã para instalar o driver de impressão.
- 18. Quando aparecer a janela para terminar a programação, seleccione o botão [OK].

 Quando aparecer a janela para terminar a instalação, seleccione o botão [Fechar].

Quando aparecer a mensagem "Now connect the interface cable to the PC. This will finalize the driver's installation and settings." seleccione o botão [OK].

- **NOTA:** Pode aparecer uma mensagem a pedir-lhe para reiniciar o seu computador após terminar a instalação. Se a mensagem aparecer, seleccione [Yes] para reiniciar o seu computador.
  - 20. Desligue o equipamento e o computador da corrente e ligue o cabo paralelo.

Após ligar o cabo, ligue primeiro o equipamento à corrente e depois ligue o computador.

Termina assim a instalação.

# Desinstalar Drivers de Impressão e Utilitários de Impressão

Quando desinstala um driver de impressão que tenha sido instalado com o utilitário Add Printer, seleccione com o botão direito do rato a impressora que quer apagar de "Printers" no "Control Panel" e depois seleccione [Delete]. Quando desinstala um driver de impressão que foi instalado usando o instalador, o Xerox Printer Administration Utility ou o Xerox Print Status Monitor, use "Add/Remove Programs" a partir do "Control Panel". Use a operação normal do Windows para cada caso.

# Instalar Drivers de Impressão Usando "Add Printer Wizard"

#### Antes de instalar

Antes de instalar os drivers de impressão, verifique o seguinte.

Verifique se o sistema de computador satisfaz os seguintes requisitos.

#### Tipo de computador:

IBM PC/AT ou compatível

Os requisitos de hardware do sistema operativo devem ser satisfeitos.

#### Sistema operativo:

**Microsoft Windows 95** 

Microsoft Windows 98

Microsoft Windows Me

Microsoft Windows 2000 Server/Professional

Microsoft Windows NT 4.0 (Service Pack 3 ou posterior)

Microsoft Windows XP Professional/Home Edition

Microsoft Windows Server 2003

Se usar o auxiliar Adicionar Impressora para instalar o driver de impressora PostScript em vez do instalador, ou usar o ficheiro PPD (PostScript printer description file), especifique o seguinte directório como local de onde vão ser copiados os ficheiros.

#### Informação do directório PostScript Drivers CD-ROM

(Exemplo: "R" é a unidade de CD-ROM)

#### Percursos para usar ficheiros PPD

Windows 2000/XPServer 2003

R:\Drivers\Printer\English\Ppd\2kxp

- Windows 95/98/Me
   R:\Drivers\Printer\English\Ppd\9xMe
- Windows NT 4.0
   R:\Drivers\Printer\English\Ppd\Nt40

#### Percursos para usar Driver PS

- Windows 2000/XPServer 2003
   R:\Drivers\Printer\English\Ps\2kxp
- Windows 95/98
   R:\Drivers\Printer\English\Ps\9x
  - Windows Me

R:\Drivers\Printer\English\Ps\Me

Windows NT 4.0

R:\Drivers\Printer\English\Ps\Nt40

## Exemplo de instalação de driver de impressora usando "Add Printer Wizard" em Windows XP

Abaixo pode ver como instalar um driver de impressão usando o "Add Printer Wizard" em Windows XP.

O exemplo de instalação assume que a impressora está ligada como impressora local e que a unidade de CD-ROM é a drive "R". O procedimento pode se diferente dependendo do ambiente de sistema.

- 1. Inicie o Windows XP.
- 2. Insira o CD fornecido na unidade de CD-ROM.
- 3. Seleccione o botão [start], seleccione [Control Panel], seleccione [Printers and Other Hardware] e por fim seleccione [Printers and Faxes].
- 4. Seleccione [Add a printer] em [Printer Tasks].
- 5. Siga as instruções no ecrã.

Para especificar o percurso do driver de impressão, digite o seguinte:

R:\Drivers\Printer\English\Ppd\2kxp

R:\Drivers\Printer\English\Ps\2kxp

# **Requisitos para Macintosh**

(Para saber quais os requisitos para Windows, consulte a página 3-2.)

Para usar o equipamento como impressora compatível com PostScript em Macintosh, deve instalar no seu computador o ficheiro PPD (PostScript printer description file). Este é instalado a partir do CR-ROM WorkCentre C226 PostScript Drivers no kit PS. Note que apenas poderá imprimir em ambiente Macintosh através de uma ligação de rede. O seu Macintosh deverá estar ligado a uma rede através da porta Ethernet para usar o equipamento como impressora (ligações paralelas e USB não estão disponíveis para Macintosh).

- **NOTAS:** Se a impressora estiver ligada ao computador através de um cabo, certifique-se que liga o computador Macintosh antes de ligar a impressora. Se não o fizer, a impressora não será reconhecida como impressora de rede.
  - Certifique-se que "Activar EtherTalk" em "Definições de Rede" nos programas do operador autorizado está activado (aparece uma marca).

O CD-ROM WorkCentre C226 PostScript Drivers contém o seguinte software.

Ficheiro PPD

O ficheiro PPD para Macintosh é o ficheiro que o computador Macintosh utiliza quando usa o seu driver de impressora LaserWriter para imprimir.

Fontes de ecrã

O CD-ROM WorkCentre C226 PostScript Drivers contém as seguintes fontes de ecrã para Macintosh. Se usar o ficheiro PPD, instale as fontes de ecrã conforme precisar.

# Antes de instalar o ficheiro PPD

Antes de instalar o ficheiro PPD, verifique os requisitos de hardware e software.

- Sistema operativo: Mac OS 8.6 to 9.2.2, 10.1.5, 10.2 a 10.2.8 (excluindo 10.2.2), 10.3 a 10.3.3
- Para outras condições tal como capacidade de CPU e RAM, devem ser satisfeitos os requisitos do sistema operativo.
- **NOTA:** Se estiver a usar Mac OS 8.6 to 9.2.2, certifique-se que tem instalado LaserWriter8 e que a caixa "LaserWriter8" está seleccionada () em "Extensions Manager" em "Control Panels". Se não estiver, instale-o a partir do CD-ROM fornecido com o computador Macintosh.

# Instalar o ficheiro PPD

Para imprimir a partir de um Macintosh, precisa ter instalado o ficheiro PPD. Para instalar o ficheiro PPD no seu Macintosh, siga os procedimentos abaixo.

## Instalar em Mac OS X

- 1. Insira o CD-ROM WorkCentre C226 PostScript Drivers na unidade de CD-ROM do seu computador.
- 2. Dê dois cliques no ícone CD-ROM na sua desktop.
- 3. Dê dois cliques na pasta [MacOSX].
- 4. Dê dois cliques na pasta com a versão de sistema operativo que está a usar.
  - Em Mac OS X v10.1.5, dê dois cliques na pasta [Version 10.1].
  - Em Mac OS X v10.2 a 10.2.8 (excluindo 10.2.2), dê dois cliques na pasta [Version 10.2].
  - Em Mac OS X v10.3 a 10.3.3, dê dois cliques na pasta [Version 10.3].
- 5. Dê dois cliques no ícone apropriado.

Aparece a janela do instalador.

- NOTA: Quando aparecer a janela "Authenticate", digite a password e clique o botão "OK".
  - 6. Seleccione o botão [Continue].
  - Aparece a janela do Acordo de Licença de Software. Certifique-se que compreende o conteúdo do acordo de licença e depois seleccione o botão [Continue].

Aparece uma mensagem a perguntar se concorda com os termos da licença. Seleccione o botão [Agree].

8. Seleccione o disco rígido onde pretende instalar o ficheiro PPD e seleccione o botão [Continue].

Não se esqueça de seleccionar o disco rígido onde está instalado o sistema operativo.

9. Seleccione o botão [Install].

Comece a instalar o ficheiro PPD.

10. Quando aparecer a mensagem "The software was successfully installed" na janela de instalação, seleccione o botão [Close].

Termina assim a instalação do ficheiro PPD.
#### Instalar em Mac OS 8.6 - 9.2.2

- 1. Insira o CD-ROM WorkCentre C226 PostScript Drivers na unidade de CD-ROM do seu computador.
- 2. Dê dois cliques no ícone CD-ROM na sua desktop.
- 3. Dê dois cliques na pasta [MacOS].
- 4. Dê dois cliques no ícone [Installer].

Aparece a janela do instalador.

5. Seleccione o botão [Install].

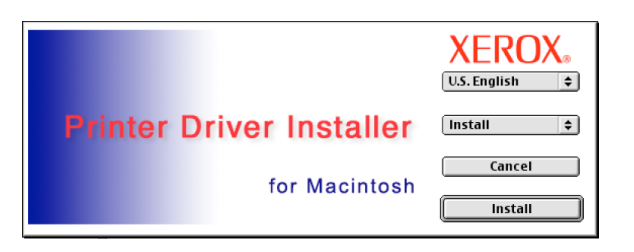

- 6. Aparece a janela do Acordo de Licença de Software. Certifique-se que compreende o conteúdo do Acordo e depois seleccione o botão [Yes].
- 7. Leia a mensagem na janela que aparece e seleccione o botão [Continue].

Comece a instalar o ficheiro PPD.

Após a instalação, aparece uma mensagem a pedir-lhe para reiniciar o computador. Seleccione o botão [OK] e reinicie o computador.

Termina assim a instalação do ficheiro PPD.

#### Instalar fontes de ecrã em Mac OS 8.6 - 9.2.2

As fontes de ecrã para Mac OS 8.6 to 9.2.2 estão incluídas na pasta [Font] no CD-ROM WorkCentre C226 PostScript Drivers. Instale as fontes de ecrã conforme precisar. Para instalar as fontes de ecrã, copie as pastas de fontes de ecrã desejada para a pasta [Fonts] no [System Folder] do seu computador.

**NOTA:** Se ocorrer algum problema durante a instalação das fontes de ecrã, apague as fontes do seu sistema.

## Configurar o driver de impressão

Siga os passos abaixo para configurar o driver de impressão do equipamento.

#### Mac OS X v10.2-10.3.3

- 1. Certifique-se que o equipamento está ligado.
- 2. Seleccione [Applications] a partir do menu [Go].

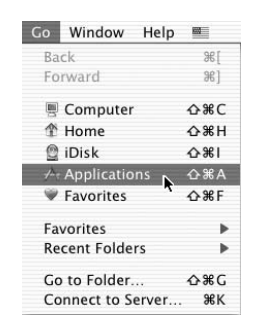

- 3. Dê dois cliques na pasta [Utilities].
- 4. Dê dois cliques no ícone [Print Center].
  - Em Mac OS X v10.3 a 10.3.3, dê dois cliques no ícone [Printer Setup Utility].
  - Aparece a janela "Printer List"
- **NOTA:** Se é a primeira vez que está a instalar o driver de impressão no computador, aparece uma mensagem de confirmação. Seleccione o botão [Add].
  - 5. Seleccione [Add].

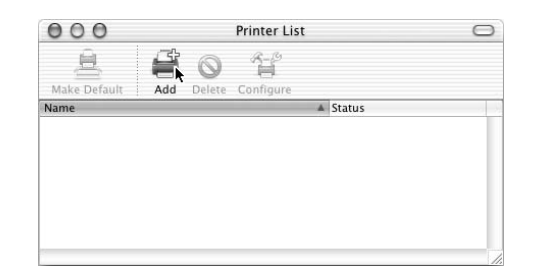

6. Seleccione [AppleTalk] no menu no topo da janela.

Aparece uma lista das impressoras ligadas à rede.

**NOTA:** Se forem visualizadas várias zonas AppleTalk, seleccione a zona que inclui a impressora.

7. Clique no nome do modelo do equipamento na lista.

O nome do equipamento que aparece é o nome que foi definido nas definições AppleTalk quando configurou as definições da rede ("xxxxxx" é uma sequência de caracteres que varia de acordo com o equipamento).

8. Seleccione [Xerox] no menu [Printer Model].

Aparece a janela de selecção de ficheiro PPD.

| Printer Model: | ✓ Auto Select | 0             |
|----------------|---------------|---------------|
|                | Generic       | E             |
|                | Other         | -Cincel I Add |
| _              | Apple         |               |
|                | ESP           |               |
|                | HP            |               |
|                | Lexmark       |               |
|                | Sharp         |               |
|                | Tektronix     |               |
|                | Xerox N       |               |

- 9. Seleccione o ficheiro PPD do equipamento.
- 10. Seleccione o botão [Add].

O equipamento é adicionado à lista de impressoras.

11. Seleccione o nome do equipamento na janela "Printer List" e seleccione [Show Info] no menu [Printers].

Aparece a janela "Printer info".

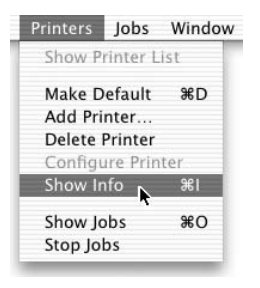

12. Seleccione [Installable Options] no menu.

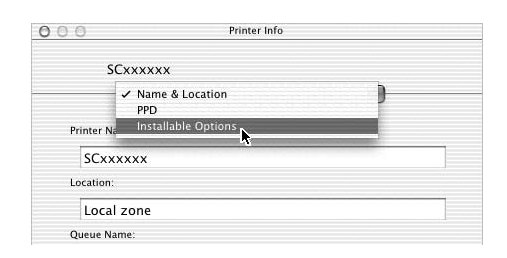

- 13. Configure a impressora de acordo com as opções instaladas e depois seleccione o botão [Apply Changes].
- 14. Feche a janela.

Termina assim a configuração do driver de impressão.

#### Mac OS X v10.1.5

- 1. Certifique-se que o equipamento está ligado.
- 2. Seleccione [Applications] a partir do menu [Go].

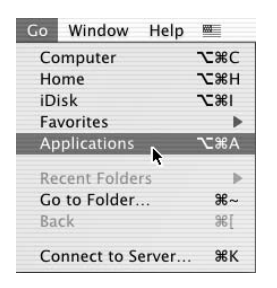

- 3. Dê dois cliques na pasta [Utilities]
- 4. Dê dois cliques no ícone [Print Center].

Aparece a janela "Lista de Impressoras"

- **NOTA:** Se é a primeira vez que está a instalar o driver de impressão no computador, aparece uma mensagem de confirmação. Seleccione o botão [Add].
  - 5. Seleccione o botão [Add Printer].

| 00 | 0    | Pri    | nter List |        |  |
|----|------|--------|-----------|--------|--|
| 0  | Name | *      | Kind      | Status |  |
|    |      |        |           |        |  |
|    |      |        |           |        |  |
|    |      | Delete | Add Print | er     |  |

6. Seleccione [AppleTalk] no menu no topo da janela.

Aparece uma lista das impressoras ligadas à rede.

- **NOTA:** Se forem visualizadas várias zonas AppleTalk, seleccione a zona que inclui a impressora.
  - 7. Clique no nome do modelo do equipamento na lista.

O nome do equipamento que aparece é o nome que foi definido nas definições AppleTalk quando configurou as definições da rede ("xxxxxx" é uma sequência de caracteres que varia de acordo com o equipamento).

8. Seleccione o menu [Printer Model] e seleccione [Other] na lista de ficheiros PPD.

Aparece a janela de selecção de ficheiro PPD.

- 9. Seleccione o nome de disco de arranque, [Library], [Printers], [PPDs], [Contents], [Resources], [en.lproj], e seleccione o ficheiro PPD com o nome do seu modelo.
- 10. Seleccione o botão [Choose].
- 11. Seleccione o botão [Add].

Termina assim a configuração do driver de impressão.

#### Mac OS 8.6 - 9.2.2

- 1. Seleccione [Chooser] a partir do menu Apple.
- 2. Seleccione o ícone [LaserWriter 8].
  - O nome do modelo do equipamento ligado em rede aparece na lista "Select a PostScript Printer" à direita.

O nome do equipamento que aparece é o nome que foi definido nas definições AppleTalk quando configurou as definições da rede ("xxxxx" é uma sequência de caracteres que varia de acordo com o equipamento).

- Se forem visualizadas várias zonas AppleTalk, seleccione a zona que inclui a impressora.
- 3. Clique no nome do modelo do equipamento na lista "Select a PostScript Printer".
- 4. Seleccione o botão [Create].

Se aparecer a caixa de diálogo "Select a PostScript™ Printer Description File", seleccione o ficheiro PPD do equipamento e depois seleccione o botão [Select].

Se a caixa de diálogo "Select a PostScript™ Printer Description File" não aparecer, siga estes passos para seleccionar manualmente o ficheiro PPD quando voltar à caixa de diálogo do Chooser.

- 1) Verifique se o equipamento está seleccionado na lista "Select a PostScript Printer" e depois seleccione o botão [Setup] e o botão [Select PPD].
- Seleccione o ficheiro PPD do equipamento e depois seleccione [Open] (ou [Select]).
- 3) Seleccione o botão [OK].
- 5. Verifique se o equipamento está seleccionado na lista "Select a PostScript Printer" e depois seleccione o botão [Setup] e o botão [Configure].
- Configure a impressora de acordo com as opções instaladas e depois seleccione o botão [OK].
- 7. Seleccione o botão [OK] para fechar a caixa de diálogo.
- 8. Seleccione a caixa Close para fechar o Chooser.

Termina assim a configuração do driver de impressão.

## Configurar as definições de impressão

#### Definições do papel

Antes de imprimir configure as definições de papel no driver de impressão.

O menu File da aplicação de software é usado para abrir as definições. As definições e selecções variam de acordo com a versão do sistema operativo e aplicação de software.

1. Seleccione [Page Setup] a partir do menu [File] da aplicação.

Aparece a seguinte janela. (A janela varia de acordo com a versão do sistema operativo, driver de impressão e aplicação de software.)

2. Ajuste cada definição.

Pode configurar: formato do papel, redução/ampliação e orientação.

3. Seleccione o botão [OK].

#### Definições da condição de impressão

1. Seleccione [Print] a partir do menu [File] da aplicação.

Aparece a seguinte janela. (A janela varia de acordo com a versão do sistema operativo, driver de impressão e aplicação de software.)

2. Ajustar as definições.

| ✓ Copies & Pages | +   |
|------------------|-----|
| Layout           | P.  |
| Output Options   | 1   |
| Error Handling   | -   |
| Paper Feed       | 0   |
| Advanced         | 0   |
| Job Control      |     |
| Watermarks       |     |
| Color            |     |
| Summary          | ave |

Seleccione I [Copies & Pages] ([General] no Mac OS 8.6 a 9.2.2) e seleccione as definições que pretende configurar a partir do menu que aparece. Aparece o ecrã para a definição respectiva.

- **NOTAS:** Os itens que aparecem neste menu variam de acordo com a versão do sistema operativo e aplicação de software.
  - Para imprimir quando o modo auditor está activado, digite o número de conta com 5 dígitos [Número de Conta] no menu [Controlo de Trabalho].

Quando está activado o modo auditor, não poderá imprimir um trabalho se não digitar um número e conta ou se digitar um número de conta errado. Isto depende das definições do programa do operador autorizado.

3. Seleccione o botão [Imprimir].

## Desinstalar o ficheiro PPD

#### Mac OS 8.6 - 9.2.2

- 1. Insira o CD-ROM WorkCentre C226 PostScript Drivers na unidade de CD-ROM do seu computador.
- 2. Dê dois cliques no ícone CD-ROM na desktop e dê dois cliques na pasta [MacOS].
- 3. Dê dois cliques no ícone [Installer].
- 4. Seleccione [Remove] a partir do menu Install e depois seleccione o botão [Remove].
- **NOTA:** *Em Mac OS X. não existe ferramenta para remover. O ficheiro PPD para Mac OS X foi copiado para a pasta seguinte no disco de arranque. Para apagar o ficheiro PPD, mova-o para Trash (lixo).*

[Library] - [Printers] - [PPDs] - [Contents] - [Resources] - [en.lproj] Apague o ficheiro PPD desta pasta.

# 4 Kit de Segurança de Dados

## Introdução

O Kit de Segurança de Dados adiciona uma função de segurança ao Copiador/ Impressora Digital. Quando é utilizada a função de cópia de um Copiador/Impressora Digital com a função de segurança, os dados do trabalho de cópia contidos na memória serão apagados assim que o trabalho terminar. Além disso, quando a impressora, o scanner de rede ou a função de fax forem utilizados, os dados de cada trabalho serão apagados da memória ou do disco rígido assim que o trabalho terminar.

## Quando o kit de segurança estiver instalado

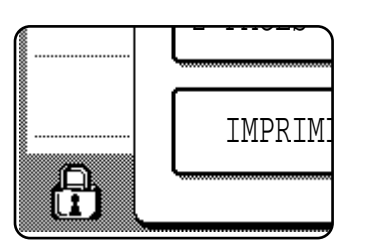

Quando o kit de segurança estiver instalado, aparece o seguinte ícone no painel táctil.

NOTA:

Toque o ícone (🗗) para ver informação acerca da versão do kit de segurança.

Quando o kit de segurança estiver instalado, os dados que ficam na unidade serão apagados automaticamente após cada trabalho de cópia, de impressão, de digitalização e de fax.

Quando for iniciada a limpeza dos dados que se encontram na unidade interna de disco rígido, aparece a seguinte mensagem durante 6 segundos\*.

Note que se forem necessários mais que 6 segundos\* para apagar os dados, a mensagem continuará a ser mostrada até terminar a limpeza dos dados.

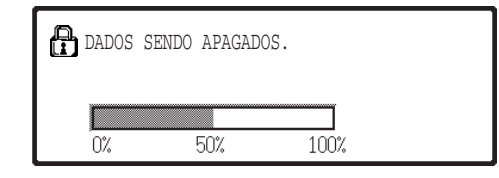

\* A duração da apresentação da mensagem pode ser alterada com o programa de operador, "DEF DO TEMPO DE MENSAGEM".

#### NOTAS: Utilizar a função de impressora

- Após ser concluída uma impressão normal no modo de impressora, os dados são automaticamente eliminados da memória e do disco rígido. Contudo, quando for utilizada a função de retenção de impressão, os dados serão retidos no disco rígido. Os dados retidos podem ser apagados visualizando a lista de Impressões em espera, no painel táctil, e apagando a impressão da lista.
- Quando o kit de segurança estiver instalado, a tecla "APAGAR OS DADOS DE IMPRESSÃO" do programa de operador não pode ser utilizada. Para apagar todos os dados retidos, utilize "Limpeza Total da Memória" (página 4-6).
- Se a alimentação da unidade for desligada enquanto estiverem a ser apagados dados de imagem da unidade de disco rígido ou antes que os trabalhos estejam terminados, os dados não poderão ser apagados totalmente. Se não desejar deixar dados parcialmente apagados no disco rígido quando a alimentação for desligada, recomendamos a utilização do programa de operador autorizado, "Limpeza Total da Memória" (página 4-6), para concluir a limpeza de dados antes de desligar a alimentação.

- **NOTA:** Para assegurar que a função de segurança de dados do equipamento proporciona a máxima segurança, observe o seguinte:
  - O operador autorizado tem um papel importante na manutenção da segurança. A pessoa para o cargo de operador autorizado deve ser cuidadosamente seleccionada.
  - Mantenha sempre "Activar Limpeza Automática" (página 4-7) activada.
  - Certifique-se que altera imediatamente o código do operador autorizado sempre que uma nova pessoa assume o cargo.
  - Altere regularmente o código do operador autorizado (pelo menos uma vez cada 60 dias).
  - Durante o procedimento de alteração do código, o código actual e o novo código do operador autorizado aparecem no ecrã. Execute este procedimento assim que puder.
  - Não seleccione um número de código que possa ser adivinhado facilmente.
  - Os programas do operador autorizado são muito importantes para a gestão de segurança. O administrador do equipamento deve informar os utilizadores que não devem aceder aos programa de operador autorizado sem autorização.
  - Se o administrador e os utilizadores do equipamento tiverem que ausentar-se do escritório, devem ser tomadas medidas de segurança tais como bloquear o equipamento para impedir o acesso não autorizado.
  - O cliente tem a responsabilidade de controlar as cópias de documentos feitas no equipamento e os faxes recebidos no equipamento.
  - Mesmo quando o kit de segurança de dados estiver instalado, note que os dados de fax na caixa de memória pública, utilizada pelo kit de expansão de fax, podem ser lidos.
- **ATENÇÃO** Quando "Activar Limpeza Automática" (página 4-7) estiver activada, o tempo de espera após ser ligada a máquina, pode ocasionalmente ser muito longo.

## Programas do Operador Autorizado

Esta secção explica os programa do operador autorizado que estão relacionados com a função de segurança do equipamento.

## Lista de Programas do Operador Autorizado

| Nome do programa                                                         |     |
|--------------------------------------------------------------------------|-----|
| DISPOSIT CONTR                                                           |     |
| DEFINIÇÕES DE SEGURANÇA                                                  |     |
| Limpeza Total da Memória                                                 | 4-6 |
| Número de Vezes que o Programa de Limpeza Total da<br>Memória É Repetido | 4-7 |
| Activar Limpeza Automática                                               | 4-7 |
| Desactivar Impressão da Lista de Endereços de Envio                      | 4-8 |
| CHAVE DE PRODUTO                                                         |     |
| Kit de Segurança de Dados                                                | 4-8 |

### Utilizar os programas de operador autorizado

Siga o procedimento na página 2-5 para configurar as definições dos programas do operador autorizado.

Para obter explicações acerca de cada uma das definições, consulte as páginas seguintes.

## Definições de segurança

Quando o kit de segurança estiver instalado, a tecla "DEFINIÇÕES DE SEGURANÇA" é adicionada ao ecrã "DISPOSIT CONTR" dos programas de operador autorizado. Toque esta tecla para visualizar o ecrã do menu dos programas de definições de segurança.

| PROGRAMAS DE OPERADOR DISPOSIT CONTR |                       |
|--------------------------------------|-----------------------|
| DEFINIÇÕES DE SEGURANÇA              | RIZAÇÃO DO RETORNO DO |

Terceiro Ecrã "Controlo do Dispositivo"

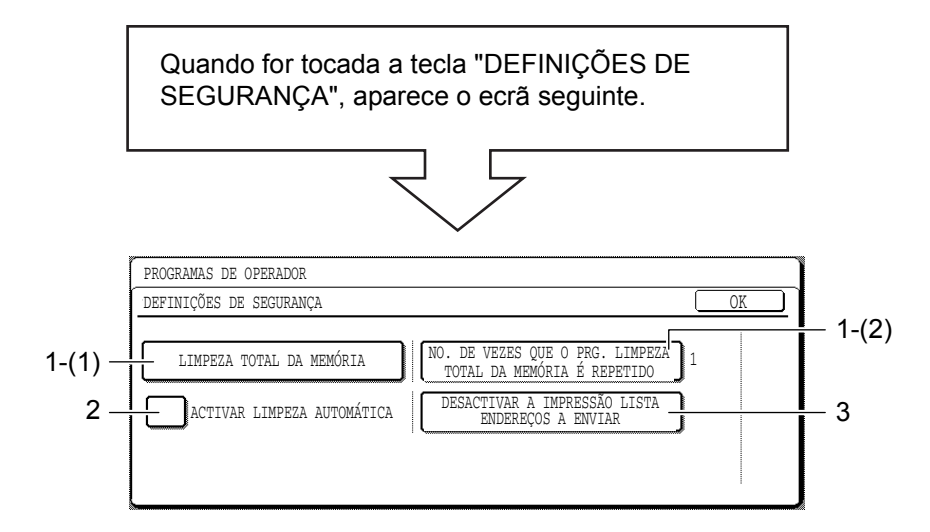

\* O número de ecrãs de visualização e a disposição das teclas podem ser ligeiramente diferentes dos apresentados acima, dependendo dos dispositivos periféricos instalados no equipamento.

#### Limpeza Total da Memória

Utilize esta definição quando desejar apagar manualmente dados da memória e do disco rígido da unidade.

**NOTA:** Recomendamos a execução deste programa antes de desligar a alimentação de corrente.

Toque a tecla [LIMPEZA TOTAL DA MEMÓRIA]. Aparece o ecrã seguinte para confirmar a selecção.

#### [Apagar ecrã 1]

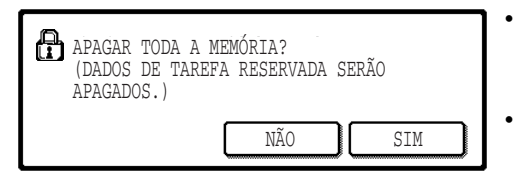

- Para regressar ao ecrã "DEFINIÇÕES DE SEGURANÇA", toque a tecla [NÃO].
- Quando for tocada a tecla [SIM], aparece o ecrã seguinte.

#### [Apagar ecrã 2]

Exemplo: Quando está instalado o disco rígido.

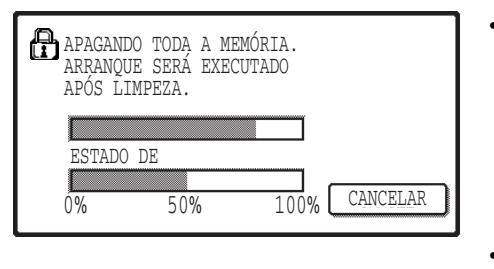

- Cada vez que a barra superior alcançar o extremo direito, a barra inferior, que indica o progresso da limpeza de dados, avança 1%.
   (Quando a barra inferior alcançar 100%, a limpeza de dados está terminada.)
- Quando os dados tiverem sido limpos, a alimentação é desligada

#### NOTA: Se desejar cancelar após o início da limpeza de dados

Toque a tecla [CANCELAR]. Quando é tocada a tecla [CANCELAR], aparece o ecrã de introdução do código de operador autorizado. Digite o código do operador usando as teclas numéricas. Note que os dados que já tenham sido apagados, no momento em que digitar o código do operador autorizado, não serão recuperados. Os dados que já tiverem sido apagados serão perdidos. Quando a limpeza de dados for cancelada, a alimentação do equipamento é desligada momentaneamente, sendo de seguida ligada automaticamente.

#### Número de Vezes que o Programa de Limpeza Total da Memória É Repetido

Este programa é utilizado para melhorar a função de segurança. O número de repetições de "LIMPEZA TOTAL DA MEMÓRIA" pode ser definido com qualquer número de 1 a 7. A definição de fábrica é 1.

Toque a tecla [NO. DE VEZES QUE PROGRAMA DE LIMP. TOTAL DA MEM.

É REPETIDO] e defina o número desejado de vezes com a tecla 💌 ou 🔺.

Quando terminar, toque a tecla [OK].

(Consulte "Acerca de definição do número de repetições" na página 4-7.)

#### Acerca de definição do número de repetições

Quando número de repetições é aumentado para melhorar a função de segurança, aumentará o tempo necessário para a limpeza de dados. Recomenda-se que o "NO. DE VEZES QUE PROGRAMA DE LIMP. TOTAL DA MEM. É REPETIDO" seja definido com o número mais adequado para as suas necessidades de segurança.

#### Activar Limpeza Automática

Este programa apaga automaticamente todos os dados memorizados na unidade, quando é ligado o interruptor principal.

Para "ACTIVAR LIMPEZA AUTOMÁTICA", toque a caixa de verificação de modo que apareça uma marca e, em seguida, toque a tecla [OK].

Por defeito, a marca de verificação não aparece.

#### NOTA: Nota para os modelos que têm a função de fax instalada

Os dados de fax ainda não impressos, tais como faxes recebidos durante a noite, não serão apagados.

**NOTA:** Os dados de impressão que estejam memorizados no disco rígido não serão apagados.

#### NOTA: Se desejar cancelar após o início da limpeza de dados

Consulte as explicações em "[Apagar ecrã 2]" e a "NOTA" em "Limpeza Total da Memória" na página 4-6.

#### Desactivar a Impressão da Lista de Endereços a Enviar

Este programa é utilizado para desactivar a impressão das seguintes listas, que são impressas utilizando "IMPRIMIR LISTA" nas definições de utilizador.

"A ENVIAR LISTA DE ENDEREÇOS (FAX)"\*<sup>1</sup>, "A ENVIAR LISTA DE ENDEREÇOS (SCANNER)"\*<sup>2</sup>

\*1 Esta lista pode ser impressa quando a função de fax estiver activada.

\*2 Esta lista pode ser impressa quando a função de scanner de rede estiver activada.

Toque a caixa de verificação da lista ou das listas que deseja desactivar, de modo que apareça uma marca e, em seguida, toque a tecla [OK].

Por defeito, a marca de verificação não aparece.

#### Chave de produto

#### Kit de Segurança de Dados

Para activar inicialmente a função de segurança, deve utilizar um programa de operador para digitar a chave de produto (código). O nome do programa de operador autorizado utilizado para esta finalidade é "KIT DE SEGURANÇA DE DADOS". Consulte o seu vendedor para obter a chave de produto.

\* Após utilizar este programa para digitar a chave de produto, não se esqueça de desligar e voltar a ligar o equipamento.

# 5 Kit de Digitalização

## Introdução

O Kit de Digitalização adiciona a funcionalidade do scanner de rede ao seu Copiador/Impressora Digital.

Um Copiador/Impressora Digital com a funcionalidade de scanner de rede pode digitalizar um documento, uma fotografia ou outra informação impressa em papel para um ficheiro de dados e enviar o ficheiro para um servidor ou para um computador pessoal através de uma rede corporativa (intranet) ou da Internet.

Esta secção explica apenas as funções do scanner de rede do produto. Para obter informação sobre como colocar papel, substituir cartuchos de toner, retirar papel encravado, lidar com unidades periféricas e outra informação relacionada com o copiador, consulte o Guia de Utilizador do Xerox WorkCentre C226.

Para activar a função scanner de rede neste equipamento, deve ser digitada uma chave de produto (password) usando um programa do operador autorizado. Isto é necessário apenas uma vez. Use o programa Kit de Digitalização para digitar a chave do produto. Se não souber qual a sua chave de produto, pergunte ao seu revendedor. (Para obter informação sobre a utilização de programas de operador autorizado, consulte Capítulo 2, "Programas do Operador Autorizado".)

- NOTAS: Antes de usar a função scanner de rede, deve escolher várias definições a partir da página Web. Estas definições são explicadas a partir da página 5-3. Estas definições só devem ser programadas pelo administrador da rede. Estas definições devem ser realizadas pelo administrador do sistema que tem experiência relacionada com redes.
  - As explicações desta secção assumem que a pessoa que vai instalar o produto e os utilizadores, têm conhecimentos de Microsoft Windows.
  - Para obter informação sobre o sistema operativo, consulte a secção do manual sobre sistema operativo.
  - Este manual assume que foram instaladas várias opções.

#### Opções necessárias para usar a função scanner de rede

- Kit de digitalização
- Memória
   Para usar a função scanner de rede a cores até 300 dpi ou em modo P/B até 600 dpi

Para o controlador de impressora: Adicione dois módulos de 256-MB

Para usar a função scanner de rede no modo cores ou P/B até 600 dpi

Para o controlador de impressora: Adicione um módulo de 256-MB e um módulo de 128-MB, ou dois módulos de 256-MB

Para memória de imagem: Adicione um módulo de 256-MB

## Acerca da Função Scanner de Rede

O Kit de Digitalização adiciona a funcionalidade do scanner de rede ao seu equipamento. Uma máquina com a funcionalidade de digitalização em rede pode digitalizar documentos, fotografias ou outras informações impressas num ficheiro de dados, e enviar o ficheiro para um servidor de ficheiros ou computador pessoal através de uma rede empresarial (Intranet) ou através da Internet.

Pode seleccionar um dos três métodos de transmissão seguintes, consoante o destino que pretende dar à imagem digitalizada.

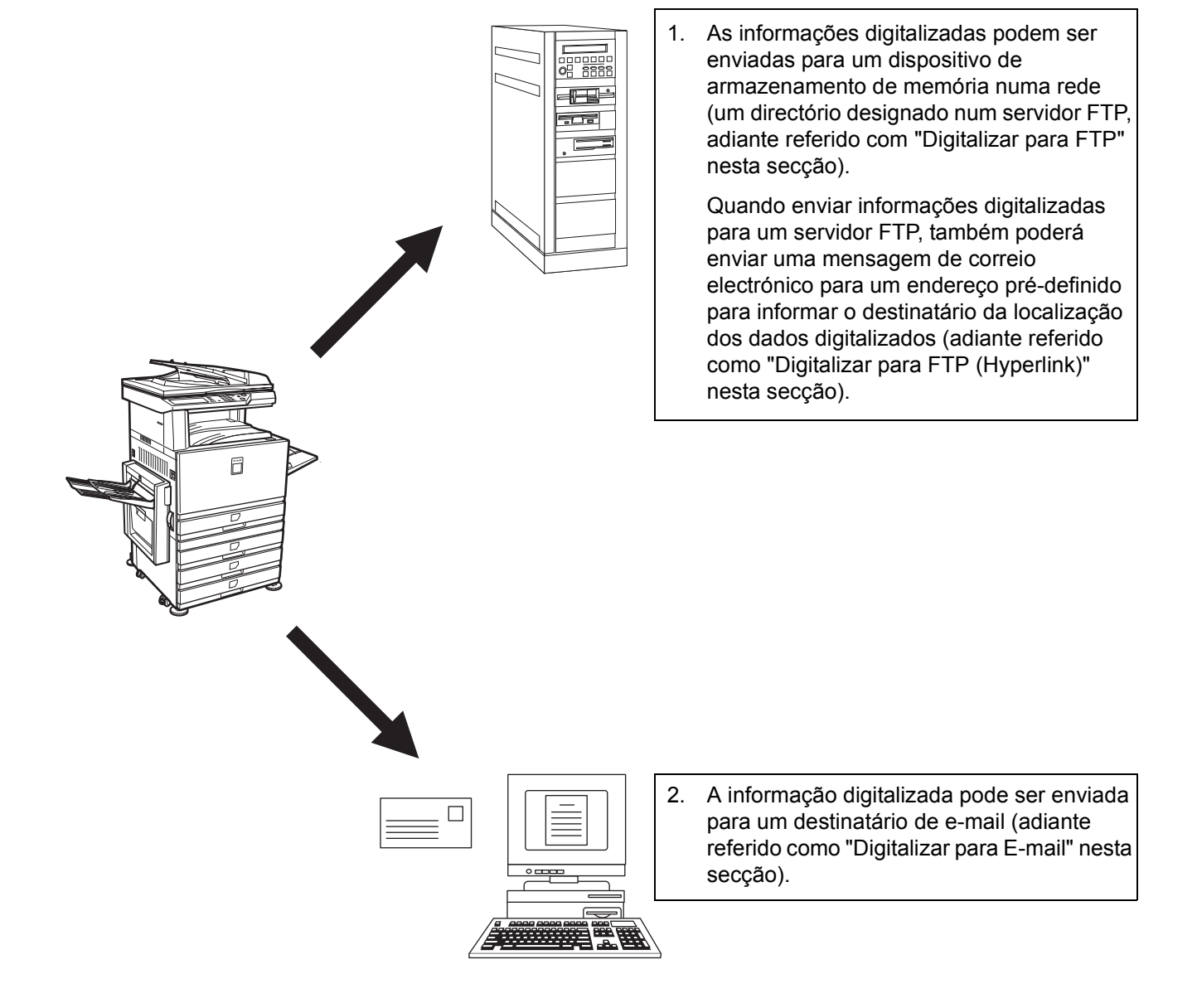

## Definições e Programação Necessárias para a Função Scanner de Rede

Para utilizar a digitalização em rede é necessário definir o servidor de e-mail, o servidor DNS e os endereços destinatários.

Para isso, utilize um computador que esteja ligado à mesma rede que a máquina para poder ter acesso à página Web da mesma. A página Web pode ser apresentada com o seu Web browser (Internet Explorer 5.5 ou posterior (Windows)/5.1 ou posterior (Macintosh), ou Netscape Navigator 6.0 ou posterior).

## Aceder às Páginas Web

Para ter acesso a páginas Web proceda da seguinte forma:

1. Abra o Web browser no seu computador.

Browsers suportados:

- Internet Explorer 5.5 ou posterior (Windows)/5.1 ou posterior (Macintosh)
- Netscape Navigator 6.0 ou posterior
- 2. No campo "Address" (Endereço) do seu Web browser, digite o endereço IP da máquina como um URL.

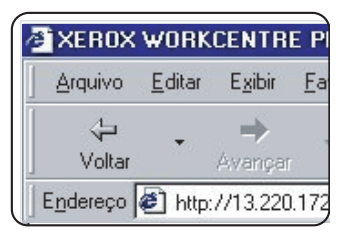

Insira o endereço IP especificado anteriormente para este produto.

Se não souber qual o endereço IP, consulte a secção "Operação com o Scanner de Rede" no Guia de Utilizador do WorkCentre C226.

Quando a ligação estiver concluída, aparecerá a seguinte página Web no seu Web browser.

## Acerca da Página Web

Quando aceder à página Web na máquina, aparecerá a seguinte página no seu browser.

Aparecerá uma frame de menu no lado esquerdo da página. Quando seleccionar um item do menu, aparecerá um ecrã na frame direita que lhe permitirá definir esse item.

Para uma descrição geral de cada um dos itens do menu, consulte a secção "Operação da Impressora" no Guia de Utilizador do WorkCentre C226.

Para explicações detalhadas dos procedimentos para a atribuição de definições, clique em "Help" (Ajuda), na frame do menu.

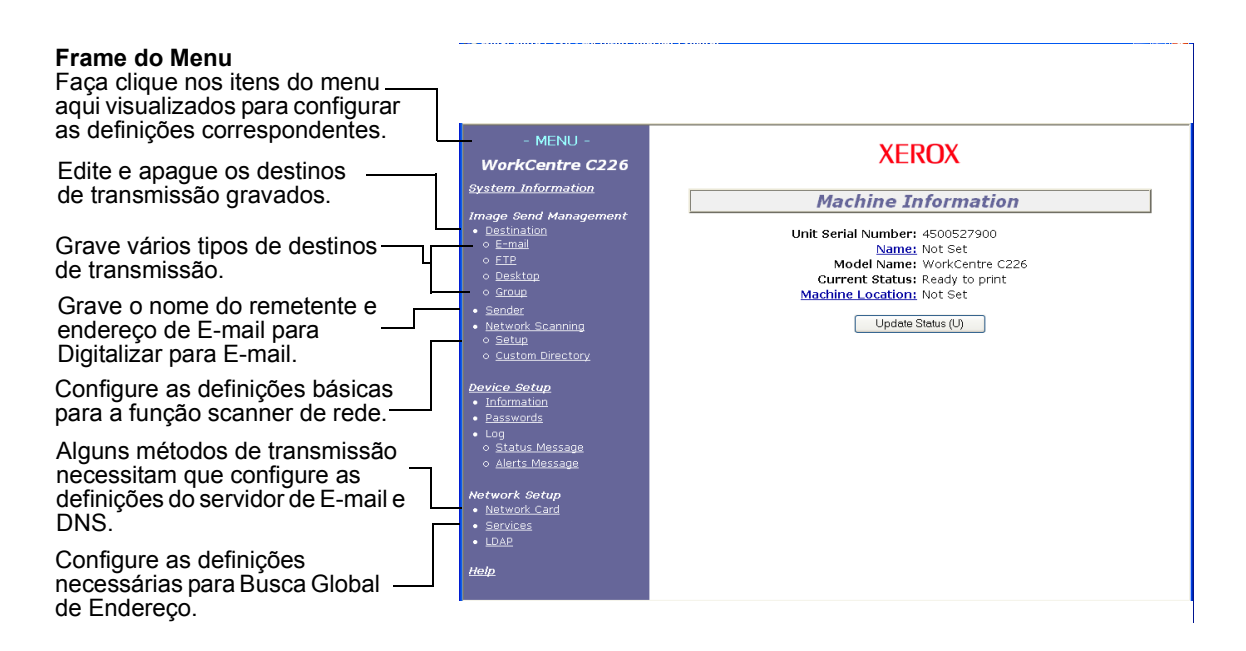

#### Página Web

Para utilizar a função de digitalização em rede, deve configurar as definições básicas do scanner de rede (páginas 5-6 a 5-9), armazenar os destinos de transmissão (páginas 5-10 a 5-16) e programar o nome do remetente (página 5-16).

## Definições Básicas para a Digitalização em Rede

Clique em "Network Scanning" (Digitalização em rede) na frame do menu e atribua as definições requeridas. Estas definições só devem ser atribuídas pelo administrador da rede. Depois de inserir as definições, seleccione "Submit" para que fiquem armazenadas. Para informações mais detalhadas sobre os procedimentos de definição, consulte a secção "Help".

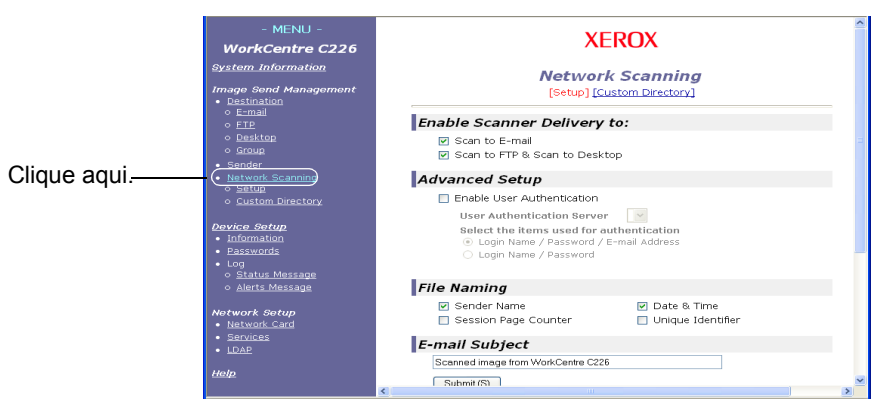

Ecrã de Configuração de Digitalização em Rede

# Activar métodos de entrega do scanner ("Enable Scanner Delivery to")

Seleccione os métodos de entrega do scanner que deseja utilizar. No campo "Enable Scanner Delivery to:" clique na caixa de verificação a seguir a cada método que deseja utilizar para marcar essa caixa.

"Scan to E-mail" (Digitalizar para E-mail) e "Scan to FTP & Scan to Desktop" (Digitalizar para FTP & Digitalizar para Computador) já estão seleccionados.

## Activar autenticação do utilizador ("Advanced Setup")

Seleccione o servidor de autenticação e os itens utilizados para autenticação. No ecrã que aparece depois de clicar em "LDAP" na frame do menu, o servidor de autenticação é seleccionado entre os servidores que foram armazenados na Global Address Books List (Lista Global de Endereços).

# Seleccionar o método de atribuição de um nome de ficheiro a uma imagem digitalizada ("File Naming")

Seleccionar o método de atribuição de um nome de ficheiro a uma imagem digitalizada. Em "File Naming", clique nos itens que deseja utilizar no nome de ficheiro. "Sender Name" e "Date & Time" já estão seleccionados. Se vai enviar imagens para o mesmo destinatário mais do que uma vez, recomendamos que também seleccione "Session Page Counter" ou "Unique Identifier" para evitar enviar vários ficheiros com o mesmo nome, o que poderia resultar na substituição do ficheiro anterior por cada um dos ficheiros sucessivos.

## Seleccionar um assunto de e-mail ("E-mail Subject": apenas usado em Digitalizar para E-mail)

Esta definição não é necessária se não for utilizar Digitalizar para E-mail. Esta definição é utilizada para inserir o assunto que aparece no programa de e-mail do destinatário quando efectua a função Digitalizar para E-mail.

Quando utiliza Digitalizar para E-mail, o texto do assunto que introduzir não pode exceder os 80 caracteres. Só pode ser introduzido um assunto. Se não introduzir nada, aparecerá o texto "Scanned image from <Nome do Dispositivo>".

\*O nome que aparece em <Nome do Dispositivo> é o nome gravado em "Name" no ecrã que aparece quando clica em "Information" na frame do menu. Se não tiver sido gravado um nome, aparecerá o nome do produto.

## Definições do Servidor de E-mail e do Servidor DNS

Digitalizar para E-mail e Digitalizar para FTP (Hyperlink) utilizam o protocolo SMTP para enviar e-mail, portanto as definições do servidor SMTP têm de ser configuradas.

Quando configurar as definições do servidor SMTP, as definições do servidor DNS também serão necessárias se tiver introduzido um nome de host na caixa "Hostname or IP Address" quando armazenou os destinos para Digitalizar para FTP.

Para configurar as definições do servidor de e-mail e de DNS, clique em "SMTP Setup" ou "DNS Setup" no ecrã Programar Digitalização em Rede (consulte "Ecrã de Configuração de Digitalização em Rede" na página 5-6) ou clique em "Services" na frame do menu.

Quando tiver completado todas as entradas, seleccione "Submit". As entradas serão gravadas.

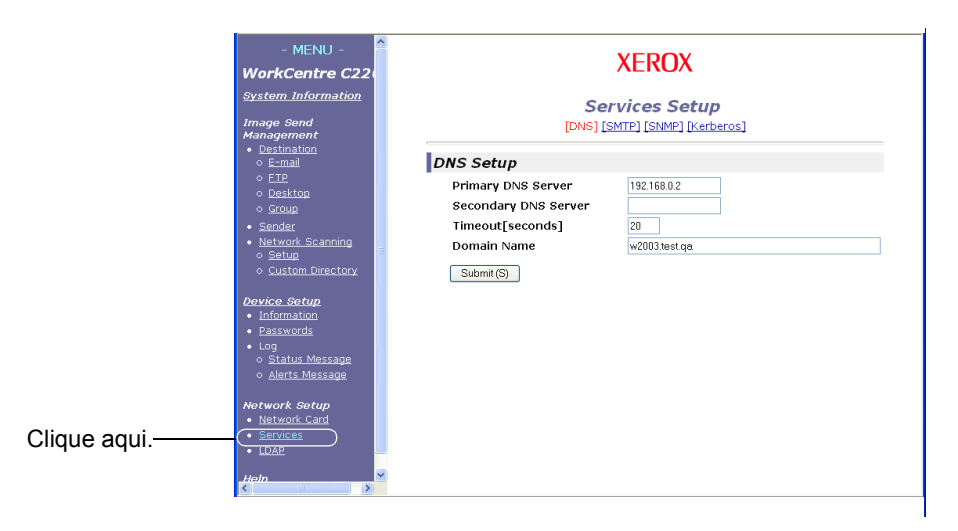

#### Configuração SMTP

| Item                                | Descrição                                                                                                    |
|-------------------------------------|----------------------------------------------------------------------------------------------------|
| Servidor SMTP Principal             | Introduza um endereço IP para o servidor de e-mail principal ou um nome de host*. (Se vai utilizar Digitalizar para E-mail, certifique-se que inclui estas informações.)                                                                                                    |
| Servidor SMTP<br>secundário         | Introduza um endereço IP para o servidor de e-mail secundário ou um nome de host. Não é necessário introduzir se não tiver sido configurado um servidor de e-mail secundário.                                                                                                    |
| Número de Porta                     | Introduza um Número de Porta para o SMTP.<br>A porta pré-definida é a 25.                                                                                                    |
| Tempo limite [segundos]             | Indique um período de tempo limite, entre 0-60 segundos, que o sistema irá<br>esperar enquanto tenta ligar-se ao servidor primário. O valor por defeito são<br>20 segundos. Se não for feita ligação, o sistema irá procurar o servidor<br>secundário caso tenha sido programado. Se tal não acontecer, o sistema<br>pára de tentar a ligação. |
| Endereço de E-mail para<br>Resposta | Introduza um endereço de e-mail para o qual a máquina possa enviar uma<br>mensagem quando a distribuição não for bem sucedida. Só pode ser<br>introduzido um endereço de e-mail. O endereço de e-mail introduzido também<br>é utilizado para o endereço do remetente.                                                                          |
| Fuso horário                        | Seleccione o fuso horário do local que vai utilizar este Sistema de Digitalização em Rede. Depois da selecção concluída será definido um fuso horário específico.                                                                                                    |

| Item              | Descrição                                                                                                    |
|-------------------|----------------------------------------------------------------------------------------------------|
| Autenticação SMTP | Seleccione esta caixa de verificação se, durante a autenticação SMTP,<br>vai ser utilizado um servidor SMTP que autentica os utilizadores. Depois de<br>seleccionar a caixa de verificação, serão activadas as caixas de texto do User<br>Name (Nome do Utilizador) e da Password (Palavra-Passe) que se encontram<br>debaixo da caixa de verificação. Nestas caixas de texto, indique a informação<br>necessária para autenticação.                                                                                |
| POP antes de SMTP | Seleccione esta caixa de verificação se, durante o procedimento "POP before<br>SMTP", vai ser utilizado um servidor SMTP que autentica os utilizadores.<br>Depois de seleccionar a caixa de verificação, pode introduzir as caixas de texto<br>do POP3 Server (Servidor POP3), Port Number (Número da Porta), APOP,<br>User Name (Nome do Utilizador) e Password (Palavra-Passe) que se<br>encontram debaixo da caixa de verificação. Nestas caixas de texto, indique a<br>informação necessária para autenticação. |

\* Se introduzir um nome de host, certifique-se que inclui o endereço IP do seu servidor DNS nas definições DNS abaixo.

#### Configuração DNS

| Item                       | Descrição                                                                                                    |
|----------------------------|----------------------------------------------------------------------------------------------------|
| Servidor DNS Principal     | Se necessário, introduza aqui o endereço IP do seu servidor DNS principal.                                                                                                    |
| Servidor DNS<br>Secundário | Se necessário, introduza aqui o endereço IP do seu servidor DNS secundário.                                                                                                    |
| Tempo limite [segundos]    | Indique um período de tempo limite, entre 0-60 segundos, que o sistema irá<br>esperar enquanto tenta ligar-se ao servidor primário. O valor por defeito são<br>20 segundos. Se não for feita ligação, o sistema irá procurar o servidor<br>secundário caso tenha sido programado. Se tal não acontecer, o sistema pára<br>de tentar a ligação. |
| Nome de Domínio            | Introduza o Nome de Domínio do Servidor DNS que será utilizado para<br>procurar nomes de host até 64 caracteres.                                                                                                    |

## Configurar Informações de Destino

Para armazenar o nome e o endereço de um destino como uma tecla de toque único, clique em "Destination" ou num dos métodos de transmissão na frame de menu da página Web. "Destination" também pode ser utilizado para editar ou limpar destinos armazenados. (Consulte a página 5-15.)

É possível armazenar um total de 500 destinos, incluindo E-mail, FTP, e destinos de Grupo. Entre estes, pode ser armazenada uma combinação total de 100 destinos de Digitalização para FTP.

Quando envia uma imagem, os destinos armazenados aparecem como tecla um toque no painel táctil da máquina, o que lhe permite seleccionar o destino.

E-mail: Consulte a página 5-10.

FTP: Consulte a página 5-12.

Grupo: Consulte a página 5-14.

Para informações mais detalhadas sobre os procedimentos de configuração, edição e remoção de destinos consulte "Help".

### Armazenar destinos para Digitalizar para E-mail

Para armazenar destinos, clique em "E-mail" na frame de menu da página Web. Utilize este ecrã para introduzir endereços de e-mail de destino para Digitalizar para E-mail.

Quando tiver completado todas as entradas, seleccione "Submit". As entradas serão gravadas.

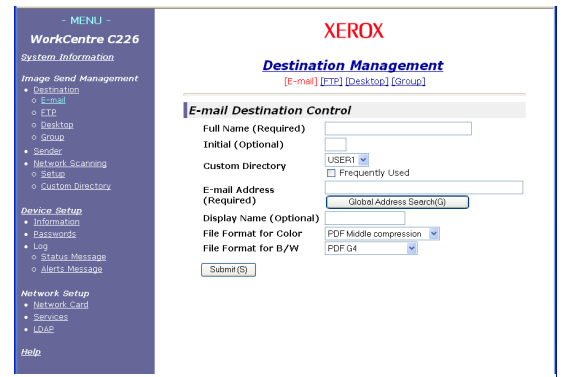

| Item                               | Descrição                                                                                                    |
|------------------------------------|----------------------------------------------------------------------------------------------------|
| Nome Completo<br>(Necessário)      | Digite o nome completo do destino (até 36 caracteres).                                                                                                    |
| Inicial (Opcional)                 | Digite o caracter inicial do nome de destino gravado. Esta inicial é usada para colocar o destino no index ABC no ecrã da lista de endereços do equipamento.                                                                                                    |
| Lista Telefónica<br>Personalizada  | Lista:<br>Seleccione uma lista telefónica personalizada para este destino.<br>Caixa de verificação para Usado Frequentemente:<br>Quando seleccionada, o destino é definido como Usado Frequentemente.                                                                                                    |
| Endereço de e-mail<br>(Necessário) | Introduza um endereço como um destino de e-mail (até 64 caracteres).<br>Se for possível utilizar Busca Global de Endereços, pode clicar em "Global<br>Address Search" para seleccionar um endereço de e-mail no Global<br>Address Book.                                                                                                   |
| Ver Nome (Opcional)                | Introduza um nome-chave (só até 18 caracteres) para o destino. O nome<br>chave aparece no painel táctil do equipamento. Se não digitar um nome chave,<br>os 18 caracteres iniciais do "Nome Completo" serão gravados como<br>nome chave.                                                                                                  |
| Formato do Ficheiro<br>para Cor    | Seleccione o formato de ficheiro e modo de compressão para transmitir<br>imagens digitalizadas a cores. "PDF Middle compression" é seleccionado<br>inicialmente. As selecções são as seguintes:<br>PDF High compression/PDF Middle compression/PDF Low compression/<br>JPEG High compression/JPEG Middle compression/JPEG Low compression |
| Formato do Ficheiro<br>para P/B    | Seleccione o formato do ficheiro e modo de compressão para transmitir as imagens digitalizadas a preto e branco. "PDF G4" é seleccionado inicialmente. As selecções são as seguintes:                                                                                                    |
|                                    | PDF uncompressed/PDF G3/PDF G4/TIFF uncompressed/TIFF G3/TIFF G4                                                                                                    |

Os destinos de Digitalizar para E-mail também podem ser armazenados, editados e removidos a partir do painel táctil da máquina.

Para efectuar Digitalizar para E-mail, as definições do servidor de e-mail precisam estar definidas. (Consulte a página 5-7.)

## Armazenar destinos para Digitalizar para FTP

Para armazenar destinos, clique em "FTP" na frame de menu da página Web.

Configure as definições para o servidor FTP de destino para Digitalizar para FTP neste ecrã.

Quando tiver completado todas as entradas, seleccione "Submit". As entradas serão gravadas.

| - MENU -<br>WorkCentre C226                                                                                                    |                                                                                                    | XEROX                                                                                                    | ~ |
|----------------------------------------------------------------------------------------------------|----------------------------------------------------------------------------------------------------|----------------------------------------------------------------------------------------------------|---|
| System Information Image Send Management Destination                                                                                       | Destina<br>[E-mail]                                                                                                    | tion Management<br>[FTP] [Desktop] [Group]                                                                                                    |   |
| o ETP                                                                                                    | FTP Destination Cont                                                                                                    | trol                                                                                                    |   |
| o Desktop     o Entage     Sender     Sender     Network Scanning     o Setup     o Custom Directory      Information     Passmods     Log | Full Name (Required)<br>Initial (Optional)<br>Custom Directory<br>Hostname or IP<br>Address (Required)<br>Display Name<br>(Optional)<br>File Format for Golor<br>File Format for B/W | USEAI  USEAI Frequently Used FOF Midde compression FOF Midde compression FOF Midde compr | 3 |
| <ul> <li>Status Message</li> <li>Alerts Message</li> <li>Network Setup</li> </ul>                                                          | FTP User Name<br>(Optional)<br>Password (Optional)                                                                                                    |                                                                                                    |   |
| Network Card     Services     LDAP                                                                                                    | Directory (Optional)<br>Enable Hyperink to Fill E-mail Destination                                                                                                    | P server to be e-mailed                                                                                                    | × |

| Item                                                         | Descrição                                                                                                    |
|--------------------------------------------------------------|----------------------------------------------------------------------------------------------------|
| Nome Completo<br>(Necessário)                                | Digite o nome completo do destino (até 36 caracteres).                                                                                                    |
| Inicial (Opcional)                                           | Digite o caracter inicial do nome de destino gravado. Esta inicial é usada para colocar o destino no index ABC no ecrã da lista de endereços do equipamento. (página 5-21)                                                                                                    |
| Lista Telefónica<br>Personalizada                            | Lista:<br>Seleccione uma lista telefónica personalizada para este destino.<br>Caixa de verificação para Usado Frequentemente:<br>Quando seleccionada, o destino é definido como Usado Frequentemente.                                                                                                    |
| Nome do Host ou<br>Endereço IP<br>(Necessário)* <sup>1</sup> | Introduza o endereço IP do servidor FTP de ficheiros ou o nome do host (máximo de 255 caracteres).                                                                                                    |
| Ver Nome (Opcional)                                          | Digite um nome chave (até 18 caracteres) como destino. O nome chave<br>aparece no painel táctil do equipamento. Se não digitar um nome chave,<br>os 18 caracteres iniciais do "Nome Completo" serão gravados como<br>nome chave.                                                                                                    |
| Formato do Ficheiro<br>para Cor                              | Seleccione o formato de ficheiro e modo de compressão para transmitir<br>imagens digitalizadas a cores. "PDF Middle compression" é seleccionado<br>inicialmente. As selecções são as seguintes:<br>PDF High compression/PDF Middle compression/PDF Low compression/<br>JPEG High compression/JPEG Middle compression/JPEG Low compression |
| Formato do Ficheiro<br>para P/B                              | Seleccione o formato do ficheiro e modo de compressão para transmitir as<br>imagens digitalizadas a preto e branco. "TIFF G4" aparece seleccionado.<br>As selecções são as seguintes:<br>PDF uncompressed/PDF G3/PDF G4/TIFF uncompressed/TIFF G3/TIFF G4                                                                                 |

| Item                                                                                                    | Descrição                                                                                                    |
|----------------------------------------------------------------------------------------------------|----------------------------------------------------------------------------------------------------|
| Nome do Utilizador FTP<br>(Opcional)                                                                       | Campo de caracteres para o nome do utilizador FTP, não mais de 50 caracteres.                                                                                                    |
| Password (Opcional)                                                                                        | Campo de caracteres para a palavra-passe do FTP, não mais de 50 caracteres.                                                                                                    |
| Directório (Opcional)                                                                                      | Campo de caracteres para especificar um directório no servidor FTP, não mais de 200 caracteres.                                                                                                    |
| Activar Hyperlink para<br>servidor FTP a ser<br>enviado por e-mail<br>(Caixa de verificação) <sup>*2</sup> | Quando envia um ficheiro digitalizado para um servidor FTP, pode ser enviada<br>automaticamente ao destinatário do ficheiro uma notificação de transmissão<br>por e-mail. Para activar o envio de notificações de transmissão, seleccione a<br>caixa de verificação. O nome do servidor FTP aparecerá na notificação de<br>transmissão como hyperlink. |
| Destino de E-mail                                                                                          | Seleccione o destinatário que pretende notificar da transmissão do ficheiro<br>para o servidor FTP. Para seleccionar um destinário aqui, é necessário que<br>o endereço de e-mail do destinatário tenha sido previamente armazenado.<br>(página 5-12)                                                                                                  |

\*1 Se indicar um nome de host em "Nome de host ou endereço IP", precisa indicar as definições de servidor DNS. (Consulte a página 5-10.)

\*2 Para efectuar Digitalizar para FTP (Hyperlink), precisa indicar as definições de "SMTP Setup" para o servidor de e-mail.

Se seleccionar a caixa de verificação "Enable Hyperlink to FTP server to be e-mailed" e seleccionar um endereço de destinatário previamente armazenado (página 5-10) em "E-mail Destination", poderá enviar um e-mail ao destinatário informando-o do formato do ficheiro e da localização dos dados da imagem digitalizada. Aparecerá no e-mail um hyperlink para o servidor do ficheiro para onde foi enviada a imagem digitalizada e o destinatário pode clicar no hyperlink para ir directamente para o local onde a imagem está armazenada.

## Armazenar Grupos (Digitalizar para E-mail)

Se estiver a utilizar Digitalizar para E-mail, uma imagem digitalizada pode ser enviada para vários destinos com uma só operação. Para utilizar esta função, precisa armazenar primeiro os destinos num grupo. Clique em "Group" (Grupo) e seleccione os destinos de Digitalizar para E-mail que pretende agrupar. Podem ser armazenados até 300 destinos num só grupo. Num grupo só podem ser armazenados os destinos para E-mail. Note que não pode introduzir manualmente vários destinos quando envia uma imagem.

Quando tiver completado todas as entradas, seleccione "Submeter". As entradas serão gravadas.

| - MENU -<br>WorkCentre C226                                              |                                                           | XEROX                    |
|--------------------------------------------------------------------------|-----------------------------------------------------------|--------------------------|
| System_Information<br>Image Send Management<br>• Destination<br>• E-mail | Destination Management<br>[E-mail [ETP] [Desktop] [Group] |                          |
| o <u>FTP</u><br>o <u>Desktop</u><br>o Group                              | <i>E-mail Destination Co</i><br>Full Name (Required)      |                          |
| Sender     Network Scanning     Soften                                   | Initial (Optional)<br>Custom Directory                    | USERI V                  |
| <u>Settap</u> <u>Custom Directory</u>                                    | E-mail Address<br>(Required)                              | Global Address Search(G) |
| Information     Passwords                                                | Display Name (Optional)<br>File Format for Color          | PDF Middle compression   |
| Log     Status Message                                                   | File Format for B/W                                       | PDF G4                   |
| Alerts Message  Network Setup  Network Card  Services  LDAP              | Suamn (5)                                                 |                          |
| <u>Help</u>                                                              |                                                           |                          |

| Item                                   | Descrição                                                                                                    |
|----------------------------------------|----------------------------------------------------------------------------------------------------|
| Nome Completo do<br>Grupo (Necessário) | Introduza o nome completo do grupo de destino (até 36 caracteres).                                                                                                    |
| Inicial (Opcional)                     | Digite o caracter inicial do nome de destino gravado. Esta inicial é usada para colocar o destino no index ABC no ecrã da lista de endereços do equipamento. (página 5-21)                                                                                                    |
| Lista Telefónica<br>Personalizada      | Lista:<br>Seleccione uma lista telefónica personalizada para este destino.<br>Caixa de verificação para Usado Frequentemente:<br>Quando seleccionada, o destino é definido como Usado Frequentemente.                                                                                                    |
| Endereço(s)<br>(Necessário)            | Seleccione o endereço do destino a partir da caixa da lista de e-mails.<br>Os destinos de e-mail programados aparecem em cada uma das listas de<br>destino. Para seleccionar vários destinos, clique em cada endereço enquanto<br>prime a tecla [Ctrl] no teclado. Se precisar de cancelar um endereço<br>seleccionado, clique no endereço outra vez enquanto prime a tecla [Ctrl].<br>Podem ser programados até 300 endereços. |
| Ver Nome (Opcional)                    | Digite um nome chave (até 18 caracteres) como destino. O nome chave<br>aparece no painel táctil do equipamento. Se não introduzir um nome-chave,<br>os 18 caracteres iniciais do Nome Completo do Grupo serão armazenados<br>como nome chave.                                                                                                    |

### Editar e apagar destinos de transmissão programados.

Para editar ou apagar destinos programados, clique em "Destination" na frame do menu da página Web.

1. Clique em "Destination" na frame do menu da página Web.

| System Information                     |  |
|----------------------------------------|--|
| Image Send Management                  |  |
| <ul> <li><u>Destination</u></li> </ul> |  |
| o <u>E-x<sup>in</sup>jil</u>           |  |
| 0 <u>FTP</u>                           |  |
| o <u>Desktop</u>                       |  |
| o <u>Group</u>                         |  |

2. Na Lista de Destinos, clique no botão do destino que pretende editar ou apagar.

| 4 Destinations |     |
|----------------|-----|
| Name           | Тур |
| ⊙ EMail1       | E-m |
| REMail2        | E-m |
| Ó EMail3       | E-m |
| O EMail4       | E-m |

3. Para editar o destino seleccionado, clique em "Edit" na Lista de Destinos.

|   | Name                | Type   |
|---|---------------------|--------|
|   | O EMail 1           | E-mail |
|   | ⊙ EMail2            | E-mail |
|   | O EMail3            | E-mail |
|   | O EMail4            | E-mail |
|   | Edit (M) Delete (C) |        |
| _ | h                   |        |

Aparece o ecrã de programação do destino seleccionado no passo 2. Edite as informações da mesma maneira que as armazenou inicialmente.

Quando tiver terminado, certifique-se que clica em "Submit" para guardar as alterações que fez.

## Para apagar o destino seleccionado, seleccione "Delete" na Lista de Destinos.

| Name     |            | Type   |
|----------|------------|--------|
| O EMail1 |            | E-mail |
| ⊙ EMail2 |            | E-mail |
| O EMail3 |            | E-mail |
| O EMail4 |            | E-mail |
| Edit (M) | Delete (C) | ,      |

Aparecerá uma mensagem a pedir-lhe que confirme a remoção. Seleccione "Yes" para apagar.

**NOTA:** Se tentar editar ou apagar um destino programado na seguinte situação, aparecerá uma mensagem de aviso e não será possível editar ou apagar.

O destino está incluído num grupo.

Se o destino estiver a ser utilizado numa transmissão, cancele a transmissão ou aguarde até que esteja concluída e depois edite ou apague o destino. Se o destino estiver incluído num grupo, apague o destino do grupo e depois edite ou apague o destino.

# Armazenar Informações sobre o Remetente (Digitalizar para E-mail)

Para armazenar as informações sobre o remetente (Nome do Remetente, Endereço de E-mail) que são apresentadas quando o destinatário recebe o seu e-mail, clique em Remetente na frame do menu e depois clique em Adicionar. Pode gravar informação de um máximo de 20 remetentes diferentes. Seleccione um remetente a partir dos remetentes gravados usando o painel táctil do equipamento quando enviar uma imagem. O remetente seleccionado aparece na coluna de remetente do software de email do destinatário.

- **NOTA:** Se não seleccionar um remetente quando enviar uma imagem, serão enviadas automaticamente as informações pré-definidas do remetente que estão armazenadas no programa do operador autorizado "Definição Remetente Pré-Definida".
  - 1. Seleccione "Sender" na frame de menu na página Web.

| o E-mail                                                           |  |
|--------------------------------------------------------------------|--|
|                                                                    |  |
|                                                                    |  |
| o <u>Desktop</u>                                                   |  |
| o <u>Group</u>                                                     |  |
| <ul> <li><u>Sender</u></li> <li><u>Net Drk Scanning</u></li> </ul> |  |
| o <u>Setup</u>                                                     |  |
| o <u>Custom Directory</u>                                          |  |

2. Seleccione "Add" sob "New Sender".

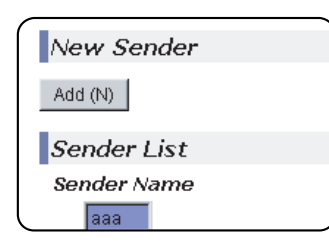

Aparece o ecrã de programação do remetente.

Digite o nome e o endereço de e-mail do novo remetente. Seleccione "Submit" depois de introduzir as informações.

## Editar e apagar informações programadas pelo remetente

1. Seleccione "Sender" na frame de menu na página Web

| o <u>E-mail</u>                                                               |  |
|-------------------------------------------------------------------------------|--|
| 0 <u>FTP</u>                                                                  |  |
| o <u>Desktop</u>                                                              |  |
| o <u>Group</u>                                                                |  |
| <ul> <li><u>Sender</u></li> <li><u>Net<sup>C</sup>)rk Scanning</u></li> </ul> |  |
| o <u>Setup</u>                                                                |  |
| ο <u>Custom Directorγ</u>                                                     |  |

2. Seleccione o remetente que deseja editar ou apagar do menu da "Sender List", para que fique destacado e depois seleccione "Edit" ou "Delete".

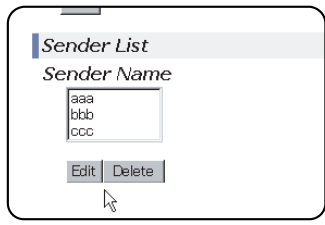

Se seleccionou "Edit", edite as informações da mesma maneira que as programou inicialmente e depois seleccione "Add" para guardar as alterações. Se seleccionou "Delete", será apresentada uma mensagem a pedir-lhe que confirme a remoção. Seleccione "Yes" para apagar.

## Armazenar um Directório Personalizado

Os destinos programados aparecem como teclas um toque no directório de Endereços do painel táctil (página 5-21) e estão normalmente incluídos no índice ABC. Estão disponíveis dois tipos de índices: o índice ABC e os índices de grupo (directórios personalizados). Os índices de grupo permitem atribuir um nome de índice ao destino a fim de facilitar a pesquisa. Existem seis grupos de índices e pode atribuir a cada um deles um nome que não contenha mais de 6 caracteres.

Seleccione "Custom Directory" na frame de menu da página Web para ver o seguinte ecrã. Os nomes de índice de grupos podem ser programados e editados neste ecrã. Digite nomes para os índices 1 a 6 e depois clique em "Submit". Se pretender alterar um nome previamente programado, digite o novo nome e guarde-o.

Para mais informações sobre o agrupamento de destinos num índice de grupo, consulte as páginas referentes a este assunto contidas na programação de métodos de transmissão. Para mais informações sobre alternar entre o índice ABC e os índices de grupo, consulte a página 5-22.

**NOTA:** Também pode armazenar índices no Directório Personalizado a partir do painel táctil da máquina.

## Proteger Informação Programada na Página Web ("Passwords")

As palavras-passe podem ser utilizadas para limitar o acesso à página Web e proteger as definições. Note que não é necessário configurar palavras-passe; a funcionalidade do scanner de rede também pode ser utilizada sem palavras-passe.

Pode ser definida uma palavra-passe para o administrador e uma para cada utilizador. Se utilizar uma palavra-passe de utilizador para aceder à página Web, poderá estabelecer, editar e apagar destinos no menu Gestão de Destinos de Scanner; contudo, não poderá atribuir definições no menu Setup (Configuração).

A palavra-passe pré-definida para "admin" é "Xerox" e não existe palavra-passe inicial para "user". Se pretender alterar a palavra-passe de "admin", seleccione Network Card sob Network Setup na Web Page. Depois seleccione NIC. O utilizador precisa digitar o username de "admin" por defeito e "Xerox" como palavra passe, antes de poder aceder ao ecrã NIC Setup. Após ter digitado a palavra-passe por defeito de "admin", o ecrã de Configuração Geral aparece permitindo ao utilizador alterar a palavra-passe de "admin". Uma palavra-passe tem de ter caracteres alfanuméricos e não pode ter mais de sete caracteres. As palavras-passe são sensíveis a maiúsculas e minúsculas. Depois de introduzir a palavra-passe, clique em "Submeter" para a guardar. Depois de definir a palavra-passe, desligue a máquina e volte a ligá-la.

Quando estiver definida uma palavra-passe, esta ser-lhe-á pedida quando tentar aceder a uma página Web com definições protegidas. Para Nome de utilizador, digite "user" se estiver a aceder à página como utilizador ou "admin" se estiver a aceder à página como administrador. Para informações mais detalhadas sobre a definição de palavras-passe, consulte a secção Ajuda.

## Ecrã para Definição de Condição do Modo Scanner

O ecrã para definição de condição do modo scanner é visualizado premindo a tecla [SCAN/FAX] enquanto está em modo impressão, modo cópia ou aparece o ecrã estado do trabalho no painel táctil\*1. As explicações seguintes assumem que o ecrã inicial que aparece após premir a tecla [SCAN/FAX] é o ecrã de definição de condições (mostrado abaixo). Se configurou o ecrã para mostrar a lista de endereços (página 5-21) quando a tecla [SCAN/FAX] é premida, toque na tecla [DEFINIÇÕES CONDIÇÕES] na lista de endereços para visualizar o ecrã de definição de condições.

O programa do operador autorizado "Pré-definição do visor" pode ser utilizado para definir se o ecrã deve mostrar a definição de condições (mostrado abaixo) ou o ecrã de directório de Endereços (página 5-21) quando prime a tecla [SCAN/FAX].

\*1 Quando está instalado o kit opcional de expansão de facsimile, o ecrã de definição de condições do modo de fax ou o do modo de envio de imagens volta a ser apresentado, consoante o modo que estava anteriormente seleccionado. Se o ecrã de definição de condições do modo de fax aparecer, toque na tecla para passar para o ecrã base do modo digitalização/fax.

**NOTA:** Para obter informação sobre as peças da unidade e painel de operação que são usados para digitalizar para rede, consulte a secção "Informação Geral" do Guia de Utilizador do WorkCentre C226. Em relação às peças usadas para digitalização em rede e impressão, consulte a secção "Operação da Impressora" no Guia de Utilizador do WorkCentre C226.

## Ecrã de definição de condições

O visor está pré-configurado (definições de fábrica) para apresentar o seguinte ecrã de definição de condições como ecrã inicial.

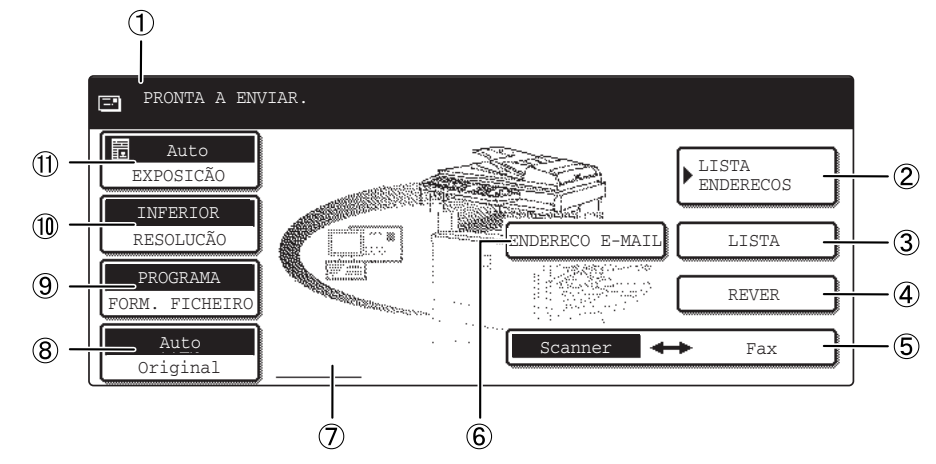

(1) **Visor de** Aqui aparecem mensagens para indicar o estado actual do equipamento. **mensagens** 

| ② Tecla [LISTA DE<br>ENDEREÇOS]                                                  | Esta tecla apresenta o ecrã Lista de Endereços (página 5-21). Toque nesta tecla quando pretender utilizar uma tecla de um toque que contenha um destino (ou um grupo) programado.                       |
|----------------------------------------------------------------------------------|----------------------------------------------------------------------------------------------------|
| ③ Tecla [LISTA<br>REMET]                                                         | Toque nesta tecla para seleccionar o remetente quando enviar uma imagem.                                                                                                    |
| ④ Tecla [REVER<br>ENDERECOS]                                                     | Quando efectuar a transmissão em difusão com Digitalizar para E-Mail, toque nesta tecla para verificar os destinos seleccionados. Os destinos seleccionados aparecerão numa lista que pode ser editada. |
| (5)<br>Tecla<br>Scanner ↔ Fax                                                    | Quando está instalado o kit opcional de expansão de facsimile, toque nesta tecla para alternar entre o modo de scanner e o modo de fax.                                                                 |
| ⑥ Tecla<br>[ENDERECO<br>E-MAIL]                                                  | Quando efectuar Digitalizar para E-mail, toque nesta tecla se pretender introduzir manualmente o endereço de e-mail do destinatário, em vez de utilizar uma tecla de toque único.                       |
| <ul> <li>⑦ Apresentação<br/>do ícone de<br/>digitalização<br/>2 faces</li> </ul> | Aqui aparecem ícones quando toca na tecla [ORIGINAL] e selecciona digitalização de 2 faces. Os ícones podem ser tocados para abrir ecrãs de selecção de funções.                                        |
| ⑧ Tecla<br>[ORIGINAL]                                                            | Toque esta tecla quando desejar definir manualmente o tamanho do original que pretende digitalizar ou digitalizar ambas as faces do original.                                                           |
| ⑨ Tecla [FORM.<br>FICHEIRO] | Toque nesta tecla para definir o formato do ficheiro das imagens digitalizadas que vai<br>transmitir. A definição do formato de ficheiro seleccionada ficará destacada por cima<br>da tecla. A definição de fábrica é "PROGRAMA". |
|-----------------------------|----------------------------------------------------------------------------------------------------|
| ① Tecla<br>[RESOLUCÃO]      | Toque esta tecla para mudar as definições de resolução do original que pretende<br>digitalizar. A definição seleccionada de resolução aparecerá destacada, acima da<br>tecla. O valor inicial definido na fábrica é "INFERIOR".   |
| ① Tecla<br>[EXPOSICÃO]      | Toque esta tecla para mudar as definições de exposição do original que pretende<br>digitalizar. A definição seleccionada de exposição aparecerá destacada, acima da<br>tecla. O valor inicial definido na fábrica é "AUTO".       |

## Ecrã de lista de endereços

Toque na tecla [LISTA ENDERECOS] no ecrã Definições de Condições (página 5-20) para visualizar o ecrã ilustrado abaixo à direita.

Se configurou o ecrã de lista de endereços como ecrã inicial através do programa do operador autorizado, o ecrã inicial será apresentado da seguinte maneira.

Os destinos que foram armazenados através da página Web estão agrupados em índices ((9)) de acordo com a letra introduzida em "Inicial" para cada destino e o nome que introduziu em Apresentar Nome aparece na tecla um toque (④).

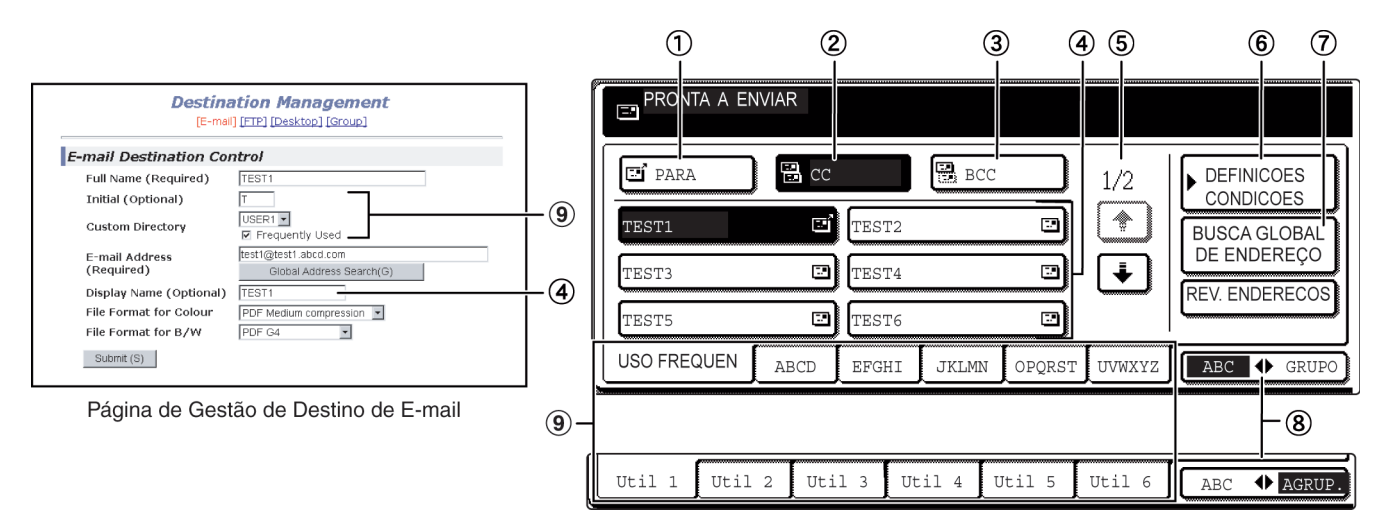

- ① **Tecla [PARA]** Quando seleccionar um destino para Digitalizar para E-mail, certifique-se que esta tecla está realçada. (Se a tecla não estiver realçada, toque-lhe para a realçar).
  - (2) Tecla [CC] Se pretender enviar cópias "CC" (Com Cópia) de uma transmissão com Digitalizar para E-mail a outros destinatários além do destinatário principal, toque nesta tecla para a realçar e depois seleccione os destinos "CC".

| ③ Tecla [BCC]                        | Se pretender enviar cópias "BCC" ("Cópia Oculta") de uma transmissão<br>com Digitalizar com E-mail a outros destinatários além do destinatário principal,<br>toque nesta tecla para a realçar e depois seleccione os destinos "BCC".<br>Os destinatários não saberão quem são os outros destinatários das outras<br>cópias "BCC".                    |
|--------------------------------------|----------------------------------------------------------------------------------------------------|
| ④ Ecrã de teclas<br>um toque         | Isto mostra as teclas de um toque que foram memorizadas na "ficha de índice" seleccionada. O tipo tecla é indicado pelo ícone à direita.                                                                                                    |
|                                      | 📑 : Digitalizar para E-mail (PARA)                                                                                                    |
|                                      | 🗃 : Digitalizar para E-mail (CC)                                                                                                    |
|                                      | 🔛 : Digitalizar para E-mail (BCC)                                                                                                    |
|                                      | 🖳 : Digitalizar para FTP                                                                                                    |
|                                      | Isto pode ser alterado para 6, 8 ou 12 usando o programa do operador autorizado,<br>"Definição do número de teclas acesso directo que são mostradas".                                                                                                    |
| NOTA:                                | Se desejar, pode utilizar o programa do operador autorizado, "Pré-definição visor",<br>para definir o ecrã por defeito para a lista de endereços de grupo.                                                                                                    |
| (5) Teclas para<br>alternar ecrãs    | Nos casos em que não seja possível mostrar todas teclas de um toque num único ecrã, isto mostrará quantos ecrãs faltam. Toque nas teclas " 한 " 💌 " para percorrer os vários ecrãs.                                                                                                    |
| 6 Tecla<br>[DEFINICOES<br>CONDICOES] | Isto mostra o ecrã definições de condições (página 5-20), que é utilizado para definir<br>várias condições.                                                                                                    |
| ⑦ Tecla [BUSCA<br>GLOBAL DE          | Esta função permite procurar um endereço de e-mail num directório de dados da<br>Internet ou de uma intranet.                                                                                                    |
| ENDEREÇO]                            | Para utilizar esta função, o endereço IP (ou nome de rede) do servidor LDAP<br>tem de estar definido, assim como um nome de conta e uma palavra-passe.<br>Estas definições são configuradas acedendo ao servidor Web da máquina a partir<br>de um computador. Clique em "LDAP" na frame de menu da página Web para aceder<br>ao ecrã Programar LDAP. |
| ⑧ Tecla<br>[ABC � GRUPO]             | Toque esta tecla para alternar entre o índice alfabético e o índice de grupo.                                                                                                    |
| (9) Teclas de índice                 | As teclas de um toque de destinos são memorizadas em cada uma destas fichas de<br>índice (índice alfabético ou índice de grupo). Toque numa tecla de índice para<br>visualizar o cartão.                                                                                                    |
|                                      | Os índices de grupo permitem memorizar teclas de um toque por grupo, com um nome atribuído para referência fácil. Isto é feito com as definições personalizadas (consulte página 5-17). As teclas de destinos de um toque mais utilizadas podem ser armazenadas no cartão USO FREQUEN, para facilitar o acesso.                                      |

# 6 Unidade de Fax

Esta secção explica as funções de Fax do produto. Para obter informação sobre segurança e informações gerais acerca de como utilizar o equipamento, tal como carregar papel, solucionar falhas de alimentação, utilizar unidades periféricas e outras funções, consulte o Guia do Utilizador do WorkCentre C226.

As explicações apresentadas nesta secção supõem que determinadas unidades periféricas estão instaladas.

## Descrição do Painel de Operações

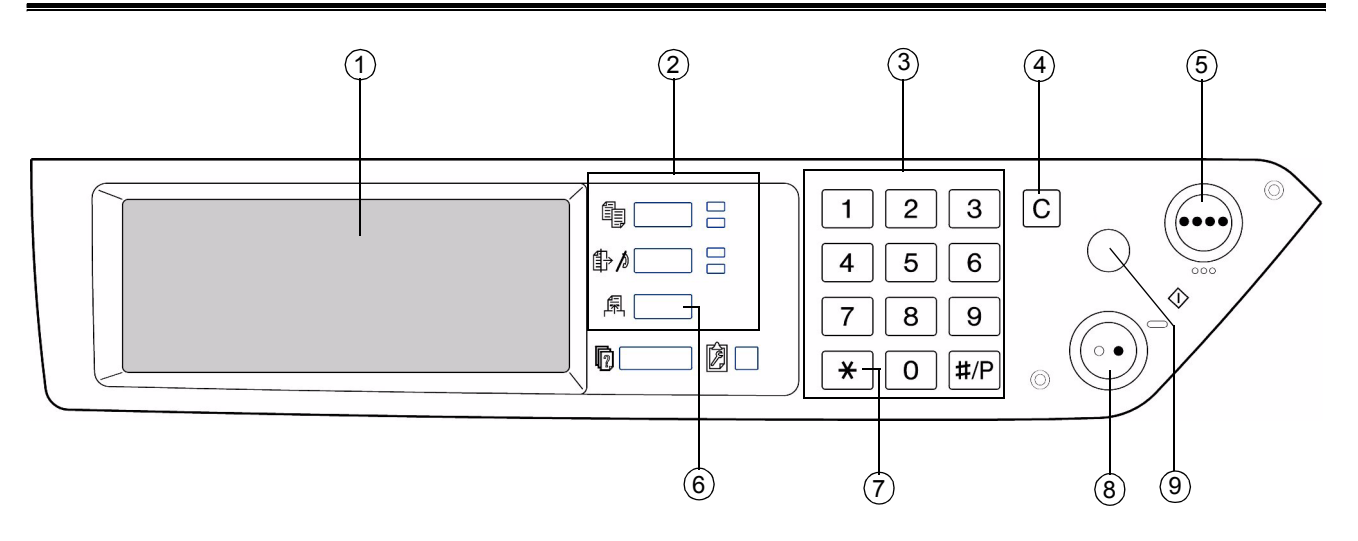

- ① **Painel táctil** As mensagens e as teclas aparecem no painel táctil. A selecção das teclas é realizada tocando as teclas.
  - Quando se toca uma tecla do painel táctil, ouve-se um sinal sonoro e a tecla aparece destacada.
  - As teclas que não podem ser seleccionadas num ecrã aparecem a cinzento. Se forem tocadas, ouvir-se-á um sinal sonoro duplo para alertar que a tecla não pode ser seleccionada.

② Teclas de Utilize estas teclas para seleccionar os modos. selecção de modo

③ Teclas Utilize-as para digitar números de fax, sub-endereços, números de código e definições numéricas.

No modelo para Singapura, os caracteres alfabéticos aparecem descritos em cada tecla numérica.

④ [C] Apagar Utilize-a para apagar erros ao digitar números de fax, sub-endereços, números de código e definições numéricas. Cada vez que a tecla for premida, é apagado um dígito.

Quando um original estiver a ser digitalizado, esta tecla também pode ser utilizada para cancelar a digitalização.

- (5) [INICIAR CÓPIA A CORES]
   Não é utilizada quando o equipamento estiver a ser utilizado como um equipamento de fax. (Para obter informação sobre esta tecla, consulte "Informação Geral" no Guia de Utilizador do WorkCentre C226.)
  - 6 [ENVIAR Prima para mudar para o modo fax. Aparecerá o ecrã inicial do modo fax.

IMAGEM] Quando a opção scanner de rede estiver instalada, toque esta tecla para regressar ao ecrã inicial do modo fax ou do modo scanner, sendo válido aquele que tiver sido seleccionado em último lugar. (Se premir a tecla [ENVIAR IMAGEM] num ecrã de cópia ou de impressora, regressará ao ecrã inicial do modo fax.) Para mudar para o ecrã inicial do modo fax, a partir do ecrã inicial do modo scanner, toque a tecla [SCANNER/FAX] (consulte página 6-4).

- Isto é utilizado para produzir sinais sonoros quando estiver a utilizar uma linha de marcação por impulsos.
- INICIAR CÓPIA Prima para iniciar a digitalização de um original para a transmissão por fax. A PRETO]
  - (9) [CA] Apagar Utilize-a para cancelar uma operação de transmissão ou de programação.
     Quando esta tecla for premida, a operação é cancelada e regressa ao ecrã inicial descrito na página 6-2.

Esta tecla também é utilizada para cancelar uma resolução, um tamanho de papel, ou a definição de uma função especial que seja seleccionada ao enviar um fax.

**NOTA:** Para ver os nomes das funções e partes do equipamento, consulte a secção "Informação Geral" no Guia de Utilizador do WorkCentre C226.

## Modo Fax (Ecrã Definições de Condições)

O ecrã definições de condições do modo fax será visualizado ao premir a tecla [ENVIAR IMAGEM], quando aparecer no ecrã táctil o ecrã do modo imprimir, do modo copiar, ou do estado de trabalho. Nas explicações apresentadas a seguir assume-se que aparece o ecrã inicial definições de condições ao premir a tecla [ENVIAR IMAGEM] (página 6-3). Se o visor estiver definido para mostrar o ecrã lista de endereços (página 6-5) quando for premida a tecla [ENVIAR IMAGEM], toque a tecla [DEFINIÇÕES CONDIÇÕES] no ecrã lista de endereços para mostrar o ecrã definições de condições.

"Pré-definições de visor" na página 6-49, nos programas de operador, pode ser utilizado para seleccionar se aparecerá o ecrã definições de condições ou o ecrã lista de endereços, como ecrã inicial, quando for premida a tecla [ENVIAR IMAGEM].

**NOTA:** Quando a opção scanner de rede estiver instalada, regressará ao ecrã inicial do modo fax ou do modo scanner, sendo válido aquele que tiver sido seleccionado em último lugar. (Se premir a tecla [ENVIAR IMAGEM] num ecrã de cópia ou de impressora, regressará ao ecrã inicial do modo fax.)

#### Definições de condições (ecrã)

O visor é inicialmente definido (definição de fábrica) para mostrar o ecrã definições de condições seguinte, como ecrã inicial.

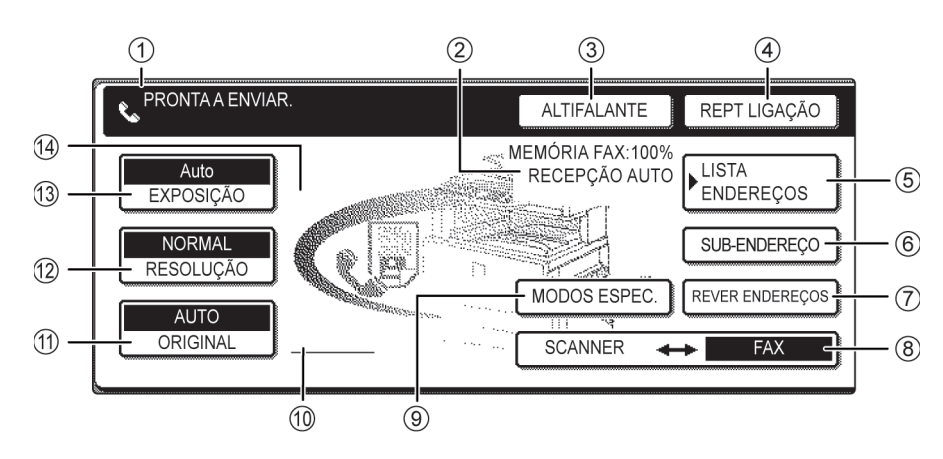

- ① Visor de Aqui aparecem mensagens para indicar o estado actual do equipamento. O ícone à esquerda () indica o modo fax.
- ② Visor do modo de recepção e memória
   Mostra a quantidade de memória do fax que está livre e o modo de recepção seleccionado actualmente.
- ③ **[ALTIFALANTE]** Toque a tecla [ALTIFALANTE] para marcar e transmitir manualmente um fax.

Durante a marcação, esta tecla muda para a tecla [PAUSA] e, após tocar a tecla [SUB-ENDEREÇO], esta tecla muda para a tecla [ESPAÇO].

④ [REPT Toque esta tecla para repetir a ligação para o último número marcado com as teclas numéricas ou com a tecla um toque. Após uma marcação, esta tecla muda para a tecla [ENDEREÇO SEG].

# ⑤ [LISTA Toque esta tecla para mostrar o ecrã lista de endereços. Toque esta tecla quando desejar utilizar um número com marcação automática (marcação de um só toque ou marcação em grupo).

| ⑥ [SUB-<br>ENDEREÇO]                                             | Toque esta tecla para digitar um sub-endereço e um número de código ao utilizar<br>transmissão com código-F.                                                                                                    |
|------------------------------------------------------------------|----------------------------------------------------------------------------------------------------|
| ⑦ [REVER<br>ENDEREÇOS]                                           | Ao executar uma transmissão de difusão, toque esta tecla para verificar os destinos<br>seleccionados. Aparecerão os destinos seleccionados e os desnecessários poderão<br>ser apagados.                                                                |
| ⑧ [SCANNER/FAX]                                                  | Esta tecla aparece quando estiver instalada a opção scanner de rede. Toque a tecla para mudar entre o ecrã scanner e o ecrã fax. Quando aparecer o ecrã fax, "FAX" aparecerá destacado. Quando aparecer o ecrã scanner, "SCANNER" aparecerá destacado. |
| ③ [MODOS<br>ESPEC.]                                              | <ul> <li>Toque esta tecla para definir uma das seguintes funções especiais:</li> <li>Transmissão com relógio</li> <li>Polling</li> <li>Leitura de livros</li> <li>Programa</li> <li>Caixa de memória</li> </ul>                                        |
| <ul><li>Wisor de ícone<br/>de original com<br/>2 faces</li></ul> | Aqui aparecem ícones quando toca na tecla [ORIGINAL] e selecciona digitalização de 2 faces. Os ícones podem ser tocados para abrir ecrãs de selecção de funções.                                                                                       |
| (i) [ORIGINAL]                                                   | Toque esta tecla quando desejar definir manualmente o tamanho do original que pretende digitalizar ou digitalizar ambas as faces do original.                                                                                                    |
| <sup>1</sup> [RESOLUÇÃO]                                         | Toque esta tecla para mudar as definições de resolução do original que pretende<br>digitalizar. A definição seleccionada de resolução aparecerá destacada, acima da<br>tecla. A pré-definição de fábrica é [NORMAL].                                   |
| (3) [EXPOSIÇÃO]                                                  | Toque esta tecla para mudar as definições de exposição do original que pretende<br>digitalizar. A definição seleccionada de exposição aparecerá destacada, acima da<br>tecla. A pré-definição de fábrica é [AUTO].                                     |
| Wisor de ícone<br>de função especial                             | Quando for seleccionada uma função especial, tal como polling ou leitura de livros,<br>aparece aqui um ícone de função especial. (Para obter mais informação consulte<br>o Guia do Utilizador do WorkCentre C226.)                                     |

#### Lista de endereços (ecrã) (em ordem alfabética)

O ecrã abaixo aparece inicialmente quando a lista de endereços for definida como ecrã inicial, utilizando "Pré-definições de visor" na página 6-49 nos programas de operador autorizado.

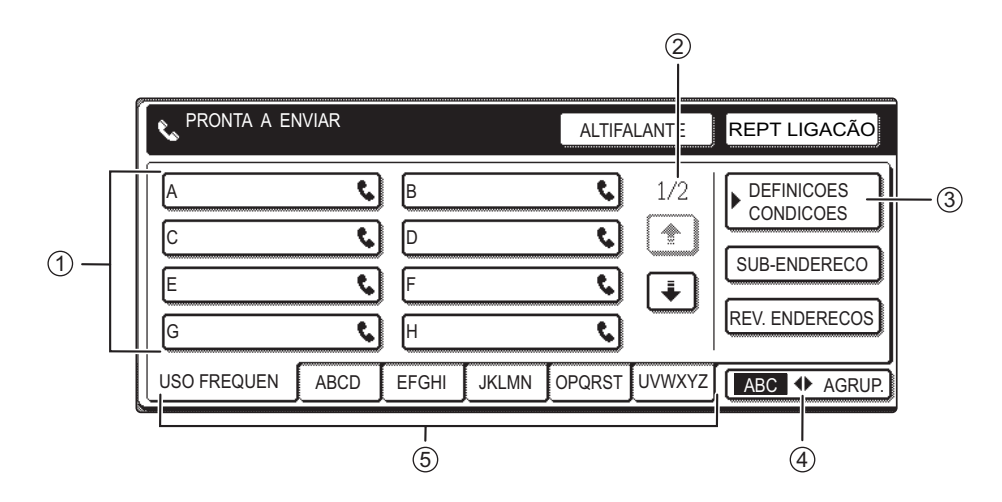

- ① Visor de tecla um toque um toque um toque seleccionada. O tipo tecla é indicado pelo ícone à direita. As teclas de um toque nas quais estiver memorizado um número de fax aparecem indicadas por um ícone " O visor foi inicialmente definido para mostrar 8 teclas. Isto pode ser alterado, para 6 ou 12, utilizando o programa de operador. (Consulte "Definição do número de teclas de acesso directo que são mostradas" na página 6-49.)
- Visualizar teclas de mudança
   Nos casos em que não seja possível mostrar todas teclas de um toque num único ecrã, isto mostrará quantos ecrãs faltam. Toque as teclas + para mudar para outros ecrãs.

- ③ [DEFINIÇÕES Isto mostra o ecrã definições de condições, que é utilizado para definir várias condições]
   CONDIÇÕES] condições.
- ④ [GRUPO ABC] Toque esta tecla para alternar entre o índice alfabético e o índice de grupo.
- ⑤ Teclas de índice As teclas de um só toque de destinos são memorizadas em cada uma destas fichas de índice (índice alfabético ou índice de grupo). Toque esta tecla para alternar entre os índices.

Os índices de grupo permitem memorizar teclas de um toque por grupo, com um nome atribuído para referência fácil. Isto é feito com as definições personalizadas (consulte as páginas 6-10 e 6-18). As teclas de um toque, de destinos utilizados frequentemente, podem ser memorizadas na ficha [USO FREQUEN], para acesso conveniente.

**NOTA:** O ecrã mostrado acima é a lista alfabética de endereços. Se desejar, o ecrã inicial pode ser definido como a lista alfabética de endereços (consulte "Pré-definições de visor" na página 6-49).

# Programação

Esta secção explica os procedimentos de programação e a informação programada nas teclas de marcação automática (teclas de um toque e de grupo), programas, índices de utilizadores e caixas de memória.

As teclas de marcação automática (teclas de um toque e de grupo), índices de utilizadores e caixas de memória são memorizadas, editadas e apagadas no painel de operações do equipamento. Este capítulo explica os procedimentos para memorizar, editar e apagar, utilizando o painel de operações.

# Memorizar, Editar e Apagar Teclas de Marcação Automática e Programas

Esta secção explica os procedimentos para memorizar, editar e apagar teclas de marcação automática (teclas de um toque e de grupo) e programas, que simplificam o procedimento de transmissão. (O procedimento para usar as teclas um toque e teclas de grupo é explicado em "Transmissão por Marcação Automática (marcação Um Toque e Marcação de Grupo)" no Guia do Utilizador do WorkCentre C226 e o procedimento para usar programas é explicado na secção "Unidade de Fax" no Guia de Utilizador do WorkCentre C226.)

Pode ser memorizado um total combinado de 500 teclas de um toque e de teclas de grupo, e oito programas. Se tentar exceder os valores totais de memorização indicados acima, aparecerá uma mensagem de aviso. Neste caso, apague quaisquer teclas de marcação auto ou programas que já não precise (teclas um toque: página 6-16; teclas de grupo: página 6-20; programas: página 6-25), e depois grave a nova tecla de marcação auto ou programa.

**NOTA:** Para cancelar uma operação de memorizar, editar ou apagar, prima a tecla [CA]. Regressará ao ecrã inicial.

Para memorizar, editar ou apagar uma tecla de marcação automática (tecla de um toque ou tecla de grupo) ou programa, siga os passos 1 até 4, indicados abaixo. No ecrã do passo 4, toque a tecla adequada para memorizar, editar ou apagar.

1. Prima a tecla [DEFINIÇÕES PERSONALIZADAS].

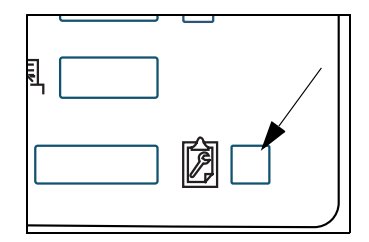

2. Toque a tecla [CONTROLO ENDEREÇOS].

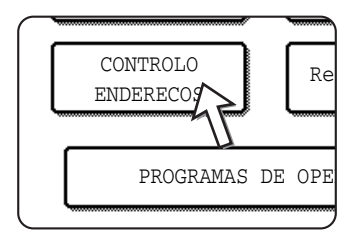

3. Toque a tecla [ENDEREÇO / PROGRAMA DIRECTO].

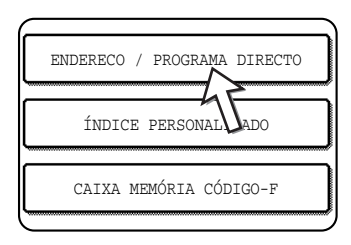

Aparece o menu endereço / programa directo.

4. Toque a tecla desejada e execute a operação de programação.

Consulte as páginas indicadas abaixo para a operação que deseja executar.

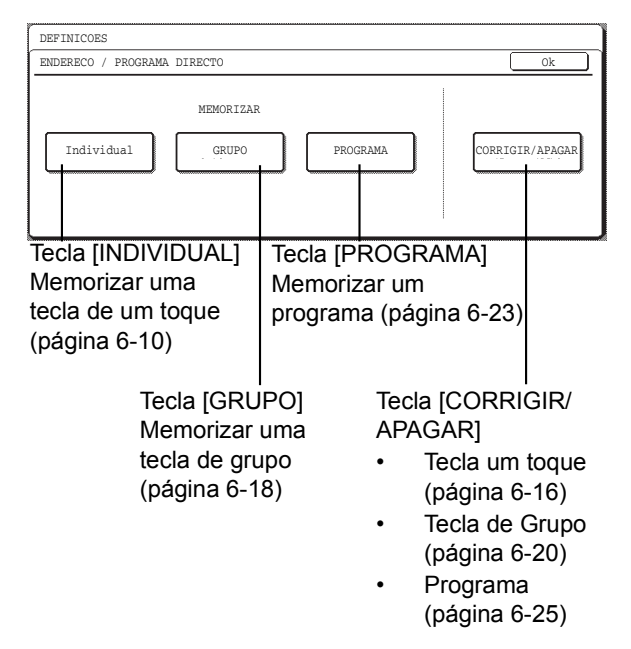

**NOTA:** As teclas de um toque são utilizadas para seleccionar destinos para marcação em grupo e programas. Se não tiver sido memorizada nenhuma tecla de um toque, a tecla [GRUPO] e a tecla [PROGRAMA] aparecem a cinzento e não será possível memorizar um grupo ou um programa.

## Memorizar Teclas de Um Toque

Siga os passos abaixo para memorizar uma tecla de um toque, após terminar os passos 1 até 4, com início na página 6-8.

1. Toque a tecla [NOME].

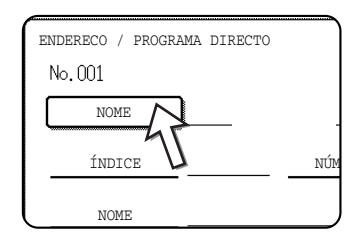

O "Núm." que aparece automaticamente é o número mais baixo de 001 a 500 que ainda não foi programado. Quando é tocada a tecla [NOME], aparece o ecrã de introdução de letras. Digite até 36 caracteres para o nome.

2. Toque a tecla [INICIAL].

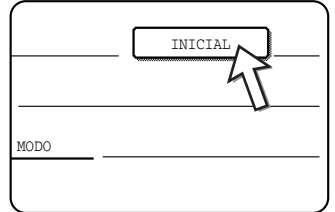

- \_\_\_\_\_
- 3. Toque uma tecla de letra.

| ENDERECO | / P        | ROGRAM | A DIR    | ECTO |            | 7 |
|----------|------------|--------|----------|------|------------|---|
| No.001   |            |        |          |      |            |   |
| INICIAL  |            |        |          |      |            |   |
|          | _          |        | <u> </u> |      | <u>، ر</u> | ~ |
|          | W          | E      | R        | T    | Y          | J |
| A        | s          | D      | F        | G    | H          | ו |
|          |            | M      |          |      |            |   |
|          | <u>× N</u> |        | LV.      | B    |            |   |

A primeira letra (inicial) do nome digitada no passo 1 é seleccionada inicialmente e aparece destacada. Se desejar alterar a letra, toque uma tecla de letra diferente.

**NOTA:** A inicial aqui digitada determina a posição da tecla de um toque no index ABC. Para obter informação acerca do índice ABC, consulte <sup>5</sup> Teclas de índice na página 6-6. 4. Toque a tecla [OK].

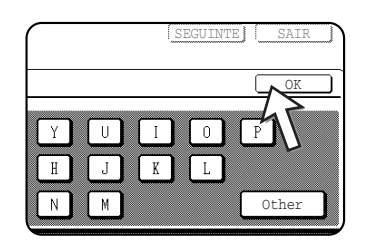

#### 5. Toque a tecla [ÍNDICE].

| (NO. UUI   |                   |
|------------|-------------------|
| NOME       | Xerox Corporation |
| ÍNDICE     | NÚMEI             |
| NOME TECLA |                   |
| 4          |                   |

6. Toque uma tecla de índice.

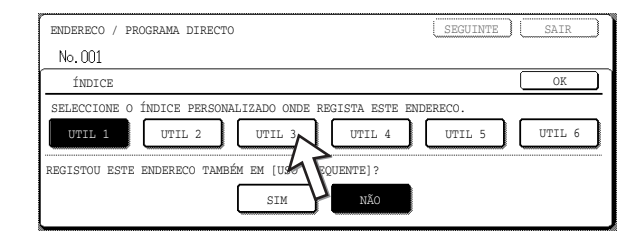

- Seleccione uma das teclas da linha superior ([UTIL 1] até [UTIL 6]) para determinar a posição da tecla de um toque quando o índice GRUPO aparecer em vez do índice ABC (consulte página 6-6).
- As teclas inferiores servem para seleccionar a inclusão de uma tecla de um toque no índice [USO FREQUEN].
- Se tocar a tecla errada, para corrigir basta tocar a tecla correcta.

- 7. Toque a tecla [OK].
- 8. Toque a tecla [NÚMERO FAX].

| Corpor | ation       |  |
|--------|-------------|--|
| [      | NÚMERO FAX  |  |
|        | <u>Modo</u> |  |
|        |             |  |

Aparece o ecrã de introdução de número de fax.

9. Utilize as teclas numéricas para introduzir o número de fax.

| ENDERECO / PROGRAMA DIRECTO                           | SEGUINTE SAIR         |
|-------------------------------------------------------|-----------------------|
| NÚMERO FAX                                            | CANCELAR OK           |
| INTRODUZA O NÚMERO DE FAX COM AS TECLAS 1-0, DEPOIS P | RIMA [OK].            |
| <b>\$</b> : 0666211221                                | PAUSA<br>SUB-ENDERECO |

Para incluir uma pausa entre os dígitos do número, toque a tecla [PAUSA]. A pausa aparece como um hífen "-". Consulte "Definição de tempo de pausa" na página 6-51 para definir a duração da pausa.

Se fizer um erro, prima a tecla [C] para apagar um dígito de cada vez e, em seguida, introduza então o ou os dígitos correctos.

Se não pretender introduzir um sub-endereço e um número de código após o número de fax, prossiga para o passo 12.

- **NOTAS:** Para obter informação sobre sub-endereços e códigos, consulte a secção "Unidade de Fax" no Guia de Utilizador do WorkCentre C226.
  - Pode digitar um máximo de 64 dígitos, incluindo o número de fax, sub-endereços, número de código, quaisquer pausas (hífens) e barras diagonais "/" (para separar o sub-endereço e o número de código).

10. Se necessitar digitar um sub-endereço, toque a tecla [SUB-ENDEREÇO] e, em seguida, introduza o sub-endereço com as teclas numéricas.

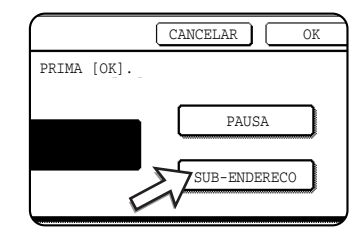

Quando tocar a tecla [SUB-ENDEREÇO], é introduzida uma barra diagonal após o número de fax. Continue com a introdução do sub-endereço (máx. 20 dígitos).

Se não desejar digitar um número de código, prossiga para o passo 12.

11. Se desejar digitar um número de código, toque a tecla [SUB-ENDEREÇO] novamente e digite o número de código com as teclas numéricas.

| INTRODUZA O NÚMERO DE FAX COM A | AS TECL |
|---------------------------------|---------|
|                                 |         |
| 0666211221/3456/                |         |
|                                 |         |
|                                 |         |

Quando tocar a tecla [SUB-ENDEREÇO], é introduzida uma barra diagonal após o sub-endereço. Continue com a introdução do número de código (máx. 20 dígitos).

12. Toque a tecla [OK].

Regressará ao ecrã de programação de tecla de um só toque. Aparecerá "REGISTO ESTÁ COMPLETO" destacado à direita de "Núm.".

**NOTA:** A linha "NÚMERO FAX" mostra apenas 32 dígitos, independentemente do número de dígitos realmente programados.

13. Verifique o nome de tecla.

Os caracteres que aparecem ao lado da tecla [NOME TECLA] serão indicados na tecla. Apenas serão indicados os primeiros 18 caracteres do nome introduzido no passo 1. Se necessitar de alterar o nome que aparece indicado na tecla, toque a tecla [NOME TECLA].

| NOME       | Xerox Corporation |
|------------|-------------------|
| ÍNDICE     | UTIL 3 NÚMERO 1   |
| NOME TECLA | Xerox Corporation |

Se não desejar alterar o nome, este passo não é necessário.

14. Verifique as definições de transmissão.

Os valores da transmissão inicial são "VELOCIDADE TRANSMISSÃO: 33.6 kbps" e "MODO CORRESPONDENCIA INTERNACIONAL: NADA". Para alterar qualquer uma das definições, toque a tecla [MODO].

| ation      | INICIAL                |
|------------|------------------------|
| NÚMERO FAX | 0666211221/3456/987654 |
|            | MODO 33.6 kbps/NENHUM  |
| ation      | U                      |

Se não desejar alterar as definições, este passo não é necessário.

Após ter tocado a tecla [MODO], pode alterar qualquer uma das duas definições. Quando terminar, toque a tecla [OK].

#### Velocidade de transmissão

As selecções de velocidade são 33,6 kbps, 14,4 kbps, 9,6 kbps e 4,8 kbps. Quanto mais elevado for o número, mais rápida será a velocidade de transmissão.

**NOTA:** Ajuste a velocidade de transmissão apenas quando souber qual é a velocidade mais adequada, como no caso de estar a enviar um fax para um país estrangeiro e as condições da linha telefónica não serem boas. Se não souber a condição da linha, não altere estas definições.

#### Modo correspondência internacional

As selecções são NENHUM, MODO 1, MODO 2 e MODO 3.

- **NOTAS:** Ao enviar um fax para um país estrangeiro, as condições de linha telefónica podem, por vezes, alterar o fax ou interromper a transmissão. Seleccionar o modo correspondência internacional adequado pode ajudar a evitar estes problemas.
  - Se ocorrerem erros frequentes ao enviar um fax para um país estrangeiro, tente cada um dos modos de 1 a 3 e seleccione o modo que permite a melhor transmissão.
  - 15. Quando terminar a programação da tecla de um só toque, toque a tecla [SAIR]. Se desejar programar outra tecla de um só toque, toque a tecla [SEGUINTE].

|         | SEGUINTE SAIR    |
|---------|------------------|
|         | INICIAL          |
| 0666211 | 1221/3456/987654 |
| MODO    | 33.6 kbps/NENHUM |

Se tocar a tecla [SAIR], regressará ao ecrã do passo 2 em página 6-8.

Se tocar a tecla [SEGUINTE], regressará ao ecrã do passo 1 em página 6-10.

### Editar e Apagar Teclas de Um Só Toque

Se desejar apagar uma tecla de um só toque ou alterar o número de fax, o nome ou outra informação programada numa tecla de um só toque, siga os passos 1 até 3, começando na página 6-8 e, em seguida, execute o procedimento abaixo.

1. Toque a tecla [CORRIGIR/APAGAR].

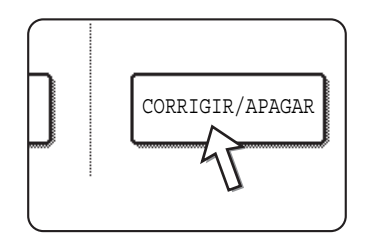

2. Toque a tecla de um só toque que deseja editar ou apagar.

| ORRIGIR/APAGA | ENDERECO   | SELECCION | ADO |    |            |            |
|---------------|------------|-----------|-----|----|------------|------------|
| Xerox Corp    | oration 🕻  | Corpo.    | Tps | •  | 1/2        | ▶ PROGRAMA |
| Xerox Grou    | , <b>(</b> | •         |     | ৻  |            |            |
| E             | ٢          | F         |     | ્  | <b>I</b> ↓ |            |
| G             | •          | Н         |     | દો |            |            |

- Para editar a tecla de um só toque, siga os passos 3 e 4.
- Para apagar uma tecla de um só toque, siga os passos 5 e 6.
- Quando terminar de editar ou apagar, toque a tecla [SAIR].
- 3. Toque a tecla que corresponde à informação que deseja alterar (altere a informação do mesmo modo que memorizou a informação na página 6-10).

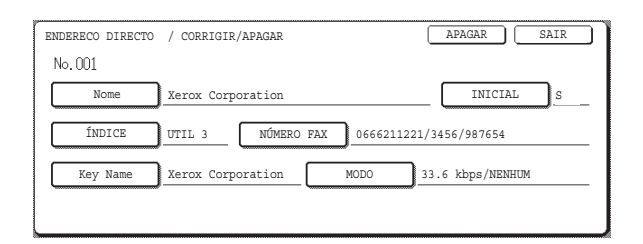

4. Certifique-se que as alterações estão correctas e, em seguida, toque a tecla [SAIR].

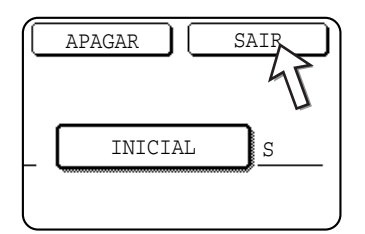

Regressará ao ecrã do passo 2.

Se desejar alterar outra tecla de um só toque, repita os passos 2 até 4.

5. Toque a tecla [APAGAR].

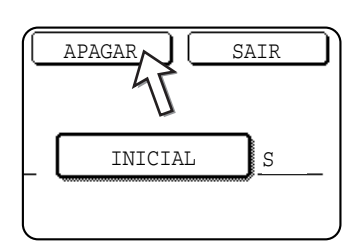

6. Toque a tecla [SIM].

| APAGAR O ENDERECO? |    |
|--------------------|----|
| Xerox Group        |    |
| N^O                |    |
|                    | 45 |
| ¢                  | /  |

Regressará ao ecrã do passo 2.

Se desejar apagar outra tecla de um só toque, repita os passos 2, 5 e 6.

#### NOTAS: Se não puder editar ou apagar uma tecla de um só toque

Se tentar editar ou apagar uma tecla de um só toque nas situações seguintes, aparecerá uma mensagem de aviso e não será possível editar/apagar.

- A tecla de um só toque que deseja editar ou apagar está actualmente a ser utilizada para transmissão ou para um trabalho memorizado de transmissão (incluindo uma transmissão com relógio).
- A tecla de um só toque está incluída numa tecla de grupo. (Consulte "Editar e Apagar Teclas de Grupo" na página 6-20.)
- A tecla de um só toque está incluída num grupo de equipamentos receptores finais para uma operação de difusão em relé com código-F. (Consulte "Editar e Apagar uma Caixa de Memória" na página 6-36.)
- A tecla de um só toque está incluída num programa. (Consulte "Editar e Apagar Programas" na página 6-25.)
- Se a tecla estiver a ser utilizada para uma transmissão actualmente em curso ou uma transmissão memorizada, cancele a transmissão ou espere até que esta termine e, em seguida, apague a tecla. Se a tecla estiver incluída num grupo, apague a tecla do grupo e, em seguida, altere-a ou apague-a.

### Memorizar uma Tecla de Grupo

Podem ser memorizados até 100 destinos numa tecla de grupo.

Para programar uma tecla de grupo, siga os passos 1 até 3, com início na página 6-8, toque a tecla [GRUPO] do passo 4 e, em seguida, efectue estes passos.

- **NOTA:** Apenas podem ser memorizadas teclas de um só toque de destinos numa tecla de grupo. Se desejar memorizar um destino que não esteja programado numa tecla de um só toque, programe primeiro o destino de uma tecla de um só toque e, em seguida, memorize-a na tecla de grupo.
  - Siga os mesmos passos 1 até 7 de "Memorizar Teclas de Um Toque" (página 6-10) para introduzir um [NOME GRUPO], uma [INICIAL] e um [ÍNDICE].

\* No passo 1 em página 6-10, toque a tecla [NOME GRUPO] em vez da tecla [NOME].

2. Toque a tecla [ENDEREÇO].

| JPO | Group-Digital Documento |
|-----|-------------------------|
| Е   | UTIL 2 ENDERECO         |
|     | 5                       |
|     |                         |
|     |                         |

3. Toque as teclas de um só toque dos destinos que deseja memorizar no grupo.

Toque as teclas de índice e as teclas 🛨 🗼, como necessitar.

| ECCIONE ENDERED | 20. |       |          |       |            | <u> </u>       |
|-----------------|-----|-------|----------|-------|------------|----------------|
| А               | ¢   | В     |          | ٩,    | 1/1        |                |
| C Group         | ٤,  | Xerox | Corporat | ion 🔇 |            |                |
| Corpo.Tps       | ٩   |       |          | 47    | <b>I</b> ₩ |                |
|                 |     |       |          | - //  |            | REV. ENDERECOS |

- As teclas de um só toque que foram tocadas aparecem destacadas.
- Se tocar a tecla errada, toque-lhe simplesmente outra vez para cancelar o destaque e remova o destino do grupo.
- **NOTA:** As teclas que aparecem a cinzento são teclas de grupo. As teclas de grupo não podem ser seleccionadas.
  - Para verificar os destinos memorizados no grupo, toque a tecla [REVER ENDEREÇOS].

| و     | 1/1    |                |
|-------|--------|----------------|
| J R   |        |                |
|       | (¥)    |                |
|       |        | REV. ENDERECOS |
| PQRST | UVWXYZ | ABC AGRUPA     |

Aparece uma lista dos destinos.

Para apagar um destino, toque a tecla do destino e, em seguida, toque a tecla [SIM] na mensagem que aparece.

4. Toque a tecla [OK] no ecrã do passo 3.

Regressará ao ecrã do passo 2. O número dos destinos seleccionados aparecerá ao lado da tecla [ENDEREÇO].

5. Verifique o nome da tecla (consulte o passo 13 na página 6-14).

Os caracteres que aparecem ao lado da tecla [NOME TECLA] serão indicados na tecla de grupo. Para alterar estes caracteres, toque a tecla [NOME TECLA]. Este passo não é necessário se não desejar alterar os caracteres.

6. Toque a tecla [SAIR] quando terminar a programação da tecla de grupo.

Se desejar programar outra tecla de grupo, toque a tecla [SEGUINTE].

Quando tocar a tecla [SAIR], regressará ao ecrã do passo 4 na página 6-9.

Para memorizar outro grupo, toque a tecla [SEGUINTE].

## Editar e Apagar Teclas de Grupo

Se necessitar de apagar ou alterar o nome ou um dos destinos memorizados, de uma tecla de grupo, primeiro siga os passos 1 até 3, com início na página 6-8 e, em seguida, execute o procedimento abaixo.

1. Toque a tecla [CORRIGIR/APAGAR].

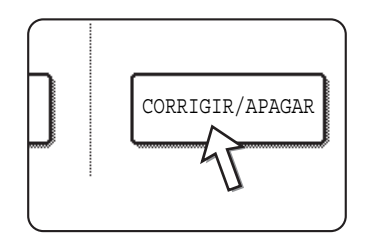

2. Toque a tecla de grupo que deseja editar ou apagar.

| ORE | RIGIR/APAGAR EN | IDERECO S | ELECCIONA | DO  |     |            |            |
|-----|-----------------|-----------|-----------|-----|-----|------------|------------|
|     | Xerox Corpora   | tion 📞    | Corpo.    | Tps | ٩   | 1/2        | ▶ PROGRAMA |
|     | Xerox Group     | ¢         | )         |     | ۲   |            |            |
|     | E               | ور        | F         |     | ٩   | <b>I</b> ↓ |            |
|     | G               | ٤         | Н         |     | e.) |            |            |

- Para editar uma tecla de grupo, siga os passos 3 e 4.
- Para apagar uma tecla de grupo, siga os passos 5 e 6.
- Quando terminar de editar ou apagar, toque a tecla [SAIR].

3. Toque a tecla do item que deseja alterar (para editar o item, siga os mesmos passos que para teclas de um toque, apresentados em página 6-16).

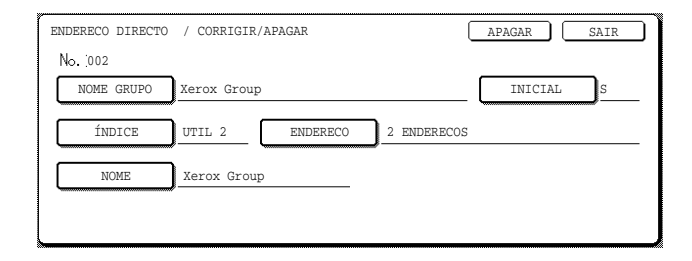

 Para editar os destinos memorizados na tecla de grupo, toque a tecla [ENDEREÇO]. Aparece o ecrã seguinte.

| EN  | DERECO / GRUPO D | IRECTO |       |           |        |        |                |
|-----|------------------|--------|-------|-----------|--------|--------|----------------|
| SEI | LECCIONE ENDEREC | :0.    |       |           |        |        | ОК             |
|     | A                | د      | В     |           | •      | 1/1    | Ì              |
|     | C AGRUP          | ę.,    | Xerox | Corporati | ion 🐛  |        |                |
|     | Corpo.Tps        | ۶      |       |           |        | *      | REV. ENDERECOS |
| L   | USO FREQUEN      | ABCD   | EFGHI | JKLMN     | OPQRST | UVWXYZ | ABC AGRUP      |

- As teclas de um toque memorizadas no grupo aparecem destacadas. Para adicionar outra tecla de um toque ao grupo, toque a tecla para a destacar.
- Para apagar uma tecla de um toque do grupo, toque a tecla de modo que deixe de ficar destacada.
- Para mostrar uma lista dos destinos memorizados no grupo, toque a tecla [REVER ENDEREÇOS].
- 4. Quando terminar de editar a tecla de grupo, toque a tecla [SAIR] no ecrã do passo 3.

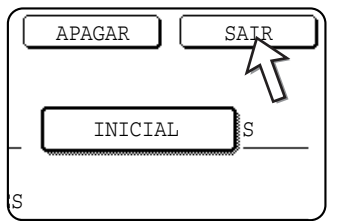

Se desejar editar outra tecla de grupo, repita os passos 2 até 4.

#### Apagar uma tecla de grupo

5. Toque a tecla [APAGAR].

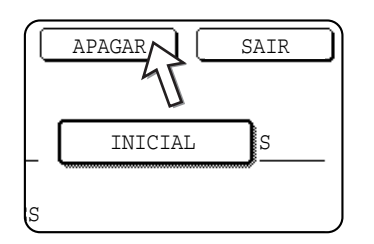

6. Toque a tecla [SIM].

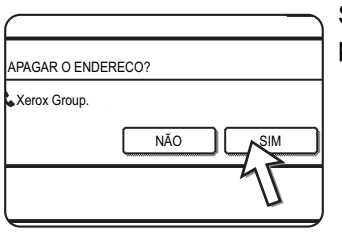

Se desejar apagar outra tecla de grupo, repita os passos 2, 5 e 6.

NOTA: Se não puder editar ou apagar uma tecla de grupo

Se tentar editar ou apagar uma tecla de grupo nas situações seguintes, aparecerá uma mensagem de aviso e não será possível editar/apagar.

Se o grupo estiver a ser utilizado para uma transmissão actualmente em curso ou uma transmissão memorizada, cancele a transmissão ou espere até que esta termine e, em seguida, apague o grupo. Se o grupo estiver incluído num grupo de equipamentos receptores finais para uma função de difusão em relé com código-F ou num programa, apague o grupo, dos equipamentos receptores finais ou do programa e, em seguida, altere-o ou apague-o.

- A tecla de um só toque que deseja alterar ou apagar está actualmente a ser utilizada para transmissão ou é utilizada para um trabalho memorizado de transmissão (incluindo uma transmissão com relógio).
- A tecla de grupo está incluída num grupo de equipamentos receptores finais para uma operação de difusão em relé com código-F. (Consulte "Editar e Apagar uma Caixa de Memória" na página 6-36.)
- A tecla de grupo está incluída num programa. (Consulte "Editar e Apagar Programas" na página 6-25.)

### Memorizar um Programa

Pode memorizar num programa um número de fax de destino, um polling, uma leitura de livros, e definições de resolução e exposição. Isto permite chamar o programa e executar a transmissão por meio de uma operação simplificada.

Para memorizar um programa, siga os passos 1 até 3, com início na página 6-8, toque a tecla [PROGRAMA] do passo 4 e, em seguida, efectue estes passos.

NOTA: Uma definição de relógio não pode ser incluída num programa.

Ao memorizar um programa para uma operação de Código-F, as teclas de um só toque para destinos devem incluir sub-endereços.

1. Toque a tecla [NOME PROGRAMA].

| PROGRAMA      |                 |    |
|---------------|-----------------|----|
| No.1          |                 |    |
| NOME PROGRAMA | )               |    |
| 4 FEINICOES   | ENDERECO        | :  |
|               | RESOLUÇÃO       | :  |
|               | MODOS ESPECIAIS | :) |

O "Núm." que aparece automaticamente é o número mais baixo de 1 a 8 que ainda não foi programado. Quando é tocada a tecla [NOME PROGRAMA], aparece o ecrã de introdução de letras. Introduza até 18 caracteres para o nome.

2. Toque a tecla [DEFINIÇÕES].

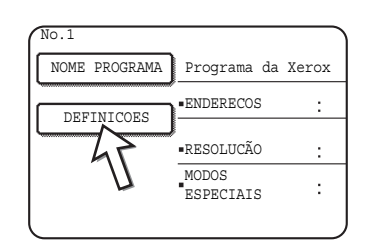

3. Toque as teclas como adequado para memorizar as definições de uso frequente.

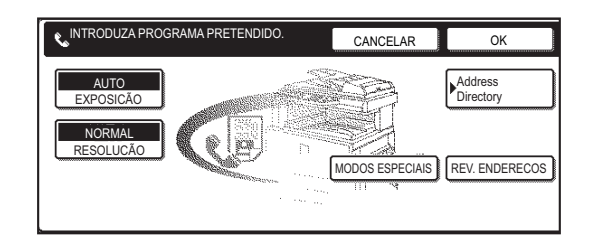

Para obter procedimentos detalhados acerca de cada uma das definições, consulte as explicações daquelas funções nas páginas seguintes.

- [RESOLUÇÃO]
- [EXPOSIÇÃO]
- [LISTA ENDEREÇOS]
- [MODOS ESPEC.]
- POLLING
- LEITURA DE LIVROS
- **NOTA:** Podem ser memorizados até 100 destinos num programa. Contudo, não pode introduzir directamente números de fax com as teclas numéricas. Um destino deve ser programado numa tecla de marcação automática (tecla de um só toque ou tecla de grupo) antes de que possa ser memorizado num programa.
  - 4. Toque a tecla [OK].

São mostradas as definições. Certifique-se que estão correctas.

| PROGRAMA      |                  |                       | SEGUINT   | E SAIR             |
|---------------|------------------|-----------------------|-----------|--------------------|
| No.1 REGISTO  | ESTÁ COMPLETO.   |                       |           |                    |
| NOME PROGRAMA | Programa da Xero | Х                     |           |                    |
| DEFINICOES    | ENDERECO         | :2 ENDERECO           |           |                    |
|               | RESOLUCÃO        | PERFEITO              | EXPOSICÃO | ESCURECER<br>:ORIG |
|               | MODOS<br>ESPEC.  | .LEITURADE<br>'LIVROS |           |                    |
|               |                  |                       |           |                    |

5. Quando terminar, toque a tecla [SAIR].

Se desejar a memorizar outro programa, toque a tecla [SEGUINTE]. Se tocar a tecla [SAIR], regressará ao ecrã do passo 4 em página 6-9. Se tocar a tecla [SEGUINTE], regressará ao ecrã do passo 1.

## Editar e Apagar Programas

Para editar ou apagar um programa previamente memorizado, siga os passos 1 até 3, com início na página 6-8, toque a tecla [CORRIGIR/APAGAR] no ecrã do passo 4 e, em seguida, efectue estes passos.

1. Toque a tecla [PROGRAMA].

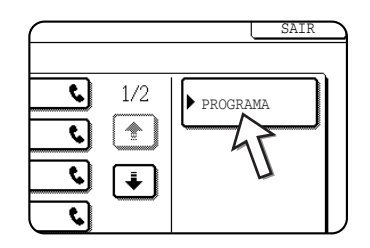

2. Toque o programa que deseja editar ou apagar.

| ENDERECO DIRECTO / CORRIGIR/APAGAR<br>CORRIGIR/APAGAR PROGRAMA SELECCIONADO | SAIR      |
|-----------------------------------------------------------------------------|-----------|
| PROGRAMA<br>PROGRAMA PARA Xer & Email News GRUPO                            | ENDERECOS |

- Quando tocar o nome do programa, aparece o ecrã editar/apagar para o programa seleccionado.
- Se tocar a tecla [LISTA ENDEREÇOS], regressará ao ecrã do passo 1.
- 3. Para editar o programa, siga o mesmo procedimento que para memorizar o programa. Para apagar o programa, toque a tecla [APAGAR] e, em seguida, toque a tecla [SIM] no ecrã de confirmação que aparece.

# Memorizar um Índice de Grupo

As teclas de marcação automática (teclas de um toque e de grupo) são normalmente memorizada no índice ABC. Para que a utilização das teclas de marcação automática seja mais conveniente, pode memorizar um grupo de teclas de marcação automática num índice de grupo e atribuir um nome a esse índice. Quando mudar para os índices de grupo, aparecem [UTIL 1], [UTIL 2], [UTIL 3], [UTIL 4], [UTIL 5] e [UTIL 6]. Pode atribuir qualquer nome até 6 caracteres a cada um dos índices UTIL.

O procedimento para memorizar números de marcação automática num índice de grupo é explicado no passo 6 em página 6-11; o procedimento para mudar entre o índice ABC e os índices de grupo é explicado em página 6-6.

- 1. Prima a tecla [DEFINIÇÕES PERSONALIZADAS] e, em seguida, toque a tecla [CONTROLO ENDEREÇOS] (consulte os passos 1 e 2 em página 6-8).
- 2. Toque a tecla [ÍNDICE PERSONALIZADO].

| ENDERECO / PROGRAMA DIRECTO |  |
|-----------------------------|--|
| ÍNDICE PERSONALIZARO        |  |
| CAIXA MEMÓRIA CÓDIGO-       |  |

3. Toque uma tecla índice ([UTIL 1] até [UTIL 6]).

Pode introduzir um nome para o índice seleccionado.

| DEFINICOES PERSONALIZADAS               |        |
|-----------------------------------------|--------|
| ÍNDICE PERSONALIZADO                    | OK     |
| SELECCIONE À TECLA À SER PERSONALIZADA. | UTIL 6 |

Quando a tecla é tocada, aparece o ecrã de introdução de letras.

4. Introduza um máximo de 6 caracteres para o nome do índice.

Utilize a tecla 🛨 para apagar o nome mostrado e, em seguida, digite o nome desejado.

Quando terminar, toque a tecla [OK]. O novo nome aparece no ecrã do passo 3.

5. Se desejar programar outro nome de índice, repita os passos 3 e 4.

Quando terminar, toque a tecla [OK].

Para alterar um nome de índice, torne a digitar o nome, como explicado nos passos 3 e 4.

## Programar, Editar e Apagar Caixas de Memória com Código-F

Aqui apresenta-se o procedimento de programação de uma caixa de memória para transmissão com código-F. Existem três tipos de caixas de memória com código F, código F para envio confidencial e código F para difusão. As caixas de memória são programadas, editadas e apagadas como se segue.

### Programar uma Caixa de Memória com Código-F

Um nome de caixa, um sub-endereço/número de código e uma função devem ser programados numa caixa de memória.

- **NOTAS:** Ao programar uma nova caixa de memória, não pode ser utilizado um subendereço que esteja a ser utilizado para outra caixa. Contudo, o número de código pode ser o mesmo que um número de código utilizado noutra caixa.
  - Um número de código pode ser omitido.
  - Podem ser programadas até 50 caixas de memória com código-F. Se já tiverem sido programadas 50 caixas de memória com código-F, aparecerá uma mensagem de aviso e não poderá programar uma nova caixa. Apague primeiro uma caixa de memória com código-F não utilizada (página 6-36) e, em seguida, programe a nova caixa.
  - 1. Prima a tecla [DEFINIÇÕES PERSONALIZADAS] e, em seguida, toque a tecla [CONTROLO ENDEREÇOS] (consulte os passos 1 e 2 na página 6-8).
  - 2. Toque a tecla [CAIXA MEMÓRIA CÓDIGO-F].

| ÍNDICE PERSONALIZADO       |
|----------------------------|
| <br>CAIXA MEMÓRIA CÓDIGO-F |
| <br><u> </u>               |

3. Toque uma das teclas de caixa de memória ([POLLING MEMÓRIA], [CONFIDENCIAL] ou [DIFUSÃO EM RELÉ]) na linha (superior) de memorização.

| DI | EFINICOES PERSON    | ALIZADAS |              |                    |
|----|---------------------|----------|--------------|--------------------|
| C/ | AIXA MEMÓRIA CÓDIG  | 0-F      |              | ОК                 |
|    | MEMORIZAR           | POLLING  | CONFIDENCIAL | DIFUSÃO EM<br>RELÉ |
|    | CORRIGIR/<br>APAGAR | POLLING  | CONFIDENCIAL | DIFUSÃO EM<br>RELÉ |

(Neste exemplo é tocada a tecla [POLLING MEMÓRIA].)

Aparece o ecrã de programação de caixa de memória com código-F.

4. Toque a tecla [NOME CAIXA].

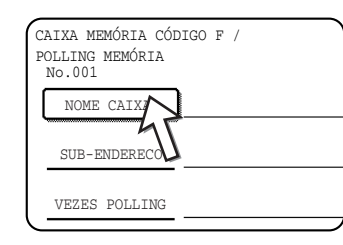

O "Núm." que aparece automaticamente é o número mais baixo de 001 a 050 que ainda não foi programado. Quando é tocada a tecla [NOME CAIXA], aparece o ecrã de introdução de letras. Introduza até 18 caracteres para o nome.

5. Toque a tecla [SUB-ENDEREÇO].

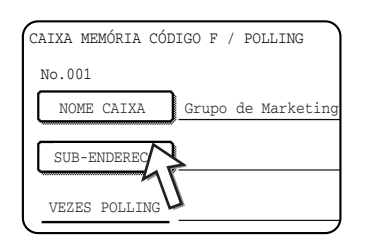

Aparece o ecrã de introdução de sub-endereço/número de código.

6. Utilize as teclas numéricas (0 a 9) para introduzir um sub-endereço (máx. 20 dígitos).

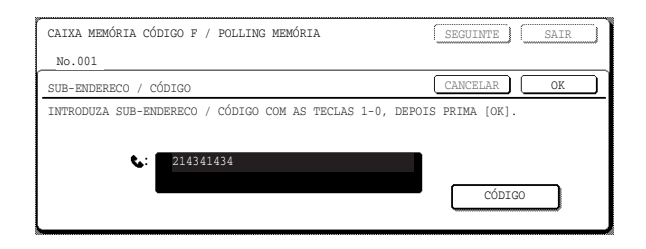

- Os caracteres " 🗙 " e "#" não podem ser utilizados num sub-endereço.
- Se introduzir um dígito incorrecto, prima a tecla [C] e introduza o dígito correcto.
- Se não desejar introduzir um número de código, prossiga para o passo 9.
- 7. Para definir um número de código, toque a tecla [CÓDIGO].

|       |      |                     | CANCEL | AR     | OK |
|-------|------|---------------------|--------|--------|----|
| ECLAS | 1-0, | DEPOIS              | PRIMA  | [OK].  |    |
|       |      | _                   |        |        |    |
|       |      |                     |        |        | _  |
|       |      | $\overline{\Sigma}$ | 7      | CÓDIGO |    |
| U     |      |                     | v      |        |    |

Aparece uma barra (/) após o sub-endereço.

Se introduzir um dígito incorrecto, prima a tecla [C] e introduza o dígito correcto.

8. Utilize as teclas numéricas para introduzir um número de código (máx. 20 dígitos).

| CAIXA MEMÓRIA CÓDIGO F / POLLING MEMÓRIA               | SEGUINTE SAIR   |
|--------------------------------------------------------|-----------------|
| No.001                                                 |                 |
| SUB-ENDERECO / CÓDIGO                                  | CANCELAR OK     |
| INTRODUZA SUB-ENDERECO / CÓDIGO COM AS TECLAS 1-0, DEP | OIS PRIMA [OK]. |
|                                                        |                 |
| <b>\$</b> : 214341434/351212                           |                 |
|                                                        | CÓDIGO          |
|                                                        |                 |

- Além de números, podem ser utilizados os caracteres " \* " e "#" num número de código.
- Se fizer um erro, prima a tecla [C] para cancelar o erro e introduzir os dígitos correctos.

9. Toque a tecla [OK].

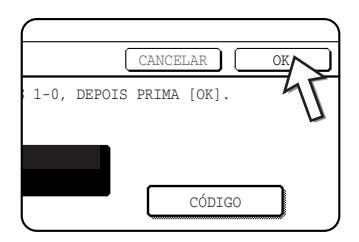

Regressará ao ecrã de programação de caixa de memória. São apresentados os sub-endereços e o número de código introduzidos. Aparecerá "REGISTO ESTÁ COMPLETO." à direita do número da caixa. (Apenas para polling de memória com Código-F.)

Continue a programar as definições que são específicas para cada tipo de caixa de memória. Vá para página adequada abaixo:

- Memória de polling código F (Vezes de polling: página 6-31)
- Transmissão confidencial código F (Código secreto para imprimir: página 6-33)
- Transmissão por difusão código F (Destinatário: página 6-34)

## Definição de Caixas de Memória de Polling com Código-F (Vezes de Polling)

Pode seleccionar se deseja que os dados de um documento que foi digitalizado para uma caixa de memória de polling com código-F sejam automaticamente apagados após uma transmissão, ou deixar os dados do documento na caixa e permitir que seja efectuado um número ilimitado de transmissões quando for utilizado o polling. (A pré-definição é "UMA VEZ". Altere a definição como necessitar.)

- Toque a tecla [POLLING MEMÓRIA] no passo 3 de "Programar uma Caixa de Memória com Código-F" na página 6-28 e memorize um nome de caixa, um sub-endereço e um número de código.
- 2. Toque a tecla [VEZES POLLING].

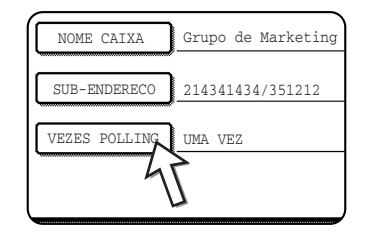

3. Toque a tecla para obter o número de vezes de polling que desejar.

Se não desejar apagar o documento após o polling ocorrer, toque a tecla [SEM LIMITES] de modo que esta apareça destacada.

| CAIXA MEM RIA C DIGO F / | POLLING     | SEGUINTE | SAIR |
|--------------------------|-------------|----------|------|
| _No.001                  |             |          |      |
| VEZES POLLING            |             | (        | OK   |
|                          |             |          |      |
|                          | UMA VEZ     |          |      |
|                          | SEM LIMITES |          |      |
|                          |             | $\sim$   |      |

4. Toque a tecla [OK].

Regressará ao ecrã do passo 2 e aparecerão as vezes de polling seleccionadas.

5. Para sair, toque a tecla [SAIR].

Para programar outra caixa de memória, toque a tecla [SEGUINTE].

| $\bigcap$ | SEGUINTE | SAIR |
|-----------|----------|------|
|           | 45       |      |
|           | L        |      |
|           |          |      |
|           |          |      |
| l         |          |      |

Se tocar a tecla [SAIR], regressará ao ecrã do passo 3 na página 6-29.

Ao tocar a tecla [SEGUINTE], regressará ao ecrã de programação de uma nova caixa de memória (o ecrã do passo 4 na página 6-29).

# Definição de Caixas de Memória de Transmissão Confidencial com Código-F (Código secreto para imprimir)

Programe o código secreto que é utilizado para imprimir um documento que tenha sido recebido numa caixa de memória confidencial com código-F. Para obter informação sobre a utilização de um código secreto para imprimir, consulte a secção "Unidade de Fax" no Guia de Utilizador do WorkCentre C226.

#### NOTAS: • Programe um número com 4 dígitos para o código secreto para imprimir.

- Os caracteres " 🗙 " e "#" não podem ser utilizados.
- O código secreto para imprimir não pode ser omitido.
- Tome cuidado para não se esquecer do código secreto para imprimir programado. Se se esquecer do número de código, consulte um vendedor.
- 1. Toque a tecla [CONFIDENCIAL] no passo 3 de "Programar uma Caixa de Memória com Código-F" na página 6-28 e memorize um nome de caixa, um sub-endereço e um número de código.
- 2. Toque a tecla [IMPRI CÓD SEC.

| NOME CAIXA    | Informação do Fax |  |
|---------------|-------------------|--|
| SUB-ENDERECO  | 55112233/481221   |  |
| IMPRI CÓD SEC |                   |  |
| 47            |                   |  |
|               | 2                 |  |

3. Utilize as teclas numéricas para introduzir um número com 4 dígitos.

| CAIXA MEMÓRIA CÓDIGO-F / CONFIDENCIAL              | SEGUINTE SAIR      |
|----------------------------------------------------|--------------------|
| No.003                                             |                    |
| IMPRI CÓD SEC                                      | CANCELAR OK        |
| INTRODUZA O CÓDIGO DE IMPRESS?O COM AS TECLAS 1-0, | DEPOIS PRIMA [OK]. |
| 3456                                               |                    |
|                                                    |                    |
|                                                    |                    |

- Se fizer um erro, prima a tecla [C]. Todos os dígitos serão apagados, pelo que necessitará de introduzir o número completo.
- Para cancelar a introdução do código secreto para imprimir, toque a tecla [CANCELAR]. Regressará ao ecrã do passo 2, sem programar um código secreto para imprimir.

4. Toque a tecla [OK].

Regressará ao ecrã do passo 2 e aparecerá o código secreto para imprimir introduzido.

5. Para sair, toque a tecla [SAIR].

Para programar outra caixa de memória, toque a tecla [SEGUINTE].

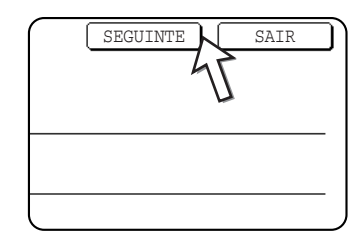

Se tocar a tecla [SAIR], regressará ao ecrã do passo 3 na página 6-29.

Ao tocar a tecla [SEGUINTE], regressará ao ecrã de programação de uma nova caixa de memória (o ecrã do passo 4 na página 6-29).

# Definição de Caixas de Memória de Difusão em Relé com Código-F (Destinatário)

Programe os equipamentos receptores finais para os quais serão transmitidos dados de documentos recebidos, na caixa de memória de difusão em relé com código-F, quando o equipamento for um equipamento com relé.

- **NOTAS:** Podem ser programados até 30 equipamentos receptores (30 teclas de um só toque ou teclas de grupo). Se tentar programar um número de teclas superior a este valor, aparecerá uma mensagem e a programação não será possível.
  - Apenas podem ser seleccionados destinos que tiverem sido programados em teclas de marcação automática (teclas de um só toque ou teclas de grupo). Se necessitar de incluir um nome de destino que não esteja programado numa tecla de marcação automática, primeiro programe-o numa tecla de um só toque (página 6-10) e, em seguida, programe o nome de destino como um equipamento receptor final.
  - Toque a tecla [DIFUSÃO EM RELÉ] no passo 3 de "Programar uma Caixa de Memória com Código-F" na página 6-28 e memorize um nome de caixa, um sub-endereço e um número de código.
  - 2. Toque a tecla [DESTINATÁRIO].

| NOME CAIXA   | Informação do Fax |
|--------------|-------------------|
| SUB-ENDERECO | 123456/987654     |
| DESTINATÁRIA | L                 |
| 1 4          | Ī                 |

Aparece o ecrã de selecção de endereço.
3. Toque as teclas de um só toque que deseja incluir como equipamentos receptores finais.

Toque as teclas de índice e as teclas া 🗼, como necessitar.

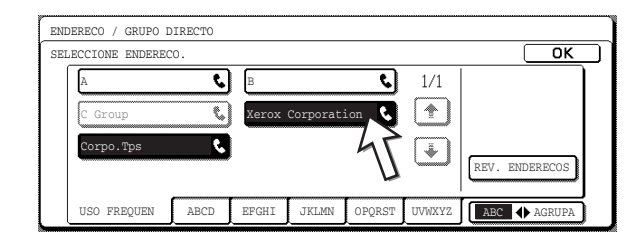

- As teclas seleccionadas de um só toque ficam destacadas e programadas como equipamentos receptores finais.
- Se tocar uma tecla incorrecta, toque a tecla novamente para remover o destaque e apagar o destino.
- 4. Para verificar os destinos que foram seleccionados como equipamentos receptores finais, toque a tecla [REV. ENDEREÇOS].

| <u> </u> |            |                |
|----------|------------|----------------|
| ९        | 1/1        |                |
| N C      |            |                |
|          | <b>I</b> ₩ |                |
|          | Σ          | REV. ENDERECOS |
| PQRST    | UVWXYZ     | ABC 🔶 AGRUPA   |

Pode apagar o destino da lista de equipamentos receptores finais, tocando-o. Quando aparecer uma mensagem de confirmação, toque a tecla [SIM] para confirmar que deseja apagar.

5. Toque a tecla [OK] no ecrã do passo 3.

Regressará ao ecrã do passo 2 e aparecerá o número memorizado de equipamentos receptores finais.

6. Para sair, toque a tecla [SAIR]. Para programar outra caixa de memória, toque a tecla [SEGUINTE].

Se tocar a tecla [SAIR], regressará ao ecrã do passo 3 em página 6-29.

Ao tocar a tecla [SEGUINTE], regressará ao ecrã de programação de uma nova caixa de memória (o ecrã do passo 4 em página 6-29).

### Editar e Apagar uma Caixa de Memória

- 1. Prima a tecla [DEFINIÇÕES PERSONALIZADAS] e, em seguida, toque a tecla [CONTROLO ENDEREÇOS] (consulte os passos 1 e 2 na página 6-8).
- 2. Toque a tecla [CAIXA MEMÓRIA CÓDIGO-F] (consulte o passo 2 na página 6-28).
- Toque uma das teclas de caixa de memória ([POLLING MEMÓRIA], [CONFIDENCIAL] ou [DIFUSÃO EM RELÉ]) na linha de corrigir/apagar (linha inferior) (consulte o passo 3 na página 6-29).
- 4. Toque a tecla de caixa de memória que deseja editar ou apagar.

| CAIXA MEM RIA CORRIGIR/APAGAR                  | SAIR |
|------------------------------------------------|------|
| SELECCIONE CAIXA MEM RIA PARA CORRIGIR/APAGAR. |      |
| POLLING MEM RIA                                |      |
| Grupo de Marketing 🔊 Informa ®o do Fax 🗐 1.    | /1   |
|                                                |      |
|                                                |      |
|                                                |      |
|                                                |      |
|                                                |      |

- Aparece o ecrã para editar/apagar uma caixa de memória.
- ( 🕒 ) A marca indica que os dados foram memorizados.
- Uma caixa de memória não pode ser editada ou apagada quando existirem dados memorizados na caixa.
- 5. Toque as teclas que necessitar para editar ou apagar a informação.

| CAIXA MEMÓRIA CÓI | DIGO F / POLLING | APAGAR | SAIR |
|-------------------|------------------|--------|------|
| No.005            |                  |        |      |
| NOME CAIXA        | Marketing GRUPO  |        |      |
| SUB-ENDERECO      | 22233311/351212  |        |      |
| VEZES POLLING     | SEM LIMITES      |        |      |
|                   |                  |        |      |
| L                 |                  |        |      |

- Edite uma caixa de memória do mesmo modo que a programou.
- Para apagar uma caixa de memória, toque a tecla [APAGAR] na parte superior direita do ecrã (aparecerá uma mensagem a pedir para confirmar que deseja apagar).
- O código secreto para imprimir deve ser introduzido para editar ou apagar uma caixa de memória confidencial.
- Uma caixa de memória não pode ser editada ou apagada quando estiver a ser utilizada para transmissão.

### Imprimir Informação Programada

Pode imprimir listas de Teclas de um só toque, Teclas de grupos, Programas e Caixas de memória que foram memorizados no equipamento.

1. Prima a tecla [DEFINIÇÕES PERSONALIZADAS].

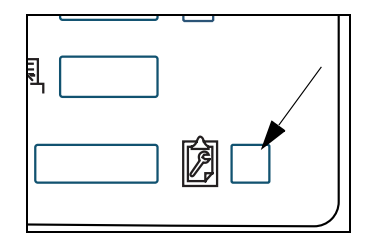

2. Toque a tecla [IMPRIMIR LISTA].

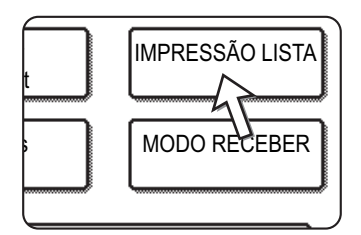

3. Toque a tecla [A ENVIAR LISTA ENDEREÇOS (FAX)].

|   | PÁGINA | TESTE | IMPRESSORA   |
|---|--------|-------|--------------|
| A | ENVIAR | LISTA | DE ENDEREÇOS |

4. Toque a tecla da lista que deseja imprimir.

| 3                      |             |              |
|------------------------|-------------|--------------|
| DE ENDEREÇOS (         | FAX)        |              |
|                        |             |              |
| LISTA<br>INDIVIDUAL.   | LISTA GRUPO | Program List |
| LISTA CAIXA<br>MEMÓRIA | 47          |              |
|                        | П           |              |

A impressão é iniciada.

Para cancelar a impressão, após esta ter sido iniciada, toque a tecla [CANCELAR] no ecrã de mensagens.

**NOTA:** Se tentar imprimir uma lista quando não existirem quaisquer dados, aparecerá uma mensagem de aviso.

## Resolução de problemas

Este capítulo contém informação para lhe ajudar a utilizar mais eficientemente as funções de fax do equipamento, incluindo soluções para problemas comuns.

## Quando É Impresso um Relatório de Transacção

O equipamento foi definido para imprimir automaticamente um Relatório de Transacção quando uma transmissão não for bem sucedida ou quando for utilizada a função de Transmissão de difusão. O Relatório de Transacção informa do resultado da operação. Quando o equipamento imprime um Relatório de Transacção, verifique o seu conteúdo.

As definições iniciais (definições de fábrica) para imprimir Relatórios de Transacção são indicadas por um sombreado abaixo. Pode utilizar o programa de operador para alterar as definições (Consulte "Relatório de transacção, imprimir definição seleccionada" na página 6-52).

- Envio único: Imprimir todos relatórios / Imprimir apenas relatório de erros / Nenhum relatório impresso
- A transmitir: Imprimir todos os relatórios / Imprimir apenas relatório de erros/ Nenhum relatório impresso
- A receber: Imprimir todos os relatórios / imprimir apenas relatórios de erros / Nenhum relatório impresso
- Recepção confidencial: Imprimir página de avisos / Não imprimir página de avisos

O Relatório de Transacção mostra a data de transmissão, a hora de início da transmissão, o nome do interlocutor, a duração da operação, o número de páginas e o resultado.

- **NOTAS:** O número de lista aparece na coluna "#" do Relatório de Transacção e um número de série aparece na coluna FICHEIRO. (Estes números não estão relacionados com a transacção.)
  - Se desejado, pode ser impressa uma parte do documento no Relatório de Transacção. Esta definição é activada nos programas de operador. (Consulte "Impressão de original do relatório de transacção" na página 6-51.)

#### Informação que aparece na coluna TIPO/NOTA

A informação, tal como o tipo de transmissão e o tipo de erro, aparece na coluna TIPO/NOTA do Relatório de Transacção ou do Relatório de Actividade. Podem aparecer as notas seguintes.

| Nota                     | Explicação                                                                                                    |
|--------------------------|----------------------------------------------------------------------------------------------------|
| ОК                       | A transacção foi terminada normalmente.                                                                                                    |
| G3                       | Ocorreu uma comunicação no modo G3.                                                                                                    |
| ECM                      | Ocorreu uma comunicação no modo G3 ECM.                                                                                                    |
| SG3                      | Ocorreu uma comunicação no modo G3 Super.                                                                                                    |
| FW.                      | Os dados recebidos foram reencaminhados.                                                                                                    |
| NENHUMA RESPOSTA         | Nenhuma resposta do interlocutor.                                                                                                    |
| OCUPADO                  | A transmissão não foi possível porque o interlocutor estava a utilizar a linha.                                                                                                    |
| CANCELAR                 | Foi cancelada uma transmissão em curso ou foi cancelado um trabalho de transmissão memorizado.                                                                                                    |
| SEM MEMÓRIA              | A memória ficou cheia durante uma transmissão on-line rápida.                                                                                                    |
| MEM. CHEIA               | A memória ficou cheia durante a recepção.                                                                                                    |
| COMPRIMENTO<br>EXCESSIVO | O original transmitido tinha mais de 1500 mm (59") de comprimento e, consequentemente, não pôde ser recebido.                                                                                             |
| ERRO ORIGINAL            | A transmissão manual não teve sucesso porque ocorreu um encravamento.                                                                                                    |
| N.º CÓD NG               | A ligação foi interrompida porque o número de código de polling não está correcto.                                                                                                    |
| SEM RX POLL              | O equipamento que foi seleccionado para polling não tem uma função de polling.                                                                                                    |
| RX FALHA POLL            | O outro equipamento recusou a operação de polling ou o seu equipamento<br>interrompeu a ligação quando estava em polling porque não existiam dados<br>na memória.                                         |
| SEM POLL CÓDIGO-F        | O outro equipamento recusou a operação de polling com código-F ou o seu equipamento interrompeu a ligação quando estava em polling porque não existiam dados na caixa de memória de polling com código-F. |
| RX N.º POLL NG           | O seu equipamento interrompeu a ligação porque o outro equipamento especificou um sub-endereço de polling com código-F que não existe no seu equipamento.                                                 |
| N.º CÓD F NG             | O seu equipamento interrompeu a ligação porque foi enviado um número de<br>código incorrecto para uma transmissão com código-F.                                                                           |
| N.º CAIXA NG             | O seu equipamento interrompeu a ligação porque não existe o sub-endereço especificado para uma caixa de memória com código-F.                                                                             |
| N.º CÓD POLL F NG        | O seu equipamento interrompeu a ligação porque o outro equipamento enviou<br>um número de código incorrecto para uma transmissão com código-F.                                                            |
| RX SEM POLL<br>CÓDIGO-F  | Foi tentado o polling com código-F, contudo, o outro equipamento não tinha uma caixa de memória de polling com código-F.                                                                                  |

| Nota                             | Explicação                                                                                                    |
|----------------------------------|----------------------------------------------------------------------------------------------------|
| SEM FUNÇ F                       | Foi tentada a transmissão com código-F, contudo, o outro equipamento não<br>suporta comunicação com código-F.                                                                                                    |
| SEM CÓDIGO-F                     | Foi recusada a transmissão com código-F pelo outro equipamento devido a um sub-endereço incorrecto ou outro motivo.                                                                                                    |
| CX. MEM: [xxxxxx]<br>* * * * * * | Foram recebidos dados numa caixa de memória confidencial ou de difusão<br>em relé ou os dados foram enviados de uma caixa de memória de polling.<br>O nome da caixa de memória aparece em [xxxxxx] e o tipo de operação de<br>código-F (recepção de pedido de relé, transmissão de polling de memória<br>ou recepção confidencial) aparece em *****.                                   |
| FALHA xx(xxxx)                   | Os sinais de estabelecimento de comunicação ou os sinais de imagem ficaram distorcidos devido às condições da linha ou outros motivos, e a comunicação não foi bem sucedida.<br>Primeiros dois dígitos do número de erro de comunicação. Aparece código de erro entre 00 e 31.<br>Últimos quatro dígitos do número de erro de comunicação: Códigos para usar pela assistência técnica. |
| REJEITADO                        | Foi enviado um fax de um interlocutor que foi bloqueado pela função de números de fax indesejados.                                                                                                    |

### Vizualização do Relatório de Actividades de Comunicação

O equipamento mantém um registo das 50 transacções mais recentes (transmissões e recepções) que foram executadas. O registo inclui a data da transacção, o nome do interlocutor, a duração e resultado. O relatório pode ser impresso automaticamente, quando o número de transacções exceder 50 ou num momento especificado. Isto permite-lhe verificar a actividade do equipamento em intervalos regulares. O equipamento foi definido inicialmente (definição de fábrica) para não imprimir o relatório. Para imprimir o relatório, altere a definição com o programa de operador (Consulte "Relatório de actividade, imprimir definição seleccionada" na página 6-53).

- **NOTAS:** Após a impressão, os dados são apagados da memória, pelo que o relatório não pode ser impresso uma segunda vez.
  - Consulte a tabela em "Quando é Impresso um Relatório de Transacção", na página anterior, para obter informação acerca das notas que aparecem na coluna TIPO/NOTA.

## Quando Soa um Alarme e É Mostrada uma Mensagem de Aviso

Quando ocorrer um erro durante uma transacção, soará um alarme e aparecerá uma mensagem no ecrã. Proceda como explicado na tabela seguinte.

| Ecrã de mensagens (Alarme)                                                           | Significado da<br>mensagem                                                                                         | Acção                                                                                              | Página/Guia                                                             |
|--------------------------------------------------------------------------------------|----------------------------------------------------------------------------------------------------|----------------------------------------------------------------------------------------------------|-------------------------------------------------------------------------|
| ADICIONAR PAPEL xxxxxxx.                                                             | Não é possível imprimir<br>um fax recebido porque<br>não há papel adequado.                                        | Adicione o papel<br>indicado.                                                                      | "Informação Geral"<br>no Guia de Utilizador<br>do WorkCentre<br>C226    |
| MUDAR O CARTUCHO DE TONER.                                                           | O equipamento está<br>sem toner e o<br>documento recebido<br>não pode ser impresso.                                | Substitua o<br>cartucho de toner.                                                                  | "Informação Geral"<br>no Guia de Utilizador<br>do WorkCentre<br>C226    |
| COLOQUE XX ORIGINAIS NO ALIMENTADOR DE<br>DOCUMENTOS E, EM SEGUIDA, PRIMA [INICIAR]. | Ocorreu uma falha de<br>alimentação de original<br>no alimentador<br>automático duplex<br>durante a digitalização. | Recarregue o<br>original indicado.                                                                 | "Informação Geral"<br>no Guia de Utilizador<br>do WorkCentre<br>C226    |
| A MEMÓRIA FICA CHEIA.<br>ENVIAR DADOS DIGITALIZADOS? OU CANCELAR<br>O TRABALHO?      | A memória ficou cheia<br>enquanto o original<br>estava a ser<br>digitalizado.                                      | Envie apenas as<br>páginas que já<br>estavam<br>digitalizadas ou<br>cancele toda a<br>transmissão. | "Operação do<br>Scanner" no Guia<br>de Utilizador do<br>WorkCentre C226 |

| Ecrã de mensagens (Alarme)                                                | Significado da<br>mensagem                                                                                                    | Acção                                                                                                    | Página/Guia                                                     |
|---------------------------------------------------------------------------|----------------------------------------------------------------------------------------------------|----------------------------------------------------------------------------------------------------|-----------------------------------------------------------------|
| O POLLING NÃO É POSSÍVEL COM<br>A MEMÓRIA DISPONÍVEL.                     | O polling não é possível<br>porque não há espaço<br>suficiente na memória.                                                                  | Tente efectuar o<br>polling novamente<br>após os trabalhos<br>memorizados<br>actualmente<br>estarem<br>terminados.                                       | "Unidade de Fax" no<br>Guia de Utilizador do<br>WorkCentre C226 |
| A RECEPÇÃO MANUAL ESTÁ DESACTIVADA.<br>DEVIDO A FALTA DE MEMÓRIA.         | Não foi possível<br>efectuar a recepção<br>manual porque não<br>havia espaço livre<br>suficiente na memória.                                | Tente a recepção<br>manual<br>novamente após<br>os trabalhos<br>memorizados<br>actualmente<br>estarem<br>terminados.                                     | _                                                               |
| FECHE A TAMPA xxxx.                                                       | A tampa indicada<br>está aberta.                                                                                                    | Feche a tampa<br>indicada.                                                                                                    | _                                                               |
| FECHE O ALIMENTADOR DE DOCUMENTOS.                                        |                                                                                                    |                                                                                                    |                                                                 |
| SOLICITE ASSISTÊNCIA TÉCNICA. CÓDIGO: xx-xx<br>PROBLEMA DE FUNÇÃO DE FAX. | A função de diagnóstico<br>automático foi activada<br>e a operação foi parada<br>automaticamente.<br>Aparece um código<br>de erro em xx-xx. | Desligue o<br>equipamento e,<br>em seguida, ligue-<br>o novamente.<br>Se ainda aparecer<br>a mesma<br>mensagem, entre<br>em contacto com<br>um vendedor. |                                                                 |

### Problemas e Soluções

Se ocorrer um problema com a função de fax, em primeiro lugar verifique a tabela seguinte. Se não puder resolver o problema utilizando a tabela seguinte, consulte o Guia do Utilizador do Xerox WorkCentre C226.

| Problema                                                     | Verificar                                                                                                    | Solução                                                                                       | Página                                                                                                    |
|--------------------------------------------------------------|----------------------------------------------------------------------------------------------------|-----------------------------------------------------------------------------------------------|----------------------------------------------------------------------------------------------------|
| O equipamento não<br>funciona.                               | O interruptor de<br>alimentação do fax está<br>ligado?                                                                                                    | Ligue o interruptor de alimentação do fax.                                                    | "Unidade de Fax" no Guia<br>de Utilizador do<br>WorkCentre C226                                                           |
| Não é possível<br>marcar.                                    | A linha de telefone está ligada correctamente?                                                                                                    | Verifique as ligações.                                                                        | "Unidade de Fax" no Guia<br>de Utilizador do<br>WorkCentre C226                                                           |
|                                                              | O interruptor de<br>alimentação do<br>equipamento está ligado?                                                                                                | Ligue o interruptor<br>de alimentação do<br>equipamento.                                      | "Unidade de Fax" no Guia<br>de Utilizador do<br>WorkCentre C226                                                           |
|                                                              | O equipamento está<br>no modo fax?                                                                                                    | Prima a tecla [ENVIAR<br>IMAGEM] para seleccionar<br>o modo fax do<br>equipamento.            | "Procedimento Básico<br>para Enviar Faxes" na<br>secção "Unidade de Fax"<br>do Guia de Utilizador do<br>WorkCentre C226   |
| O equipamento<br>receptor não<br>recebe faxes.               | O equipamento receptor de faxes tem papel?                                                                                                    | Consulte o operador do equipamento receptor.                                                  | -                                                                                                    |
|                                                              | O equipamento receptor<br>suporta transmissão G3?                                                                                                    |                                                                                               |                                                                                                    |
|                                                              | Os sub-endereços e o<br>número de código estão<br>correctos?                                                                                                  |                                                                                               |                                                                                                    |
|                                                              | O equipamento receptor está pronto para receber?                                                                                                    |                                                                                               |                                                                                                    |
|                                                              | O tamanho do original foi<br>detectado correctamente?                                                                                                    | Verifique os tamanhos<br>transmissíveis.                                                      | "Verificar Formato do<br>Original Carregado" na<br>secção "Unidade de Fax"<br>do Guia de Utilizador do<br>WorkCentre C226 |
| A imagem transmitida<br>é impressa em branco<br>na recepção. | O original foi colocado de<br>modo a digitalizar o lado<br>correcto?                                                                                          | Certifique-se de que o<br>original está colocado de<br>modo a digitalizar o lado<br>correcto. | "Colocar um Documento"<br>na secção "Unidade de<br>Fax" do Guia de Utilizador<br>do WorkCentre C226                       |
|                                                              | Se o equipamento receptor<br>estiver a utilizar papel<br>térmico, verifique se o<br>papel térmico foi carregado<br>com a face incorrecta<br>virada para fora. | Consulte o operador do<br>outro equipamento.                                                  | _                                                                                                    |

|                   | Problema                                                 | Verificar                                                                                                 | Solução                                                                                                    | Página                                                                                                    |
|-------------------|----------------------------------------------------------|----------------------------------------------------------------------------------------------------|----------------------------------------------------------------------------------------------------|----------------------------------------------------------------------------------------------------|
| A i<br>apa        | magem transmitida<br>arece distorcida.                   | As condições da linha<br>de transmissão são<br>insuficientes devido a<br>raios ou outros motivos?         | Tente a transmissão<br>novamente.                                                                                          | -                                                                                                    |
|                   |                                                          | As definições de resolução<br>e de exposição são<br>adequadas?                                            | Verifique as definições de resolução e de exposição.                                                                       | "Seleccionar Definições<br>de Resolução e<br>Exposição" na secção<br>"Unidade de Fax" do Guia<br>de Utilizador do<br>WorkCentre C226 |
| A t<br>occ<br>esp | ransmissão não<br>orre à hora<br>oecificada.             | O relógio do equipamento<br>está definido na hora<br>correcta?                                            | Ajuste o relógio na hora correcta.                                                                                         | "Informação Geral" no<br>Guia de Utilizador do<br>WorkCentre C226                                                                    |
| Ap<br>occ         | ós a recepção, não<br>orre a impressão.                  | Aparece uma mensagem<br>no visor a solicitar a adição<br>de toner ou papel? (Não<br>é possível imprimir.) | Restaure a capacidade<br>de impressão, como<br>solicitado pela mensagem<br>que aparece no visor.<br>A impressão é iniciada | "Quando Soa um Alarme<br>e É Mostrada uma<br>Mensagem de Aviso" na<br>página 6-41                                                    |
| Un<br>rec<br>em   | na imagem<br>ebida é impressa<br>i branco.               | Tem a certeza de que não<br>foi digitalizado o lado<br>errado do original no<br>equipamento transmissor?  | Consulte o operador<br>do equipamento<br>transmissor.                                                                      | _                                                                                                    |
| A i<br>rec<br>des | magem<br>ebida aparece<br>svanecida.                     | O original aparece<br>desvanecido?                                                                        | Solicite ao interlocutor que<br>reenvie o documento<br>utilizando uma definição<br>adequada de exposição.                  | -                                                                                                    |
| A i<br>apa        | magem recebida<br>arece distorcida.                      | As condições da linha<br>de transmissão são<br>insuficientes devido a<br>raios ou outros motivos?         | Solicite ao interlocutor que<br>envie o documento<br>novamente.                                                            | -                                                                                                    |
| Ap<br>bra<br>ima  | arecem linhas<br>ancas ou pretas na<br>agem transmitida. | O vidro de exposição<br>está sujo?                                                                        | Limpe o vidro<br>de exposição.                                                                                             | "Operação do Copiador"<br>no Guia de Utilizador do<br>WorkCentre C226                                                                |
|                   | Não se ouve um<br>sinal de marcação<br>no altifalante.   | O volume está definido<br>com o valor "baixo"?                                                            | Ajuste o volume do<br>altifalante em "médio"<br>ou "alto".                                                                 | "Definição de volume do altifalante" na página 6-51                                                                                  |
| Telefone          | Não se ouve<br>um som de<br>campainha.                   | O volume da campainha foi desligado?                                                                      | Defina o volume da<br>campainha em "baixo",<br>"médio" ou "alto".                                                          | "Definição de volume do altifalante" na página 6-51                                                                                  |

### Programas de Operador

Esta secção explica os programas de operador para a função de fax, que são utilizados pelo administrador do equipamento. O administrador do equipamento deve ler atentamente este capítulo para assegurar a utilização correcta dos programas.

**NOTA:** É possível que não possa utilizar todos os programas da lista de programas de operador. Os programas que poderá utilizar dependem dos dispositivos periféricos que estão instalados no equipamento.

### Lista de Programas do Operador Autorizado

| Nome do Programa                                                                                          | Página | Nome do Programa                                                                                | Página |
|----------------------------------------------------------------------------------------------------|--------|-------------------------------------------------------------------------------------------------|--------|
| DEFINIÇÕES DE FAX                                                                                         |        |                                                                                                 |        |
| Pré-definições de fax                                                                                     |        | Definições de envio de fax                                                                      |        |
| "Pré-definições de visor"                                                                                 | 6-49   | "Definição de envio automático com redução"                                                     | 6-54   |
| "Definição do número de teclas de<br>acesso directo que são mostradas"                                    | 6-49   | "Definição de rotação de envio"                                                                 | 6-55   |
| "Digite tecla de destino seguinte ao definir a difusão"                                                   | 6-49   | "A imprimir número de página no destinatário"                                                   | 6-55   |
| "Definição de resolução inicial"                                                                          | 6-50   | "Chamar temporizador no envio por<br>memória"                                                   | 6-55   |
| "Definição de próprio número e nome"                                                                      | 6-50   | "Definição de impressão com data/<br>número próprio"                                            | 6-55   |
| "Impressão automática durante a noite<br>ou quando desligado"                                             | 6-51   | "Envio rápido on line"                                                                          | 6-56   |
| "Definição de tempo de pausa"                                                                             | 6-51   | "Repetir a ligação em caso de que a<br>linha esteja ocupada"                                    | 6-56   |
| "Impressão de original do relatório de<br>transacção"                                                     | 6-51   | "Repetir ligação em caso de erro de<br>comunicação"                                             | 6-56   |
| "Definição de volume do altifalante"                                                                      | 6-51   | Definições de recebimento de fax                                                                |        |
| "Relatório de transacção, imprimir<br>definição seleccionada"                                             | 6-52   | "Definição de redução de recebimento<br>automático"                                             | 6-57   |
| "Definição de número de recepção<br>remota" (apenas quando estiver ligado<br>um telefone de extensão)     | 6-52   | "Número de chamadas em recepção automática"                                                     | 6-58   |
| "ECM" (Esta definição apenas é eficaz<br>se o outro equipamento for um<br>equipamento G3 que suporta ECM) | 6-52   | "Definição de recepção duplex"<br>(apenas quando a opção de módulo<br>duplex estiver instalada) | 6-58   |
| "Relatório de actividade, imprimir definição seleccionada"                                                | 6-53   | "Definição de estilo de impressão"                                                              | 6-58   |
| "Pré-definições de exposição"                                                                             | 6-53   | "Definir número de telefone para reencaminhar dados"                                            | 6-59   |
| "Detecção de toque identificativo"                                                                        | 6-54   | "Definição de bandeja de saída"                                                                 | 6-59   |
| "Desactivar entrada directa de número de fax"                                                             | 6-54   | "Definição de fax indesejados"                                                                  | 6-59   |
|                                                                                                    |        | Segurança de polling de fax                                                                     |        |
|                                                                                                    |        | "Definição de segurança de polling"                                                             | 6-60   |
|                                                                                                    |        | "Definição de número de código"                                                                 | 6-60   |
|                                                                                                    |        | "Definir o número de vezes que a caixa pública poderá ser controlada"                           | 6-61   |

### Utilizar os Programas de Operador

Siga estes passos para configurar as definições dos programas de operador.

1. Prima a tecla [DEFINIÇÕES PERSONALIZADAS].

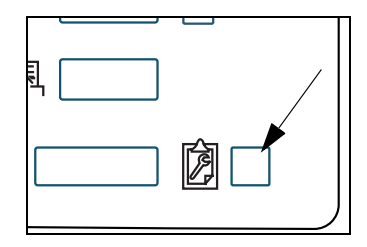

2. Toque a tecla [PROGRAMAS DE OPERADOR].

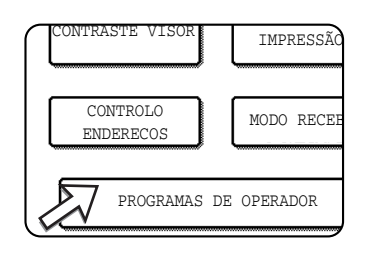

3. Utilize as teclas numéricas para introduzir os cinco dígitos do número de código do operador.

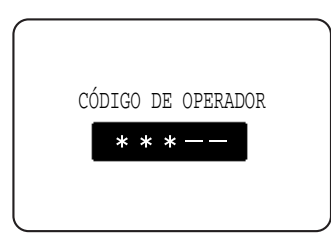

Para obter a pré-definição de fábrica para o número de código do operador, consulte o Guia do Utilizador do Xerox WorkCentre C226.

4. Toque a tecla [DEFINIÇÕES DE FAX].

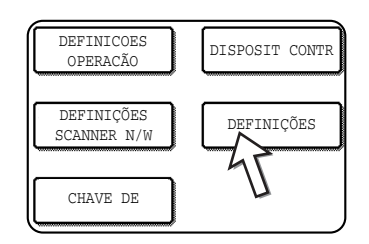

5. Seleccione o programa desejado e configure a definição.

A página 6-45 mostra os programas que podem ser seleccionados.

As definições para cada um dos programas são explicadas nas páginas seguintes.

6. Prima a tecla [CA] para sair do programa.

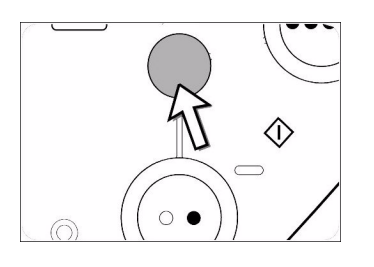

#### Explicação suplementar de operação dos programas de operador

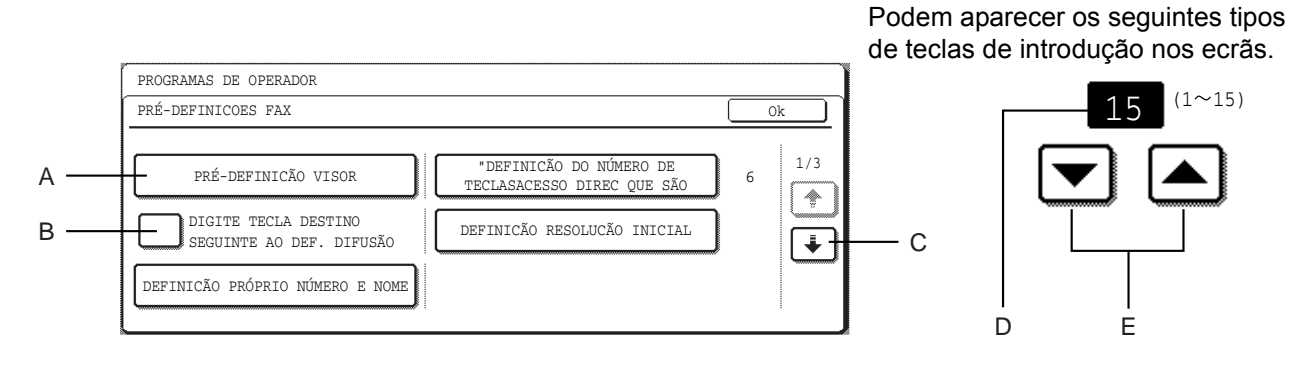

- A Quando é tocada uma tecla que apareça com a forma XXX aparecerá o ecrã de definição dessa tecla.
- B As caixas com marca de verificação são teclas de selecção que mostram o estado das selecções. Uma caixa com uma marca de verificação significa que a função está "ligada" (activada) e uma caixa sem uma marca de verificação significa que a função está "desligada" (desactivada). O estado ligada/desligada muda cada vez que a caixa é tocada.
- C Se as definições continuarem no ou nos ecrãs seguintes, toque as teclas e
   → para se mover para os ecrãs seguintes ou anteriores. Para regressar ao ecrã de selecção de categoria, toque a tecla [OK].
- D É indicado o valor numérico definido actualmente.
- E Os valores numéricos podem ser definidos tocando as teclas 💌 e 🛋

### Explicação de Definições de Programas

Aqui são explicados os programas de operador para a função de fax do equipamento.

Para programas de operador que estejam relacionados com a função de copiadora e utilização geral do equipamento, consulte o guia do operador. Para programas relacionados com as funções de impressora e de scanner de rede, consulte os manuais correspondentes.

**NOTA:** As definições estabelecidas com o programa de operador podem ser verificadas mediante a impressão das definições (página 6-62).

### Definições de Fax

### Pré-definições de fax

Pode alterar as pré-definições de fax como necessitar, de modo a satisfazer da melhor maneira as necessidades do local de trabalho.

As "Pré-definições de fax" são as seguintes:

- Pré-definições de visor
- Definição do número de teclas de acesso directo que são mostradas
- Digite tecla de destino seguinte ao definir a difusão
- Definição de resolução inicial
- Definição de próprio número e nome
- Impressão automática durante a noite ou quando desligado
- Definição de tempo de pausa
- Impressão de original do relatório de transacção
- Definição de volume do altifalante
- Relatório de transacção, imprimir definição seleccionada
- Definição de número de recepção remota (apenas quando estiver ligado um telefone de extensão)
- ECM (Esta definição apenas é eficaz se o outro equipamento for um equipamento G3 que suporta ECM)
- Relatório de actividade, imprimir definição seleccionada
- Pré-definições de exposição
- Detecção de toque identificativo
- Desactivar entrada directa de número de fax

#### Pré-definições de visor

Pode seleccionar o visor inicial que aparece ao premir a tecla [ENVIAR IMAGEM] para mudar para o modo fax ou ao premir a tecla [CA] no modo fax. Normalmente, o visor inicial é definido como o ecrã de definições de condições.

- Ecrã de definições de condições
- Lista de endereços (ABC)
- Lista de endereços (Grupo)

Quando está seleccionada uma lista de endereços (ABC ou Grupo), o índice seleccionado desse ecrã de lista de endereços é definido como o ecrã inicial.

## Definição do número de teclas de acesso directo que são mostradas

O número de teclas de um só toque mostradas em cada ecrã de lista de endereços pode ser alterado de 8 (a definição normal) para 6 ou 12.

Toque 6, 8 ou 12 para seleccionar o número desejado.

**NOTA:** Para o nome de tecla que aparece em cada tecla de um só toque, pode aparecer um máximo de 18 caracteres, quando o número de teclas de um só toque mostradas estiver definido como 6 ou 8. Pode aparecer um máximo de 10 caracteres quando o número teclas de um só toque mostradas estiver definido como 12.

#### Digite tecla de destino seguinte ao definir a difusão

Pode seleccionar se a tecla [ENDEREÇO SEG] deve ser tocada antes de introduzir o destino seguinte, ao executar uma transmissão de difusão. Normalmente, o equipamento está definido de modo que tocar a tecla [ENDEREÇO SEG] possa ser omitido, excepto quando as teclas numéricas são utilizadas para introduzir um número de fax completo, após outro número de fax completo.

#### Exemplo: Definição Normal (definição de fábrica)

|           | EREÇO SI   | EG, Um toque     | ENDEREÇO SEG Um toque |
|-----------|------------|------------------|-----------------------|
| Marcar    | $\uparrow$ |                  | 1                     |
|           | Pode s     | ser omitido      | Pode ser omitido      |
| XXXX (END | EREÇO S    | EG XXXX          |                       |
| Marcar    | ↑          | Marcar           |                       |
|           | Não po     | ode ser omitido. |                       |

Se a caixa estiver seleccionada, não será possível omitir a tecla [ENDEREÇO SEG], como mostrado no exemplo acima. Mesmo que o destino seguinte a ser introduzido seja uma tecla de um toque, a tecla [ENDEREÇO SEG] deve ser tocada antes de ser tocada a tecla de um toque. Se um operador tentar introduzir o destino seguinte sem tocar a tecla [ENDEREÇO SEG], soará um alarme com sinal duplo e a introdução será rejeitada.

#### Definição de resolução inicial

Esta definição é utilizada para alterar a pré-definição de resolução do modo fax de "NORMAL" para "PERFEITO", "MUITO PERFEITO" ou "ULTRA PERFEITO". Também pode ser seleccionado "ECONÓMICO" para as últimas três definições de resolução. Normalmente, é seleccionado "NORMAL" para a pré-definição de resolução. Se desejar seleccionar "ECONÓMICO" para a definição seleccionada de resolução, toque a tecla [ECONÓMICO] para destacá-la.

- NOTAS: "ECONÓMICO" não pode ser seleccionado para a resolução "NORMAL".
  - Para obter mais informação acerca de definições de resolução, consulte o Guia do Utilizador do WorkCentre C226.

#### Definição de próprio número e nome

Utilize esta definição para introduzir o número de fax do equipamento e o nome do utilizador. O nome e o número introduzidos são impressos no topo de cada página enviada de fax. O número é também utilizado como um número de código, ao executar a recepção de polling.

Pode verificar as introduções imprimindo a Lista de Remetentes. Consulte página 6-62.

1. Toque a tecla [NOME] e introduza o nome.

Aparece o ecrã de introdução de nome.

Podem ser introduzidos até 20 caracteres para o nome.

Consulte o Guia do Utilizador do Xerox WorkCentre C226 para obter informação acerca do procedimento de introdução de caracteres.

2. Toque a tecla [NÚMERO FAX] e introduza o número de fax.

Introduza até 20 dígitos para o número, utilizando as teclas numéricas.

Para introduzir um "+", prima a tecla " \*".

Para introduzir um hífen, toque a tecla [PAUSA]. Para introduzir um espaço, toque a tecla [ESPAÇO].

Se fizer um erro, prima a tecla [C] e introduza o dígito correcto.

- **NOTA:** Se for introduzido um hífen, este será alterado para um espaço no momento da transmissão.
  - 3. Toque a tecla [OK].

Regressará ao ecrã DEFINIÇÃO PRÓPRIO NÚMERO E NOME. Aparece o número que introduziu. Certifique-se de que está correcto.

#### Impressão automática durante a noite ou quando desligado

Utilize esta definição para seleccionar como responderá o equipamento, se for recebido um fax quando o interruptor de alimentação do equipamento estiver desligado (o interruptor de alimentação do fax será ligado).

Normalmente, a impressão automática durante a noite ou quando desligado é definida como ligada, o que significa que o equipamento será activado automaticamente e imprimirá o fax recebido. Se desligar esta definição, os faxes recebidos não serão impressos até que o interruptor de alimentação do equipamento seja ligado.

#### Definição de tempo de pausa

Esta definição é utilizada para seleccionar a duração das pausas que são inseridas em números de destino de fax. Normalmente, a definição é 2 segundos, o que significa que cada vez que a tecla [PAUSA] for tocada, ao marcar ou memorizar um número de fax, será inserida uma pausa de 2 segundos.

O tempo de pausa pode ser definido com qualquer número de segundos de 1 a 15.

#### Impressão de original do relatório de transacção

Este programa é utilizado para imprimir parte da primeira página do fax no relatório de transacção. Este programa é utilizado em conjunto com o relatório de transacção, imprimir definição seleccionada (página seguinte), e não tem efeito quanto a impressão do relatório de transacção estiver desactivada.

Normalmente, este programa é configurado de modo que seja impressa parte do fax no relatório de transacção, quando uma transmissão não for bem sucedida.

#### Definição de volume do altifalante

Este programa é usado para ajustar o volume dos seis sons seguintes que são emitidos do altifalante: 1. altifalante, 2. volume do som, 3. monitor de linha, 4. sinal de recepção de fax, 5. sinal de erro na comunicação de fax, 6. sinal de digitalização completa.

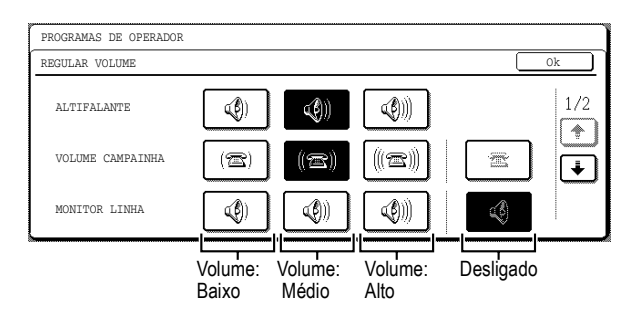

Para alterar o volume, toque a tecla desejada de volume. A pré-definição de fábrica varia com os destinos dos equipamentos.

#### Relatório de transacção, imprimir definição seleccionada

Este programa é utilizado para seleccionar a condição para imprimir um relatório de transacção. A condição é definida separadamente para transmissão normal, transmissão de difusão, recepção e recepção confidencial.

| ENVIO ÚNICO                        | A TRANSMITIR                       |
|------------------------------------|------------------------------------|
| IMPRIMIR TODOS RELATÓRIOS          | IMPRIMIR TODOS RELATÓRIOS          |
| IMPRIMIR APENAS RELATÓRIO<br>ERROS | IMPRIMIR APENAS RELATÓRIO<br>ERROS |
| NENHUM RELATÓRIO IMPRESSO          | NENHUM RELATÓRIO IMPRESSO          |

Toque a tecla → para mostrar as duas definições seguintes. Seleccione as condições de impressão para recepções e recepções confidenciais.

| A RECEBER                          | RECEPÇÃO CONFIDENCIAL      |
|------------------------------------|----------------------------|
| IMPRIMIR TODOS RELATÓRIOS          | IMPRIMIR PÁGINA AVISOS     |
| IMPRIMIR APENAS RELATÓRIO<br>ERROS | NÃO IMPRIMIR PÁGINA AVISOS |
| NENHUM RELATÓRIO IMPRESSO          |                            |

As definições normais são indicadas pelo sombreado acima.

#### Definição de número de recepção remota

#### (apenas quando estiver ligado um telefone de extensão)

Quando é recebida uma chamada (não efectuada) num telefone de extensão ligado ao equipamento, a recepção de fax pode ser activada introduzindo um número com um dígito e premindo duas vezes "", no teclado do telefone. Este número é chamado definição de número de recepção remota e pode ser definido como qualquer número de "0" a "9". Normalmente, o número é definido como "5".

#### ECM

## (Esta definição apenas é eficaz se o outro equipamento for um equipamento G3 que suporta ECM)

Por vezes, as condições de linha podem distorcer uma imagem transmitida por fax. Quando o modo ECM (modo de correcção de erros) estiver ligado, as páginas que ficarem distorcidas são retransmitidas automaticamente. Inicialmente, o valor desta definição é ligada. Se estiver desligada, as imagens distorcidas serão transmitidas sem ser corrigidas.

**NOTA:** Se o outro equipamento suportar Super G3, o ECM funcionará sempre, independentemente da definição.

#### Relatório de actividade, imprimir definição seleccionada

Este programa é utilizado para que o relatório de actividade memorizado na memória do equipamento seja impresso em intervalos regulares.

O relatório pode ser impresso automaticamente quando o número de transacções exceder 50, ou numa hora específica, todos os dias (apenas uma vez por dia).

Normalmente, o relatório é definido para não ser impresso. Seleccione "IMPRESSÃO AUTO COM MEMÓRIA CHEIA" para imprimir automaticamente o relatório quando o número de transacções memorizadas (o total combinado de transmissões e de recepções) exceder 50.

Se seleccionar "IMPRIMIR DIARIAMENTE NA HORA MARCADA", as teclas "HORA" e "MINUTO" aparecerão à direita para permitir especificar a hora.

| PROGRAMAS DE OPERADOR         |    |
|-------------------------------|----|
| RELATÓRIO ACTIVIDADE IMPRIMIR | Ok |
| IMPRESSÃO AUTO                |    |

Toque as teclas "HORA" e "MINUTO" e, em seguida, defina a hora tocando as teclas ▼ e ▲. Defina o minuto do mesmo modo. Quando terminar, toque a tecla [OK].

- **NOTAS:** Se seleccionar apenas a definição "IMPRIMIR DIARIAMENTE NA HORA MARCADA" e o número de transacções memorizadas exceder 50 antes da hora especificada, cada transacção nova apagará a transacção mais antiga (a transacção mais antiga não será impressa).
  - O relatório de actividade também pode ser impresso manualmente (consulte "Definições de Impressão" na página 6-62).

#### Pré-definições de exposição

Este programa é utilizado para definir o nível pré-definido de exposição para digitalizar originais no modo fax / enviar imagem.

A pré-definição deste programa é "AUTO". Se for alterada para "MANUAL", o nível de exposição pode ser definido em cinco níveis. O nível 1 é o nível mais claro e o nível 5 é o nível mais escuro.

#### Detecção de toque identificativo

Este programa apenas pode ser activado na Austrália e na Nova Zelândia.

Se forem atribuídos múltiplos números de telefone à sua linha telefónica, o número chamado pode ser identificado pelo seu toque de campainha. Ao utilizar um número para chamadas de voz e outro número para faxes, poderá saber que tipo de chamada está a receber pelo toque de campainha. Pode definir o seu equipamento para receber automaticamente faxes quando o seu número de fax for chamado, definindo o toque que corresponde ao seu número de fax. Normalmente estará seleccionado DESLIG.

#### Desactivar entrada directa de número de fax

Quando a função de fax estiver activada, este programa é utilizado para proibir a marcação de um número de fax destino, mediante introdução directa com as teclas numéricas. Para proibir a marcação mediante introdução directa com as teclas numéricas, toque a caixa de verificação para seleccioná-la. Quando isto for feito, os faxes apenas poderão ser enviados para destinos que foram memorizados e, por isto, este programa pode ser utilizado para restringir destinos de fax e impedir a transmissão acidental para um número incorrecto. As seguintes operações também são proibidas:

- Memorizar, alterar ou apagar números com marcação de um só toque
- Memorizar, alterar ou apagar um grupo.

#### Definições de envio de fax

As definições de envio de fax podem ser utilizadas para activar ou desactivar funções de transmissão de fax, como necessário no seu local de trabalho.

As "Definições de envio de fax" são as seguintes:

- Definição de envio automático com redução
- Definição de rotação de envio
- A imprimir número de página no destinatário
- Chamar temporizador no envio por memória
- Definição de impressão com data/número próprio
- Envio rápido on line
- Repetir a ligação em caso de que a linha esteja ocupada
- Repetir ligação em caso de erro de comunicação

#### Definição de envio automático com redução

Esta definição permite seleccionar se deseja que um documento transmitido seja reduzido para corresponder ao tamanho de papel de impressão do outro equipamento. Normalmente, a redução automática é definida como ligada. Se a definição estiver desligada, os documentos serão enviados no seu tamanho original. Como o tamanho não será ajustado para corresponder ao tamanho do papel de impressão, o documento pode ser cortado parcialmente.

#### Definição de rotação de envio

Ao transmitir um documento, esta definição permite rodar um documento A4 (210 x 279 mm), orientado verticalmente, para uma orientação horizontal (A4R (210 x 279 mm R)), rodar um documento B5R para B5 ou rodar um documento A5R (148 x 210 mm R) para A5 (148 x 210 mm). Normalmente, o valor desta definição é ligada e os documentos são rodados no sentido horário. (Os documentos A4R (210 x 279 mm R) não são rodados.)

| PROGRAMAS DE OPERADOR   |           |                             |                                       |  |    |  |
|-------------------------|-----------|-----------------------------|---------------------------------------|--|----|--|
| DEFINICÃO ROTACÃO ENVIO |           |                             |                                       |  | Ok |  |
|                         | ORIGIN    | NAL                         | DIRECCÃO<br>ENVIO                     |  |    |  |
|                         | ▲4<br>8⇒  | 41 🗄                        | ► A4R<br>► 8½×11R                     |  |    |  |
|                         | ✓ B5F     | × –                         | ► B5                                  |  |    |  |
|                         | ▲5F<br>5参 | ₹ <b>-</b><br>≪8½R <b>-</b> | <ul> <li>A5</li> <li>5½X8½</li> </ul> |  |    |  |

As definições de rotação podem ser estabelecidas separadamente para diferentes tamanhos de documentos. Para desligar a definição de rotação, toque a caixa de verificação da definição adequada para remover a marca de verificação.

#### A imprimir número de página no destinatário

Esta definição permite seleccionar se os números de página serão impressos no topo das páginas de fax, pelo equipamento receptor. Na definição normal, são impressos os números de página.

#### Chamar temporizador no envio por memória

Ao enviar um fax por transmissão automática, esta definição permite seleccionar o tempo que o equipamento espera antes de interromper a ligação quando o outro equipamento não responde ao sinal de chamada do seu equipamento. Se o outro equipamento não responder durante este período definido de tempo, o seu equipamento interromperá automaticamente a ligação. As selecções de tempo são 30, 45 e 60 segundos. Normalmente, esta definição tem o valor de 45 segundos.

#### Definição de impressão com data/número próprio

Esta definição permite seleccionar a posição (dentro ou fora da imagem original) do nome e número do remetente que serão impressos no topo de cada página de fax que enviar. Normalmente, está seleccionado [FORA DA IMAGEM ORIGINAL]. Para que o seu nome e número sejam impressos dentro da imagem original, seleccione a tecla [DENTRO DA IMAGEM ORIGINAL]. Para obter informação mais detalhada acerca da posição correspondente a cada definição, consulte o Guia do Utilizador do WorkCentre C226.

#### Envio rápido on line

Quando esta definição estiver ligada, o equipamento chamará o outro equipamento e começará a transmitir o documento assim que a primeira página estiver digitalizada. Consequentemente, a transmissão ocorre enquanto estiverem a ser digitalizadas quaisquer páginas adicionais. Normalmente, o valor desta definição é ligada.

Se desligar esta definição, a transmissão não terá início até que todas as páginas do documento estejam digitalizadas. Note que esta definição não se aplica à transmissão manual.

#### Repetir a ligação em caso de que a linha esteja ocupada

Ao enviar um documento, esta definição é utilizada para seleccionar se o seu equipamento repete automaticamente a chamada, se o outro equipamento não responder ou a linha estiver ocupada.

Normalmente, o equipamento está definido para fazer 2 tentativas de repetição de chamada, em intervalos de 3 minutos.

O número de repetições de chamada e o intervalo entre as repetições, que podem ser definidos em cada país, são apresentados na tabela seguinte.

#### Tabela de Diferenciação de Países

|                                      | Reino Unido             | Austrália, Nova Zelândia<br>e Singapura |
|--------------------------------------|-------------------------|-----------------------------------------|
| O número de repetições<br>de chamada | 1 a 10                  | 1 a 9                                   |
| O intervalo entre tentativas         | qualquer número de minu | tos de 1 a 15                           |

Se não desejar que as chamadas sejam repetidas, toque a caixa de verificação [DESLIG. REPETIR LIGAÇÃO], de modo que apareça uma marca de verificação.

**NOTA:** Mesmo que esta definição esteja ligada, o equipamento não tentará repetir a chamada quando for enviado um documento por transmissão manual. (Consulte "Enviar um Fax após Falar (Transmissão Manual)" no seu Guia de Utilizador do Xerox WorkCentre C226.)

#### Repetir ligação em caso de erro de comunicação

Ao enviar um documento, esta definição é utilizada para seleccionar se o equipamento tentará repetir a chamada se a transmissão falhar.

Normalmente, o equipamento está definido para fazer 1\* tentativa de repetição de chamada, em intervalos de 1 minuto.

\* Note que para Singapura, normalmente, o equipamento está definido fazer 2 tentativas de repetição de chamada.

O número de repetições de chamada e o intervalo entre as repetições, que podem ser definidos em cada país, são apresentados na tabela seguinte.

#### Tabela de Diferenciação de Países

|                                      | Reino Unido             | Austrália, Nova Zelândia<br>e Singapura |
|--------------------------------------|-------------------------|-----------------------------------------|
| O número de repetições<br>de chamada | 1 a 5                   | 1 a 9                                   |
| O intervalo entre tentativas         | qualquer número de minu | tos de 1 a 15                           |

Se não desejar que as chamadas sejam repetidas, toque a caixa de verificação [DESLIG. REPETIR LIGAÇÃO], de modo que apareça uma marca de verificação.

**NOTA:** Mesmo que esta definição esteja ligada, o equipamento não tentará repetir a chamada quando for enviado um documento por transmissão manual. (Consulte "Enviar um Fax após Falar (Transmissão Manual)" no seu Guia de Utilizador do Xerox WorkCentre C226.)

#### Definições de recebimento de fax

As definições de recebimento permitem ajustar determinados parâmetros de recepção de faxes, de modo que sejam mais adequadas às suas necessidades.

As definições que podem ser ajustadas dependem dos dispositivos periféricos instalados.

As "Definições de recebimento fax" são as seguintes:

- Definição de redução de recebimento automático
- Número de chamadas em recepção automática
- Definição de recepção duplex (apenas quando a opção de módulo duplex estiver instalada)
- Definição de estilo impressão
- Definir número de telefone para reencaminhar dados
- Definição de bandeja de saída
- Definição de fax indesejados

#### Definição de redução de recebimento automático

Quando receber um fax que inclua o nome do remetente, o número do remetente e outra informação impressa, a imagem recebida será ligeiramente maior do que o tamanho normal. Esta definição permite seleccionar se a imagem recebida será reduzida automaticamente antes de ser impressa, para se ajustar ao tamanho normal. Normalmente, a redução automática é definida como activada.

**NOTA:** Se o recebimento automático estiver desactivado, as imagens maiores do que o tamanho normal serão cortadas. Contudo, a imagem será mais nítida porque será impressa com o mesmo tamanho que o original.

\* Os tamanhos normais são tamanhos como o A4 e o B5 (210 x 279 mm e 210 x 148 mm).

#### Número de chamadas em recepção automática

Esta definição é utilizada para seleccionar o número de toques necessários para que o equipamento receba automaticamente uma chamada e inicie a recepção de fax, quando o modo de recepção estiver definido como automático. Normalmente, é seleccionado o valor "2" para esta definição.

O número de toques que podem ser definidos em cada país é apresentado na tabela seguinte.

#### Tabela de Diferenciação de Países

| Reino Unido | Austrália e Nova<br>Zelândia | Singapura |
|-------------|------------------------------|-----------|
| 0 a 9       | 2 a 4                        | 0 a 3     |

**NOTA:** Se seleccionar "0" para o número de toques, o equipamento responderá imediatamente e iniciará a recepção do fax no modo de recepção automática, sem tocar.

Contudo, não seleccione "0" quando existir um telefone de extensão ligado ao equipamento.

Quando estiver seleccionado "0", o telefone de extensão não poderá ser utilizado para fazer chamadas.

#### Definição de recepção duplex

#### (apenas quando a opção de módulo duplex estiver instalada)

Quando o módulo duplex estiver instalado, pode utilizar esta definição para seleccionar se os documentos recebidos serão impressos em ambas as faces do papel. Normalmente, o valor desta definição é desligada. Se esta definição for ligada, os documentos recebidos serão impressos em ambas as faces do papel sempre que o documento recebido consista em duas ou mais páginas com o mesmo tamanho de papel.

#### Definição de estilo de impressão

Esta definição determina a condição de selecção de papel, ao serem impressos documentos recebidos. Seleccione uma das três definições abaixo. Normalmente, é seleccionada a definição IMPRIMIR NO TAMANHO REAL OU COM REDUÇÃO.

• IMPRIMIR NO TAMANHO REAL (CORTE PROIBIDO)

A imagem recebida de fax é impressa no seu tamanho real (sem a dividir em múltiplas folhas de papel). Se não existir papel carregado com um tamanho igual ou superior ao da imagem, o fax será recebido na memória e não será impresso até que seja carregado um tamanho adequado de papel.

• IMPRIMIR NO TAMANHO REAL (CORTE PERMITIDO)

Cada imagem recebida é impressa em tamanho real. Se necessário, a imagem é dividida em múltiplas folhas de papel.

IMPRIMIR NO TAMANHO REAL OU COM REDUÇÃO

Cada imagem recebida é impressa em tamanho real, sempre que possível. Quando não for possível, a imagem é reduzida automaticamente antes de ser impressa.

#### Definir número de telefone para reencaminhar dados

Quando existir um problema que impeça que o equipamento imprima um fax recebido, a função de transferência pode ser utilizada para reencaminhar o fax recebido para outro equipamento de fax. Utilize esta definição para programar o número de fax do equipamento de fax de destino. Apenas pode ser programado um número de fax (máximo de 64 dígitos).

Se desejar especificar uma caixa de memória confidencial com código-F no equipamento de destino, toque a tecla [SUB-ENDEREÇO], após introduzir o número de fax para introduzir uma barra diagonal "/" e, em seguida, introduza o sub-endereço. Se necessário, introduza também um número de código. Consulte "Gravar Teclas Um Toque" no Guia de Utilizador do Xerox WorkCentre C226.)

#### Definição de bandeja de saída

Esta definição é utilizada para seleccionar a bandeja de saída para faxes recebidos. As bandejas que podem ser seleccionadas variarão em função dos dispositivos periféricos que estiverem instalados.

#### Definição de fax indesejados

Este programa é utilizado para introduzir os números de fax cuja recepção deseja bloquear. Podem ser introduzidos até 50 números.

Normalmente, este programa está desactivado.

Para bloquear a recepção dos números de fax introduzidos, toque a tecla [VÁLIDO].

#### Introduzir números de fax indesejados

1. Toque a tecla [INTRODUZIR].

Aparece o ecrã de introdução de número de fax.

| PROGRAMAS DE OPERADOR        |   |
|------------------------------|---|
| DEFINIÇÃO DE FAX INDESEJADOS |   |
|                              | 1 |
|                              |   |
|                              |   |
|                              |   |
| APAGAR 🚺                     |   |
|                              |   |

2. Introduza o número de fax com as teclas numéricas.

Podem ser introduzidos até 20 dígitos.

Quando terminar a introdução do número, toque a tecla [SEGUINTE] para memorizar o número. Aparecerá um novo ecrã de introdução de número. Introduza o número seguinte com as teclas numéricas.

3. Toque a tecla [OK].

#### Apagar um número de fax indesejado

1. Toque a tecla [APAGAR].

Aparecerá o ecrã para apagar.

2. Toque a tecla do número que deseja apagar.

Aparecerá uma mensagem. Toque a tecla [SIM] para apagar o número.

Para cancelar a eliminação, toque a tecla [NÃO].

#### Segurança de polling de fax

Estas definições servem para utilizar a Caixa Pública para o polling de memória. Note que não se aplicam ao polling de memória com código-F.

A "Segurança de polling de fax" é a seguinte:

- Definição de segurança de polling
- Definição de número de código
- Definir o número de vezes que a caixa pública poderá ser controlada

#### Definição de segurança de polling

Ao executar um polling de memória, esta definição é utilizada para seleccionar se qualquer equipamento poderá controlar o seu equipamento ou apenas os equipamentos que foram programados no seu equipamento. Normalmente, a definição de segurança de polling é definida como ligada (aparece uma marca de verificação na caixa).

Para permitir que qualquer equipamento controle o seu equipamento, toque a caixa para remover a marca de verificação.

**NOTA:** Se definição de segurança de polling estiver activada, introduza os números dos equipamentos de fax autorizados a controlar o seu equipamento em "Definição de número de código", abaixo.

#### Definição de número de código

Quando a definição de segurança de polling estiver ligada, utilize esta definição para programar (ou apagar) os números de fax dos equipamentos autorizados a controlar o seu equipamento. Os números de fax programados são chamados números de código. Podem ser programados até 10 números de fax.

#### Programar números de código

1. Toque a tecla [INTRODUZIR].

Aparece o ecrã de introdução de número de código.

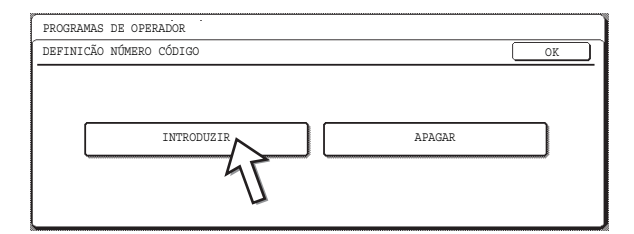

2. Toque uma tecla em branco (uma tecla em que não apareça nenhum número).

| PROGRAMAS DE OPERADOR<br>DEFINICÃO NÚMERO CÓDIGO |                                                  |
|--------------------------------------------------|--------------------------------------------------|
| INTRODUZIR                                       | CANCELAR OK                                      |
| 0666211221                                       | <sup>1/2</sup><br><sup>1/2</sup><br><sup>★</sup> |

As teclas com números não devem ser tocadas.

Se tiverem sido memorizados números em todas as teclas, aparecerá uma mensagem e não poderão ser memorizados mais números. Em primeiro lugar apague um número que já não seja necessário e, em seguida, memorize o novo número.

3. Prima as teclas numéricas para memorizar o número de fax.

Podem ser introduzidos até 20 dígitos.

Para introduzir um "+", prima a tecla " \* ".

Para introduzir um hífen, toque a tecla [PAUSA]. Para introduzir um espaço, toque Se fizer um erro, prima a tecla [C] e introduza o dígito correcto.

4. Toque a tecla [OK].

Regressará ao ecrã do passo 2 e aparecerá o número de fax memorizado. Para memorizar outro número, repita os passos 2 até 4.

#### Apagar um número de código

1. Toque a tecla [APAGAR].

Aparece o ecrã para apagar um número de código.

2. Toque a tecla do número que deseja apagar.

Toque a tecla [SIM] na mensagem que aparece para apagar o número. Se tocar a tecla [NÃO], regressará ao ecrã para apagar um número de código, sem apagar o número.

## Definir o número de vezes que a caixa pública poderá ser controlada

Esta definição é utilizada para seleccionar se o documento memorizado na caixa pública será cancelado automaticamente após uma transmissão de polling ou se o documento será deixado na caixa pública para permitir efectuar o polling, um número ilimitado de vezes.

Normalmente, o equipamento é definido para apagar automaticamente o documento após uma transmissão (a tecla [UMA VEZ] aparece destacada), de modo que o polling apenas possa ocorrer uma vez.

Para permitir que o polling ocorra um número ilimitado de vezes, seleccione a tecla [SEM LIMITES].

### Definições de Impressão

As definições estabelecidas com o programa de operador podem ser verificadas mediante a impressão das definições.

1. Prima a tecla [DEFINIÇÕES PERSONALIZADAS].

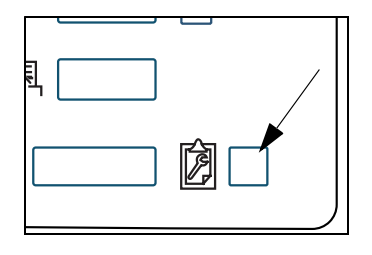

2. Toque a tecla [PROGRAMAS DE OPERADOR].

| CONTRASTE VISOR       | IMPRESSÃO  |
|-----------------------|------------|
| CONTROLO<br>ENDERECOS | MODO RECEE |
| PROGRAMAS DE          | OPERADOR   |

3. Utilize as teclas numéricas para introduzir os cinco dígitos do número de código do operador.

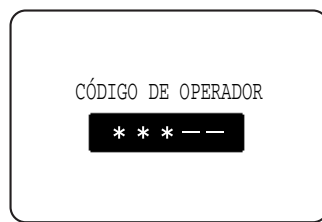

Para obter a pré-definição de fábrica para o número de código do operador, consulte o Guia do Utilizador do Xerox WorkCentre C226.

4. Toque a tecla [IMPRIMIR LISTA].

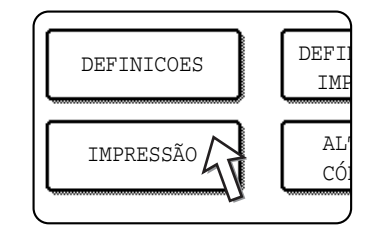

5. Toque a tecla [LISTA TODOS PROGRAMAS DE OPERADOR].

| SÃO           | r.       |        |    | <br>  |      |
|---------------|----------|--------|----|-------|------|
|               |          |        | _  |       |      |
| LISTA DE TODO | OS OS PI | ROGRAM | LS |       |      |
| LISTA DE RE   | METENTE  | IS (   | Í. |       |      |
| RELATÓRIO     | ACTIVII  | DADE   | 4  | LISTA | DE N |
|               |          |        |    | <br>  |      |

Aparece "PROCESSAMENTO IMPRIMIR DADOS." no ecrã de mensagens e é iniciada a impressão.

Para cancelar a impressão, toque a tecla [CANCELAR].

- **NOTAS:** No ecrã do passo 5, pode tocar a tecla [LISTA REMETENTE (FAX)] para imprimir a Lista do Remetente. Isto permite verificar o nome e o número de fax programados em "Definição de próprio número e nome" na página 6-50.
  - No ecrã do passo 5, pode tocar a tecla [ENVIAR IMAGEM RELATÓRIO ACTIVIDADE] para imprimir um relatório de actividade (transmissões e recepções). Imprima esta lista quando desejar verificar o registo de actividade. (consulte "Relatório de actividade, imprimir definição seleccionada" na página 6-53)
  - No ecrã do passo 5, pode tocar a tecla [LISTA NÚMEROS FAX INDESEJADOS] para imprimir a lista de números de fax indesejados.

Isto permite verificar os números de fax que foram programados em "Definição de fax indesejados" na página 6-59.

## Apêndice

Este capítulo contém informação de referência acerca das funções de fax do equipamento.

### Especificações

Para obter informação acerca de requisitos de energia, consumo de energia, dimensões, peso e outras especificações que são comuns a todas as funções do equipamento, consulte o Guia do Utilizador do Xerox WorkCentre C226.

| Linha de telefone aplicável                             | Rede telefónica pública comutada                                                                                                    |
|---------------------------------------------------------|----------------------------------------------------------------------------------------------------|
| Método de compressão                                    | MH, MR, MMR, JBIG                                                                                                    |
| Modos de transmissão                                    | Super G3, G3 (o equipamento apenas pode enviar e receber faxes de equipamentos que suportam G3 ou Super G3)                                                                                                    |
| Método de digitalização                                 | Scanner plano com CCD                                                                                                    |
| Resolução de digitalização<br>(Suporta as normas ITU-T) | 8 x 3,85 linhas/mm (Normal)<br>8 x 7,7 linhas/mm (Perfeito, Perfeito - Meio-tom)<br>8 x 15,4 linhas/mm (Muito Perfeito, Muito Perfeito - Meio-tom)<br>16 x 15,4 linhas/mm (Ultra Perfeito, Ultra Perfeito - Meio-tom) |
| Método de impressão                                     | Sistema electrofotográfico (sistema de cabeça com LED)                                                                                                    |
| Velocidade de transmissão                               | 33,6 kbps 2,4 kbps Reversão automática                                                                                                    |
| Tempo de transmissão * <sup>1</sup>                     | 2 segundos (modo Super G3 / 33,6 kbps, JBIG),<br>6 segundos (modo ECM G3 / 14.4 kbps, MMR),                                                                                                    |
| Tamanhos de papel                                       | A3, B4, A4, B5, A5, 297 x 420 mm até 148 x 210 mm                                                                                                    |
| Largura efectiva de<br>impressão                        | 293 mm máx. (impressão em A3) ou 292 mm máx. (impressão em<br>297 x 420 mm)                                                                                                    |
| Introduzir tamanho de<br>documento                      | A3 a A5 ou 11"x17" a 5-1/2"x8-1/2" (A5 ou 5-1/2"x8-1/2": alimentação orientada na vertical)                                                                                                    |
| Largura eficaz de<br>digitalização                      | 297 mm (11,7") no máximo                                                                                                    |
| Transmissão em meio-tom                                 | Sim (256 níveis)                                                                                                    |
| Ajuste de contraste                                     | Automático (5 níveis mediante ajuste manual)                                                                                                    |
| Ligação de telefone de<br>extensão                      | Possível (1 telefone)                                                                                                    |

| Marcação automática                 | Total combinado de 500 teclas de um só toque e de grupo, repetição<br>de marcação (automática)      |
|-------------------------------------|----------------------------------------------------------------------------------------------------|
| Transmissão com relógio             | Sim                                                                                                 |
| Função de programa                  | Sim (8 programas)                                                                                   |
| Suporte de código-F                 | Sim (pode transmitir e receber sinais de SUB/SEP (sub-endereço)<br>e de SID/PWD (número de código)) |
| Memória de imagem                   | 2 MB * <sup>2</sup>                                                                                 |
| Modo de Correcção de<br>Erros (ECM) | Sim                                                                                                 |

- \*1 A velocidade de transmissão refere-se a um documento A4, 210 x 279 mm, com aproximadamente 700 caracteres em resolução normal (8 x 3,85 linhas/mm) enviado em modo de alta velocidade (33,6 kbps (JBIG) ou 14,4 kbps (MMR)). Este tempo refere-se apenas ao tempo necessário para transmitir a informação de imagem; não está incluído o tempo necessário para enviar sinais de protocolo. Os tempos reais de transmissão variarão em função do conteúdo do documento, do tipo do equipamento receptor e das condições da linha telefónica.
- \*2 A memória de imagem pode ser expandida mediante a instalação de memória opcional de expansão do fax.

Podem existir algumas discrepâncias nas ilustrações e no conteúdo devido a melhorias no equipamento.

# Índice remissivo

### Α

A imprimir número de página no destinatário 6-55 alarme 6-41 apagar

caixa de memória 6-36 Caixa de memória com código-F 6-28 grupo (teclas) 6-22 números de código 6-61 programas 6-25 teclas de um só toque 6-16 apagar tudo (tecla) 6-2

### В

bandeja de saída (definição) 6-59

### С

CA (tecla) **6-2** caixa de memória editar e apagar **6-36** Caixa de memória com código-F apagar **6-28** editar **6-28** caixa pública definir o número de vezes que poderá ser controlada **6-61** chamar temporizador no envio por memória **6-55** Código Secreto para Imprimir **6-33** Coluna TIPO/NOTA **6-39** 

### D

#### definição

número de vezes que a caixa pública poderá ser controlada 6-61 volume do altifalante 6-51 definição do número de teclas de acesso directo que são mostradas 6-49 definições de condições (ecrã) 6-2, 6-3 desactivar entrada directa de número de fax 6-54 destinatário 6-34 detecção de toque identificativo 6-54 digite tecla de destino seguinte ao definir a difusão 6-49

### Ε

ECM 6-52 editar caixa de memória 6-36 Caixa de memória com código-F 6-28 grupo (teclas) 6-20 programas 6-25 teclas de um só toque 6-16 entrada directa de número de fax, desactivar 6-54 ENVIAR IMAGEM (tecla) 6-2 envio automático com redução (definição) 6-54 envio de fax (definições) 6-54 Envio rápido on line 6-56 especificações 6-64 exposição 6-4 exposição (definições) pré-definição 6-53 exposição (pré-definições) 6-53

### F

fax (modo) **6-2** fax (pré-definições) **6-48** fax indesejados (definição) **6-59** 

## G

grupo (teclas) apagar 6-22 editar 6-20 memorizar 6-18

### I

impressão automática durante a noite ou quando desligado 6-51
impressão com data/número próprio (definição) 6-55
impressão de original do relatório de transacção 6-51
imprimir informação programada 6-37 relatório de transacção 6-38
índice de grupo, memorizar 6-26
INICIAR CÓPIA A CORES (tecla) 6-2
INICIAR CÓPIA A PRETO (tecla) 6-2
instalar a impressora 1-1
instalar, instalação, impressora 1-1

### Κ

Kit de Digitalização **5-1** Kit de Expansão de Fax **6-1** Kit de Expansão PostScript 3 **3-1** Kit de Segurança de Dados **4-1** 

lista de endereços (ecrã) 6-3, 6-5

### Μ

marcação em grupo **6-18** memória de imagem **6-65** memorizar caixa de memória de difusão em relé com código-F **6-34** Caixa de memória de polling com código-F **6-31** caixa de memória de transmissão confidencial com código-F **6-33** grupo (teclas) **6-18** índice de grupo **6-26** programas **6-23** teclas de um toque **6-10** mensagem de aviso **6-41** 

### Ν

número de chamadas em recepção automática 6-58 número de código (definição) 6-60 número de recepção remota (definição) 6-52 números de código apagar 6-61

### Ρ

painel de operações 6-1 painel táctil 6-1 pré-definições de visor 6-49 programação Caixa de memória de polling com código-F 6-31 Caixa de Memória de Transmissão Confidencial com Código-F 6-33 Caixas de Memória de Difusão em Relé com Código-F 6-34 índice de grupo 6-26 programas apagar 6-25 editar 6-25 memorizar 6-23 programas de operador 6-44 próprio número e nome (definição) 6-50

### R

recebimento de fax (definições) **6-57** recepção remota **6-52** recepção duplex (definição) **6-58** recepção remota **6-52** redução de recebimento automático (definição) **6-57**  relatório de actividade, imprimir definição seleccionada 6-53 relatório de actividades de comunicação 6-41 relatório de transacção 6-38 repetir a chamada em caso de que a linha esteja ocupada 6-56 repetir ligação em caso de erro de comunicação 6-56 resolução 6-4 resolução inicial (definição) 6-50 rever endereços 6-4 rotação de envio (definição) 6-55

### S

segurança de polling (definição) **6-60** segurança de polling de fax **6-60** sub-endereço **6-4** 

### Т

tecla apagar 6-2 tecla C 6-2 tecla um toque (visor) 6-5 teclas de um só toque apagar 6-16 editar 6-16 teclas de um toque memorizar 6-10 tempo de pausa (definição) 6-51

### V

vezes de polling **6-31** visor, pré-definições **6-49** visualizar teclas de mudança **6-5** volume do altifalante (definição) **6-51**